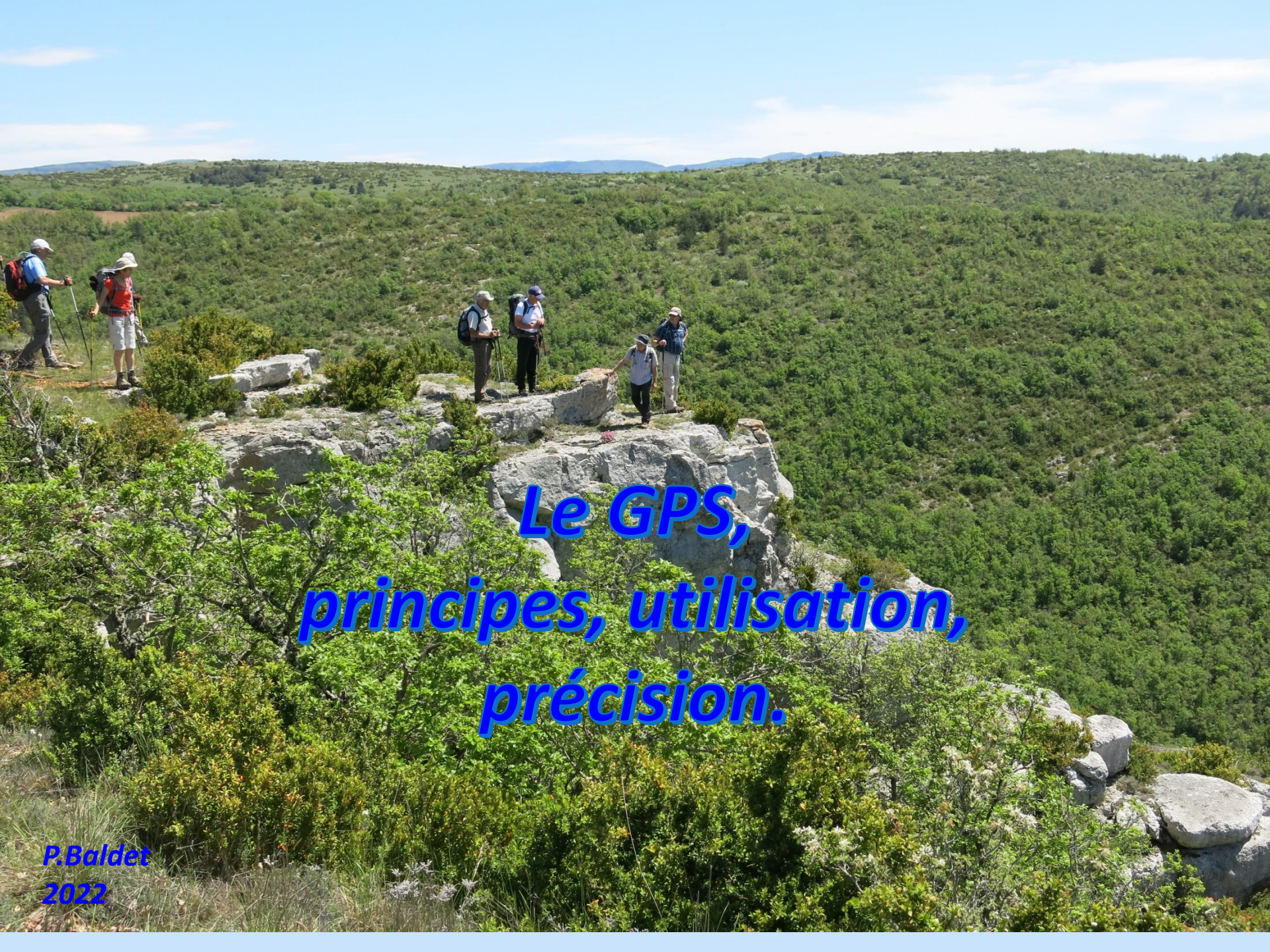

## **COMMENT CHOISIR UN GNSS**

#### Garmin écrase le marché !

Tactile Etrex35 touch Oregon

#### **Quelle utilisation ?**

Taille / définition écran Qualité cartographie Touches ou Tactile Budget...

etrex 30x

Compass

GARMIN

Where To

Stick Etrex 30 Etrex 32 X

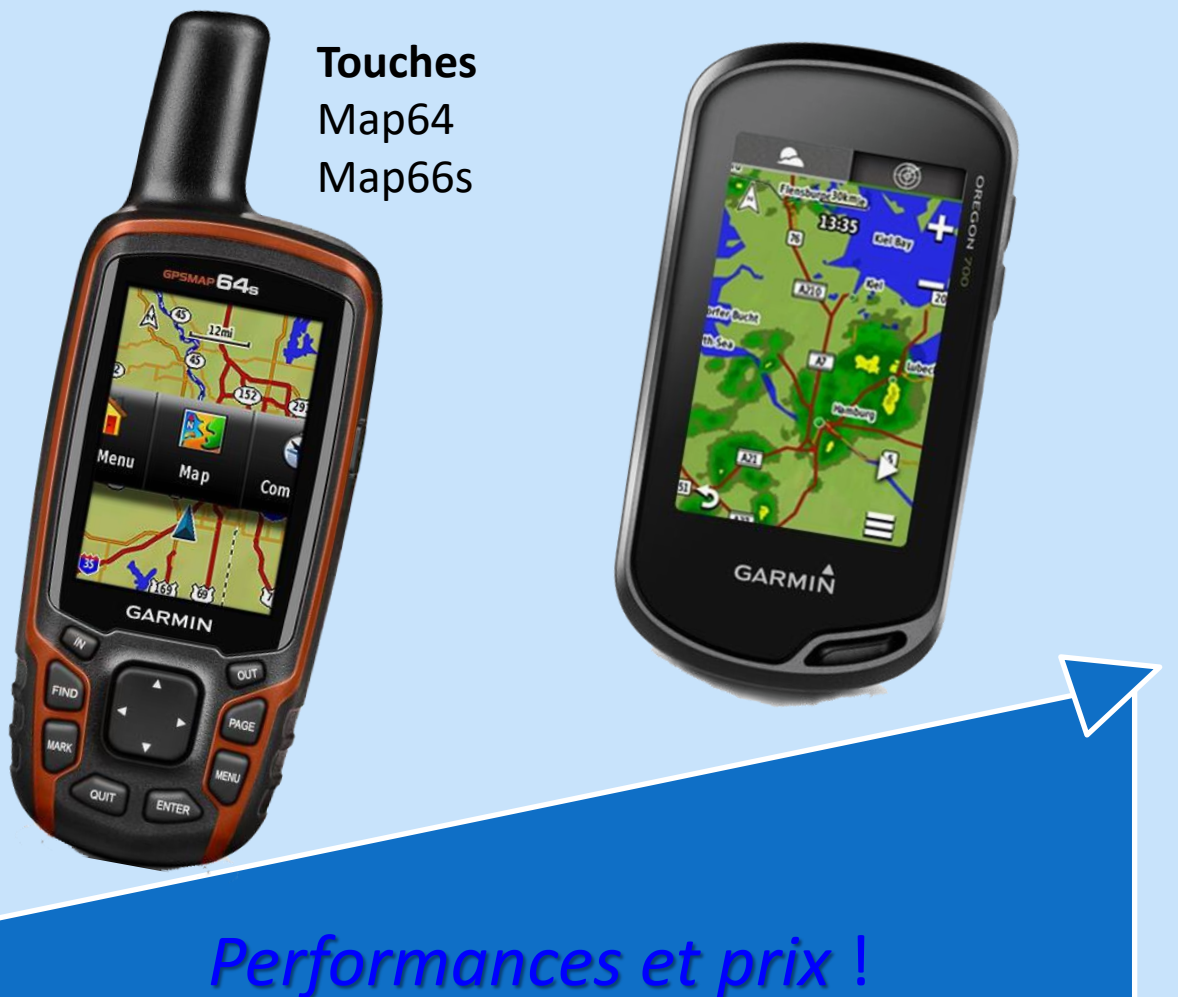

# COMMENT CHOISIR UN GNSS ?

#### Les smartphones

#### **Quelle application ?**

Iphigénie IGN Openrunner Visorando Sitytrail View Ranger/ Outdooractive

Limites Autonomie MAJ Cartes Outils navigation

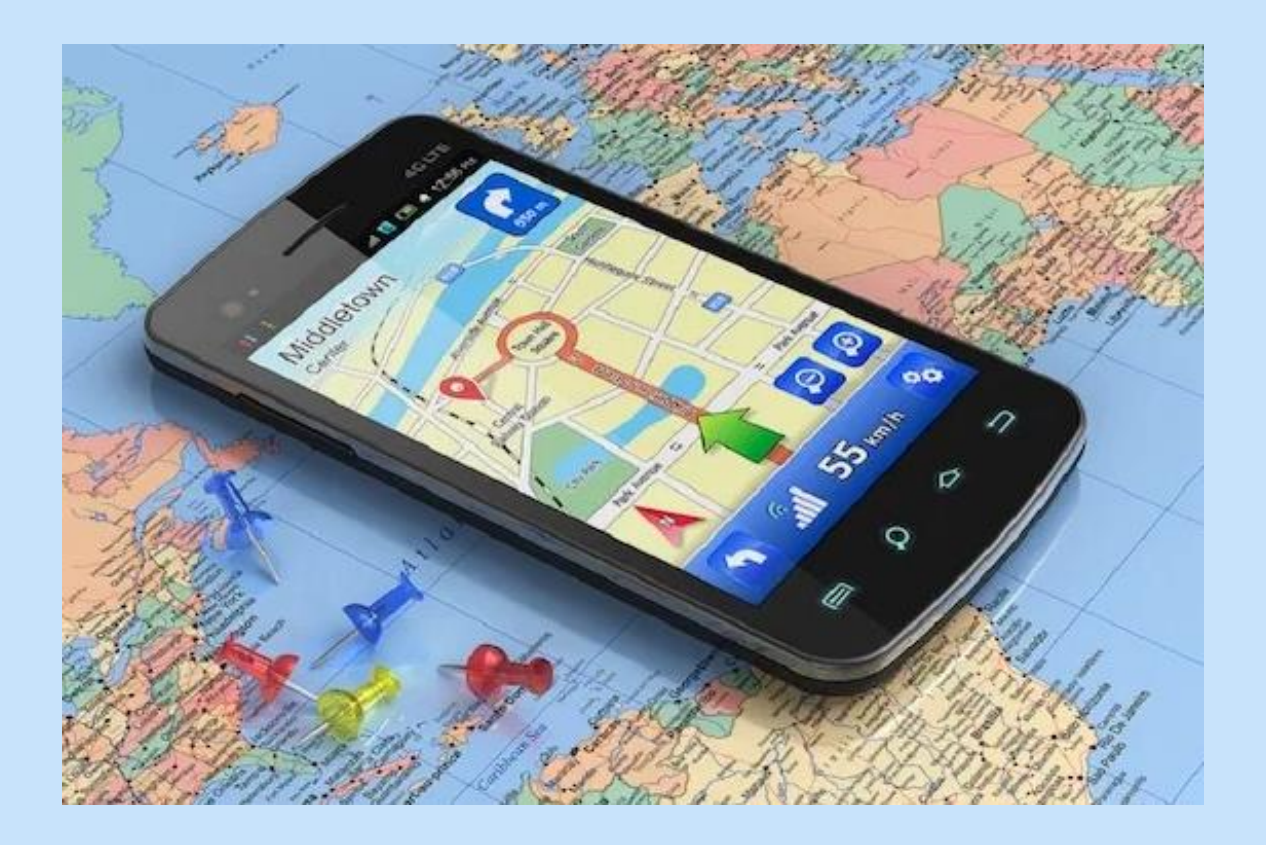

### **1-Les GNSS**

Global Navigation Satellite Systems GPS. Global Positioning System. USA. Opérationnel grand public 1995. 31 satellites. Positionnement: 3 à 4 minimum développement +++

GLONASS. GLObalnaya NAvigation Satellite System. RUSSIE. Opérationnel grand public 2011. 24 satellites

GALILEO. EUROPE Opérationnel partiel 2016, terminé 2020 30 satellites prévus, précision inframétrique /...

### 2- Paramétrage du GPS

Le GPS a besoin de données de référence. Identiques à celles de la carte.

a – Choix du même "Système de coordonnées"

**b** – Choix du même "Système géodésique"

c – Choix du "Nord de référence"

**d** – Evaluation de la "**précision**" du GPS

### 2a - Choix des coordonnées: UTM

#### Projection Universal Transverse Mercator

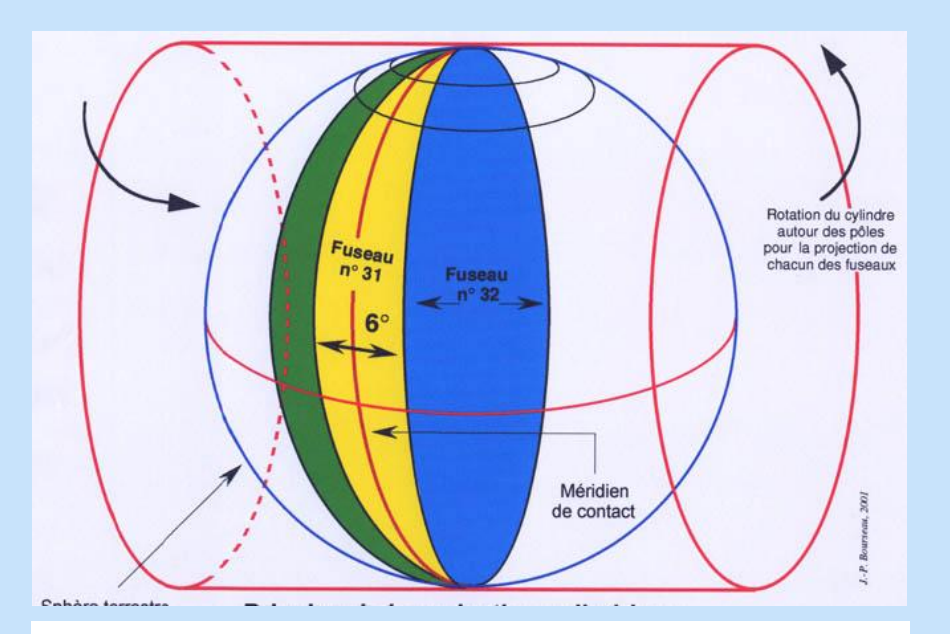

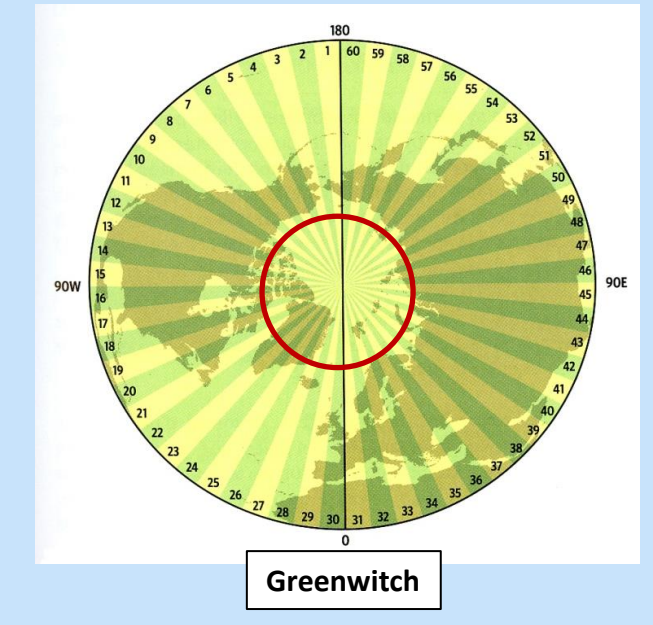

#### Système en cours de généralisation

#### 60 fuseaux

Chaque fuseau: **6°** de largeur avec méridien central d'origine

Fuseau 1: *long* 180° (opposé de Greenwitch) Pôles exclus (84° Nord à 80° Sud )

### 2a - Choix des coordonnées: UTM

Greenwich: 0

Projection Universal Transverse Mercator

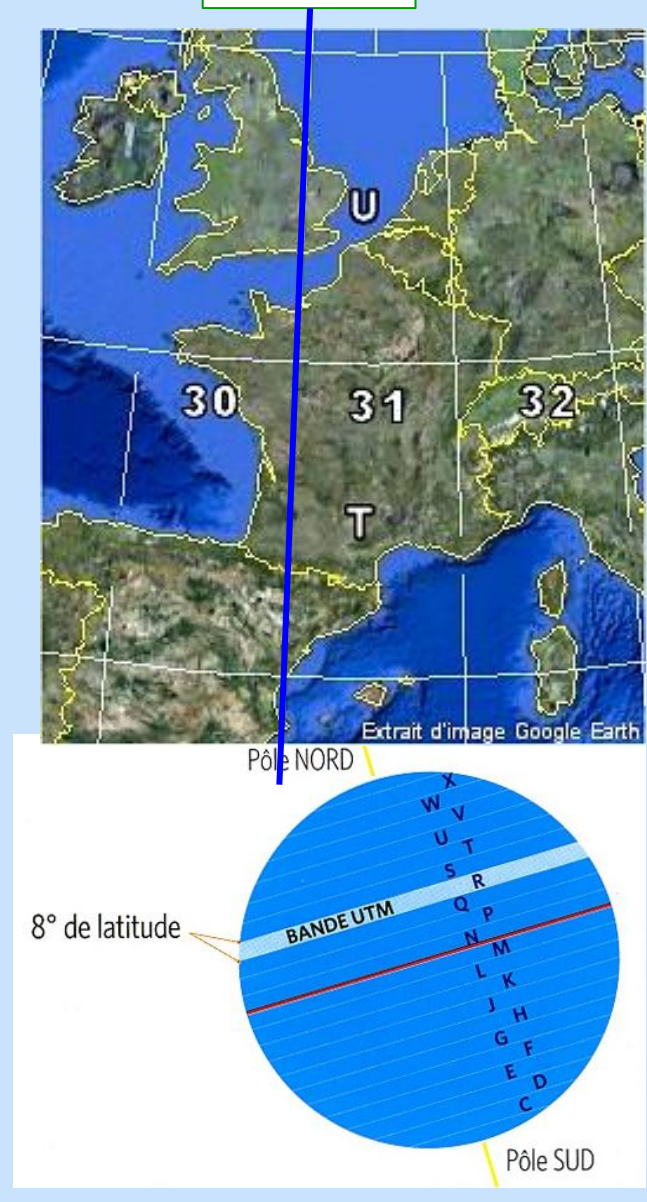

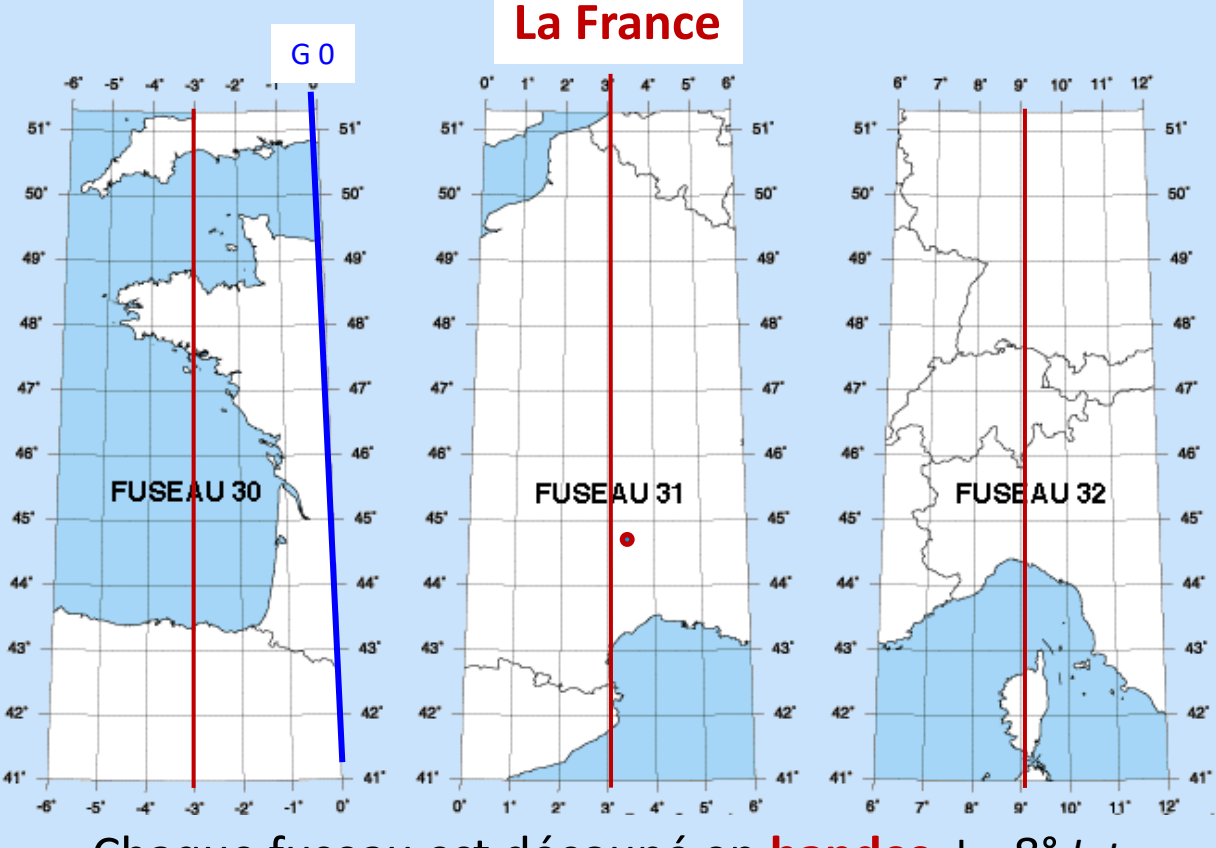

Chaque fuseau est découpé en **bandes** de 8° *lat* désignées par des **lettres** 

#### Seul le méridien central est vertical

### 2a - Choix des coordonnées: UTM

Projection Universal Transverse Mercator

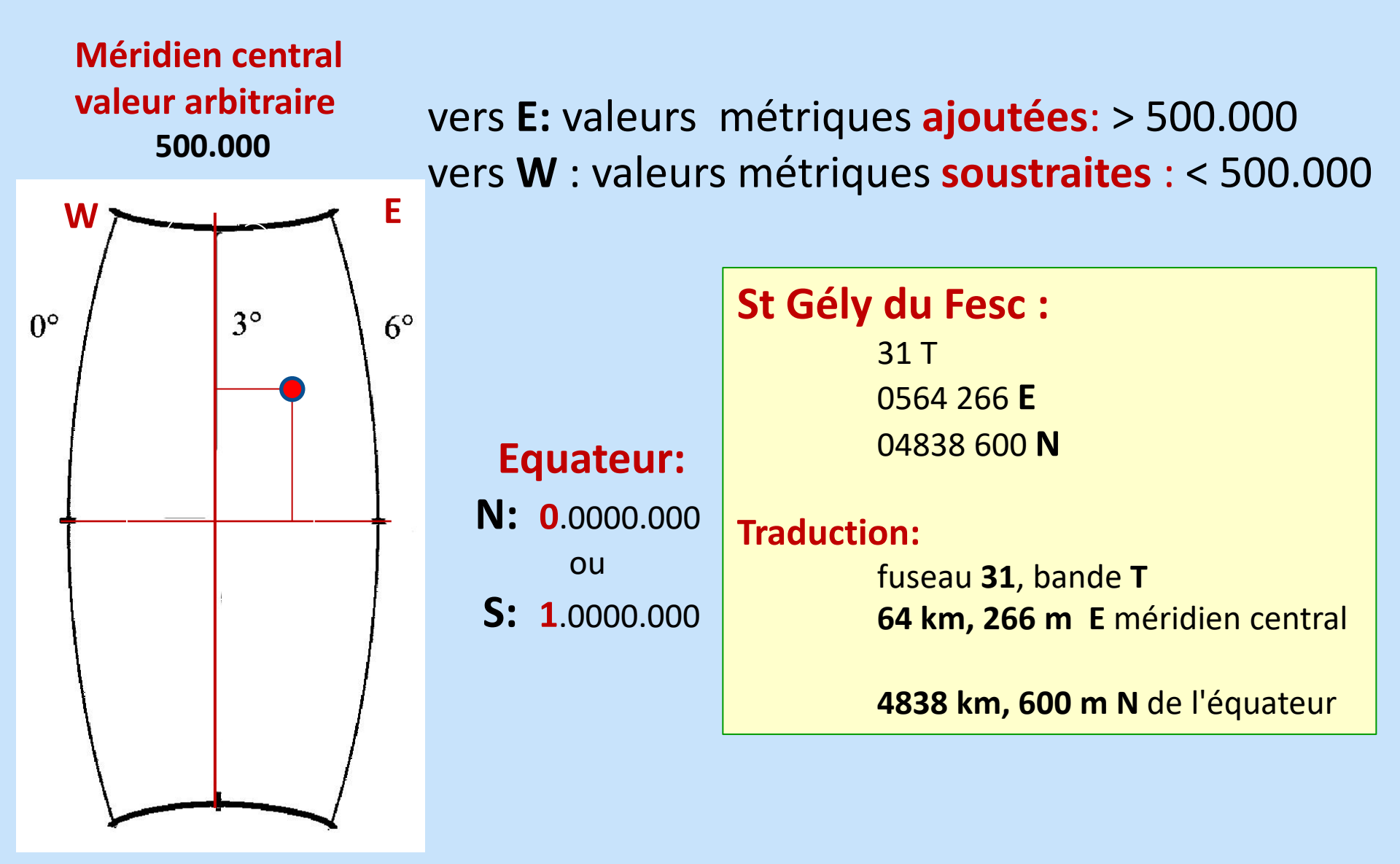

### 2a - Autres Systèmes: Coord. Géographiques

#### Armée, Marine, Aviation, Protection civile

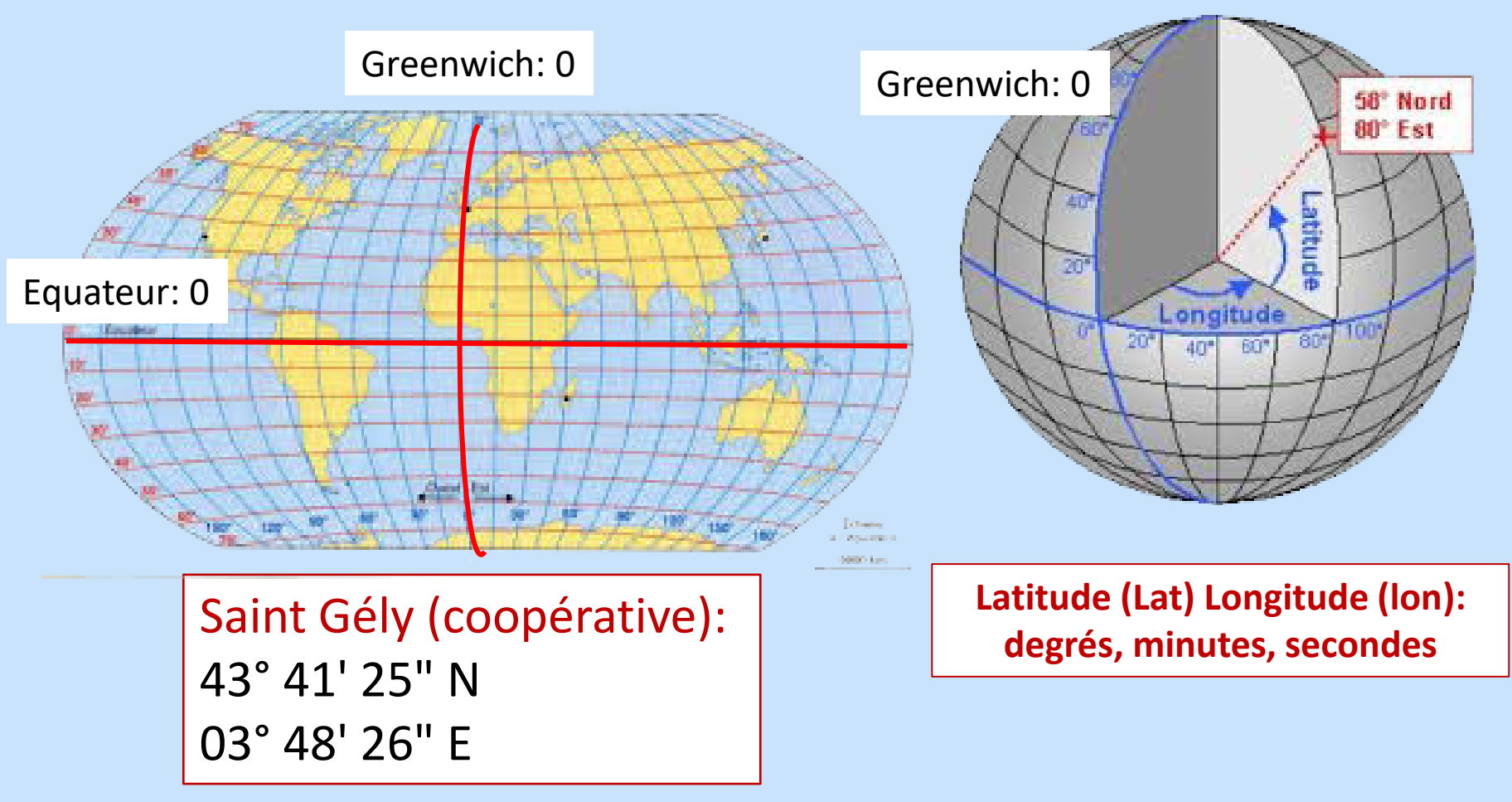

Savoir passer d'un système à l'autre (Appel des secours) Par convention Lat puis lon

### **2b - Choix des références géodésiques**

"Map datum" ou "Système géodésique"

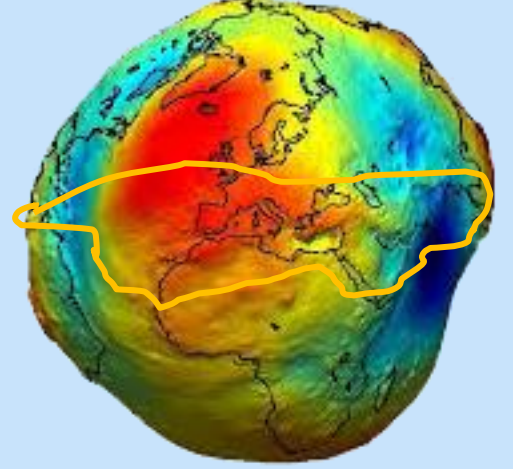

#### Dire au GPS que la terre n'est ni ronde ni plate !

#### Le "Map datum" intègre:

le géoïde: niveau moyen de la mer l'ellipsoïde: surface terrestre de référence

France: avant 1999: EUR50 après 1999: WGS 84

Intégré IGN 1/25 000 A vérifier si changement de type de carte et de pays

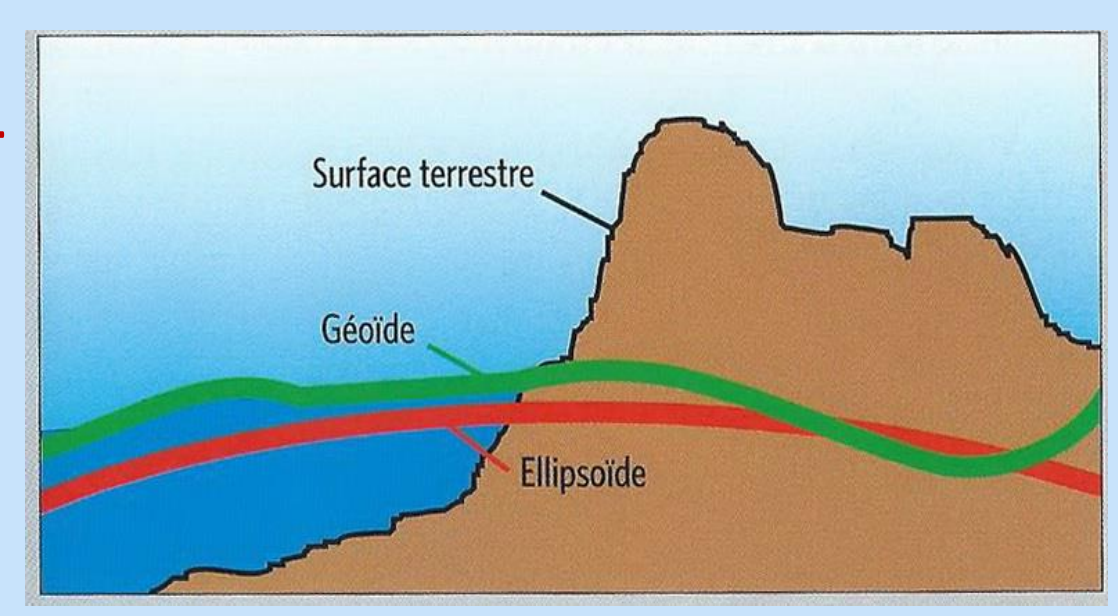

### **2b** - Choix des données cartographiques

#### "Map datum" ou "Système géodésique"

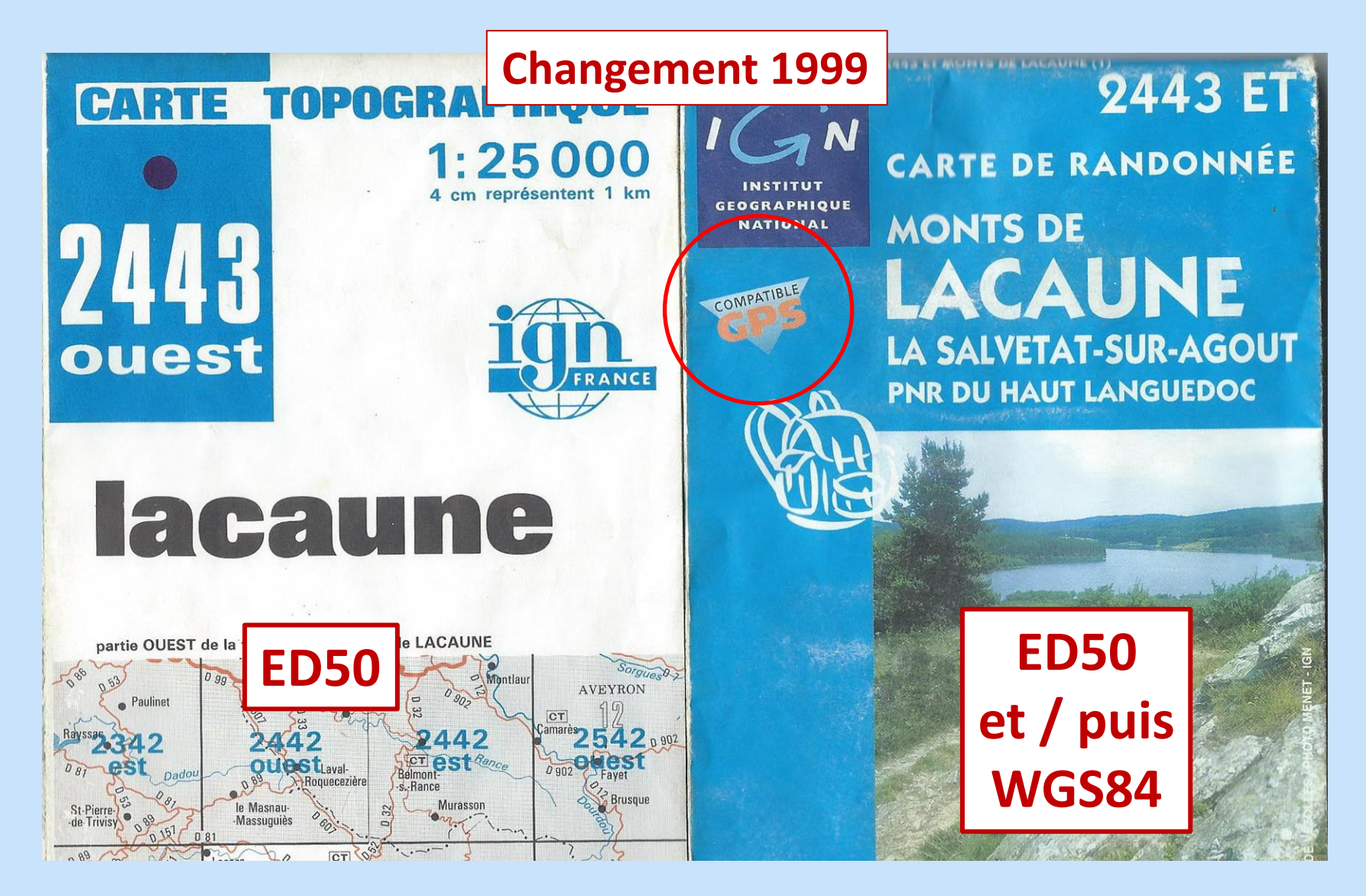

### **2b** - Choix des données cartographiques

#### "Map datum" ou "Système géodésique"

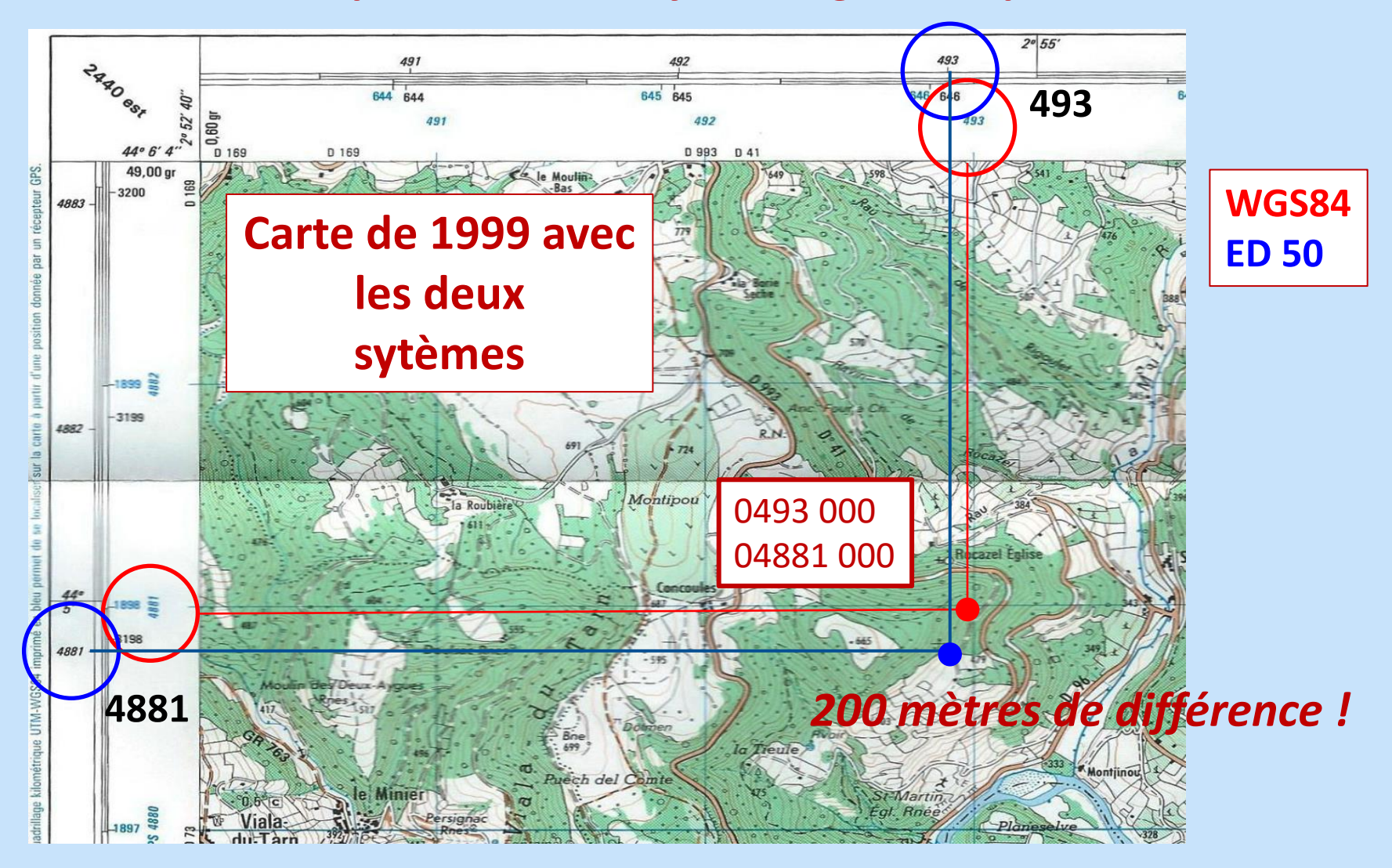

## **2b - Choix des données cartographiques** "Map datum" ou "Système géodésique"

Les deux échelles de latitudes et longitudes du cadre et les deux chiffraisons kilométriques correspondent respectivement : - vers l'intérieur, aux latitudes et longitudes en grades (longitudes référées au méridien de Paris) rapportées au système

géodésique français NTF ; les amorces so Lambert zone II étendu (chiffrées en bleu). - vers l'extérieur, aux latitudes et longitude géodésique mondial WGS84 ou RGF93 ; le coordonnées Mercator Transverse Univers

Bréfuel

amber

Félix

663 66

Alt. 698 m.

Bois Blanc

Circuit : Les corniches de Lauroux Circuit : Le cirque de Labeil Hameau de Labeil

### 

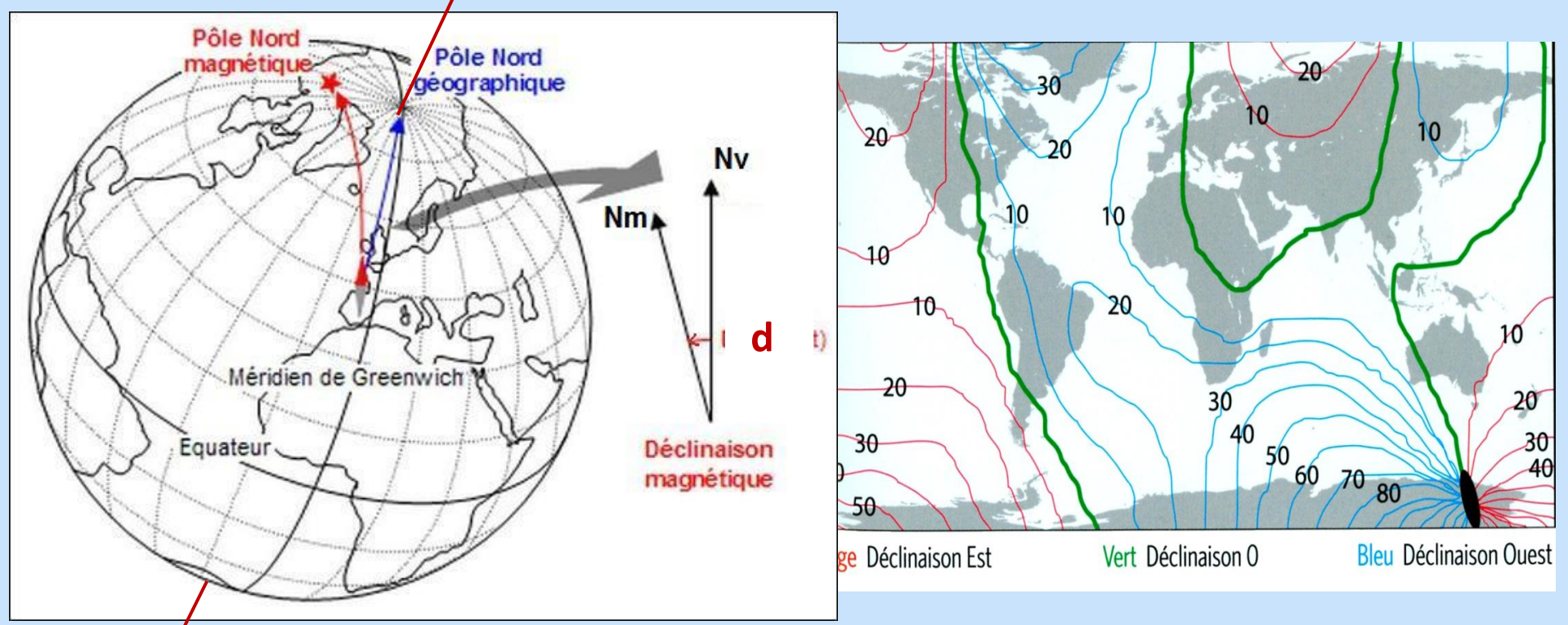

La déclinaison magnétique doit être vérifiée à chaque changement de région, de carte Nord GPS = NM

#### • Comment ça marche ?

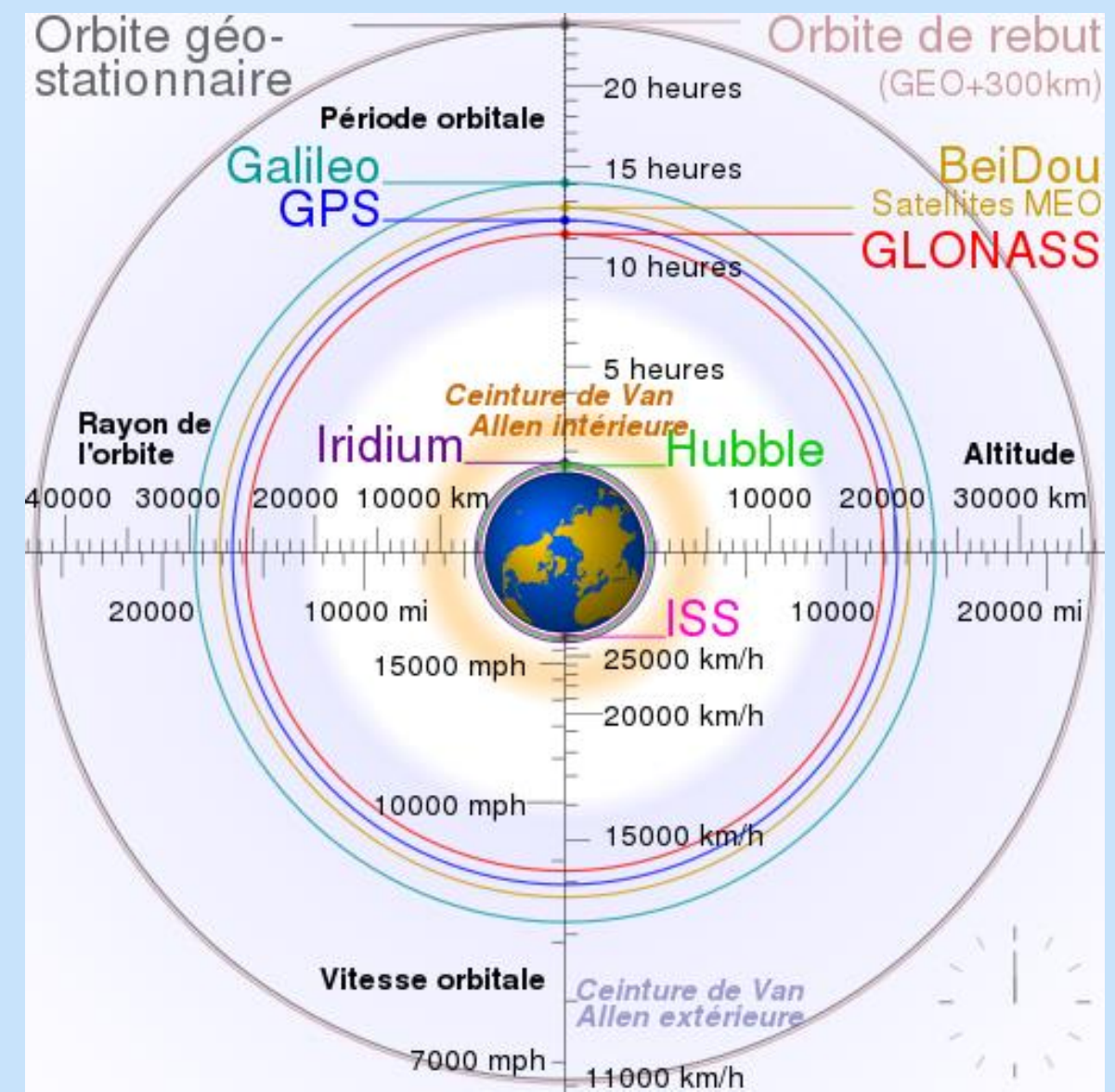

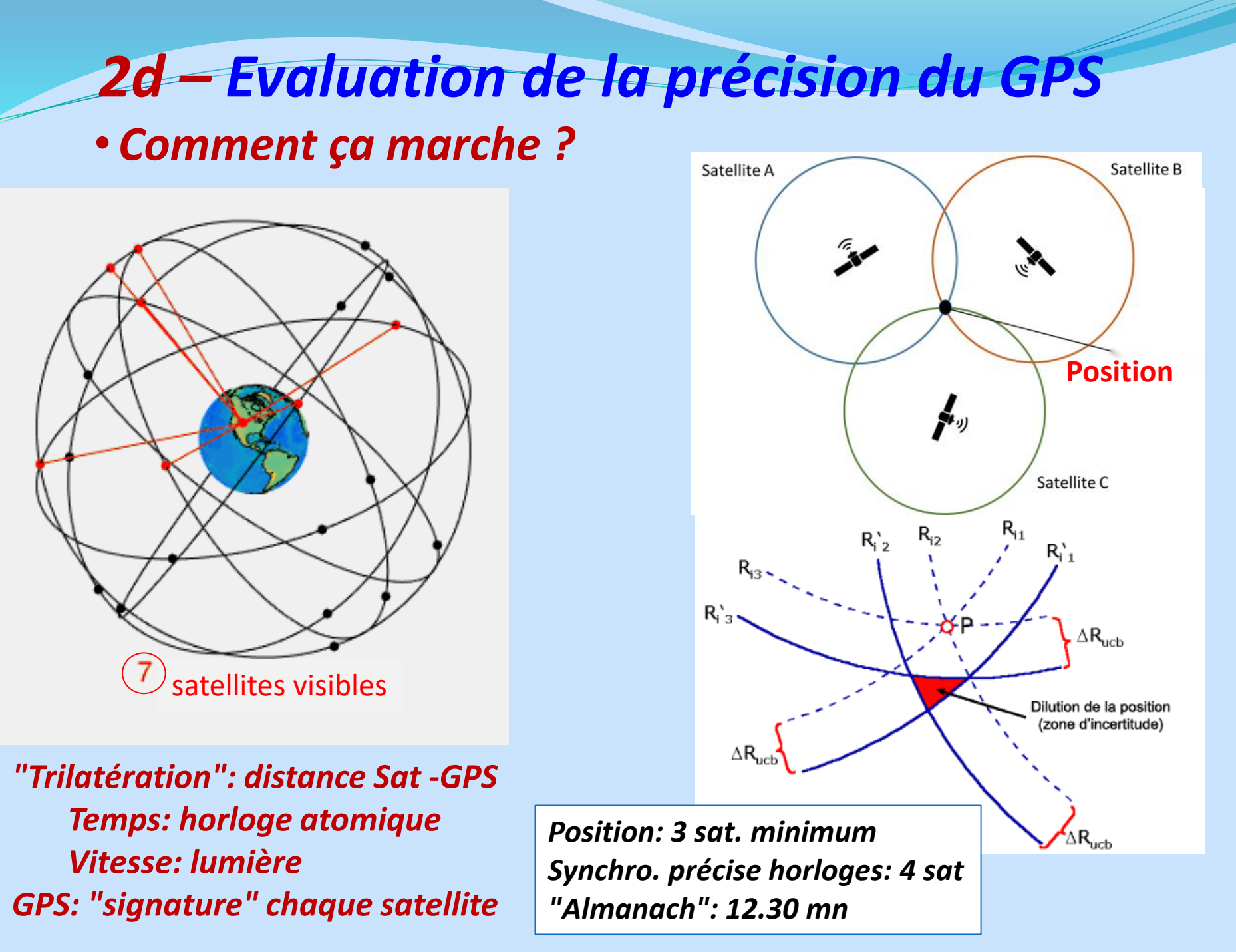

#### Causes d'erreurs:

- "qualité géométrique": angle satellite-gps
- "multitrajet": réflexion des ondes,

ionosphère, troposphère, obstacles terrestres, conditions atmosphériques

- "*systémiques*": erreurs entretenues, horloges atomiques
- "erreur propre ou bruit", mauvais réglage cartographique ...

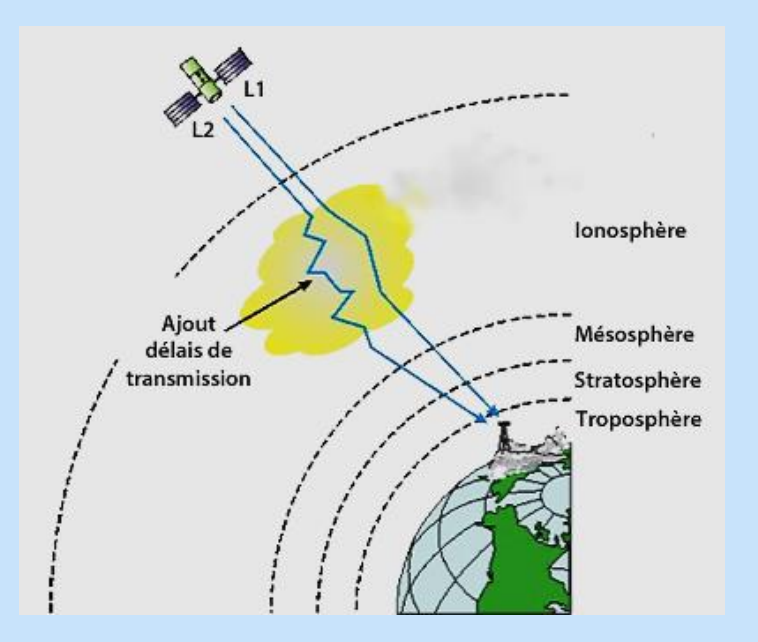

Signal: 300 000 km/s Satellite: horloge atomiques GPS: horloge synchronisée (quartz)

désynchronisation 10 millisec. = 3000 m d'erreur

#### • Résultats :

#### **1**- Imprécision des mesures de position

#### 2 types de signaux:

**SPS** standard position system **porteuse L1** 1575,42 MHz **Civil PPS** precise positioning system **porteuse L2** 1227,60 MHz **Militaire** 

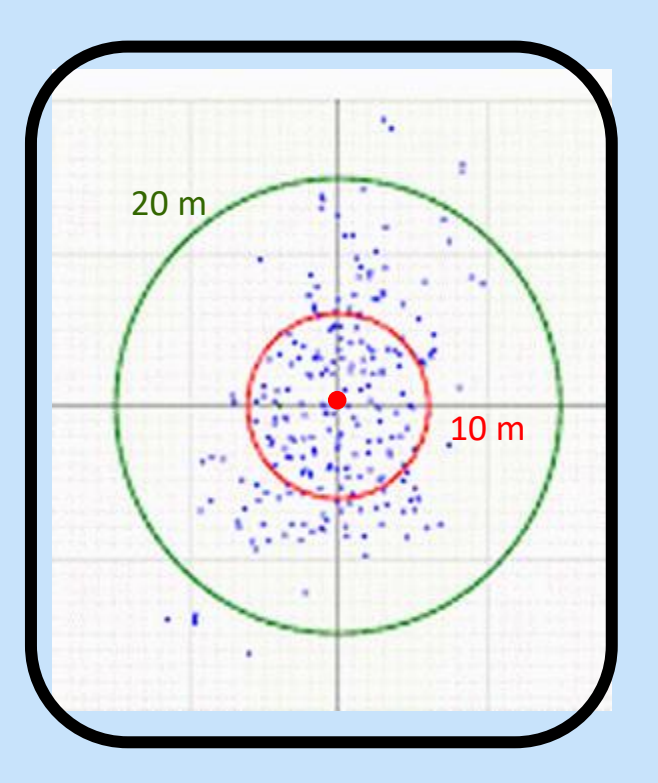

Une position / 1sec. bip.bip continu

Variations SPS sur deux heures

Conséquences: sur WP ou tracé: « double erreur »: 0 à 10 m à l'enregistrement 0 à 10 m à l'utilisation Au total: 0 à 20 m

• Résultats :

**2** - Variations sur mesures de longueur

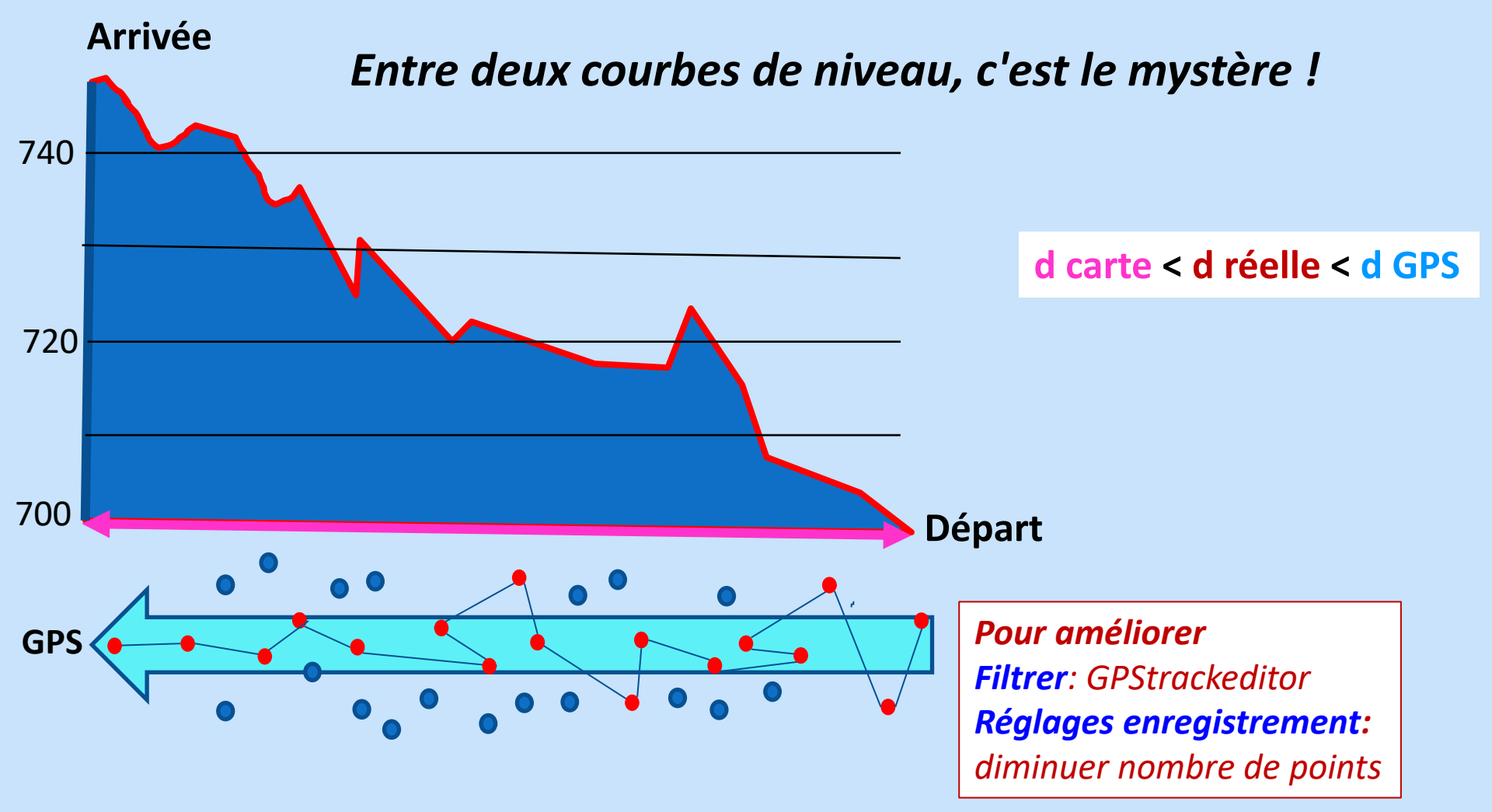

• Résultats :

#### **3 - Variations sur mesures d'altitude:** Moyenne : 10 à 15 m

Alt GPS: calcul mathématique **à partir de l'ellipsoïde** (système géodésique **WGS 84**)

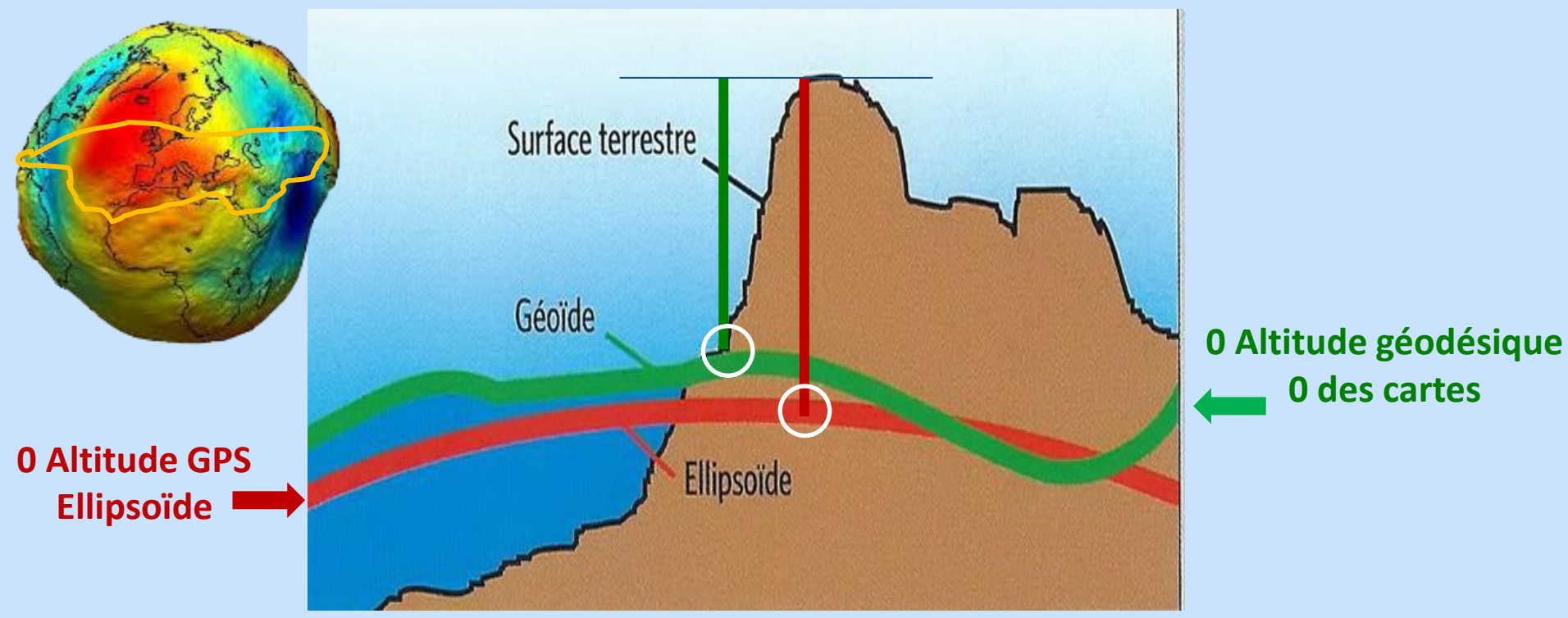

• Au total, comment corriger ?

Activer deuxième système de localisation GLONASS, GALILEO (énergivore !)

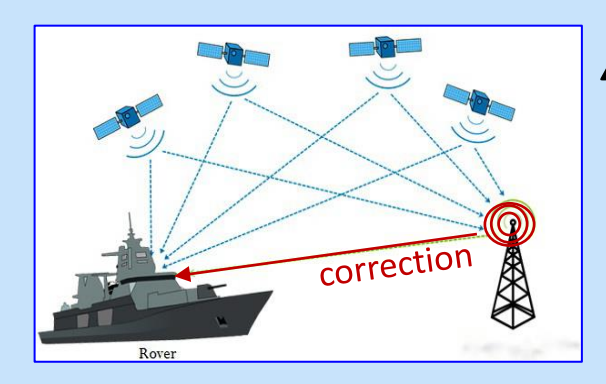

Activer systèmes terrestres de correction DGPS (Differential GPS) (payant !) Stations terrestres Professionnels, aviation, marine..

Activer satellites géostationnaires de correction WAAS (USA) – EGNOS (Europe)

Activer altimètre barométrique Bien étalonner !

# **3a**- Prise en mains et utilisation de l'Etrex 30 et de l'Etrex 32 X

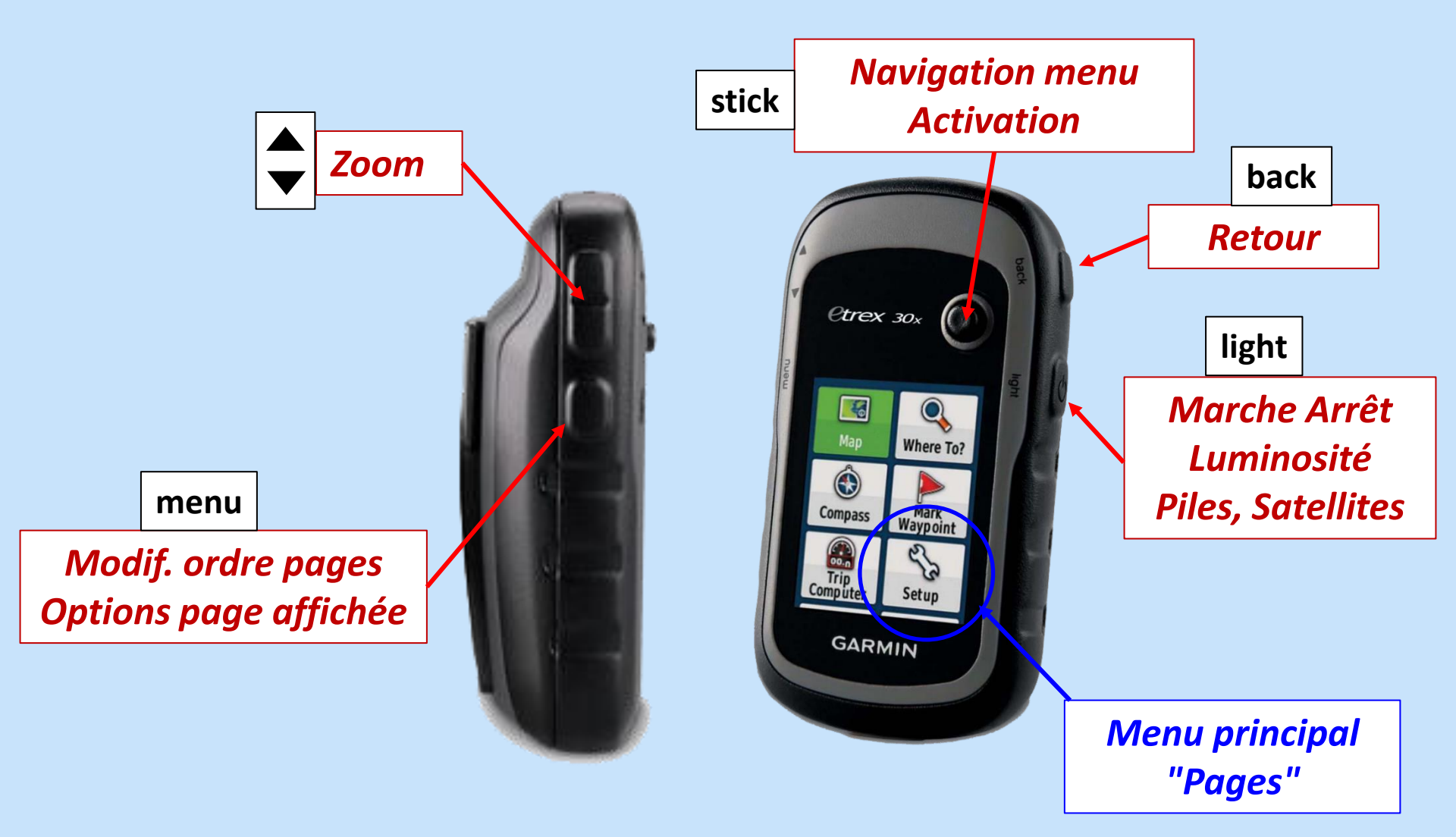

1- Prise en main: mise en ordre des "Pages"

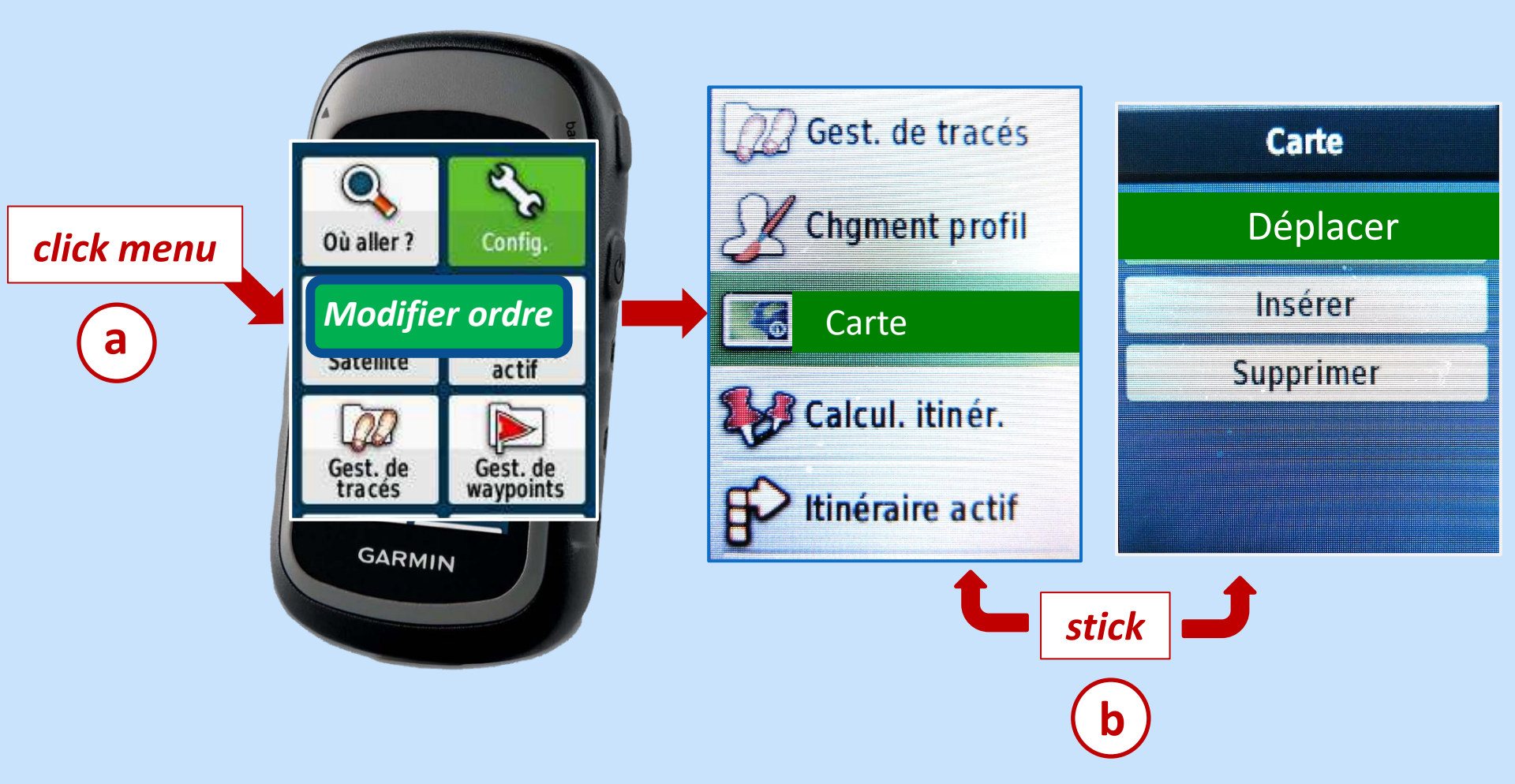

**1- Prise en main: mise en ordre des "Pages"** 

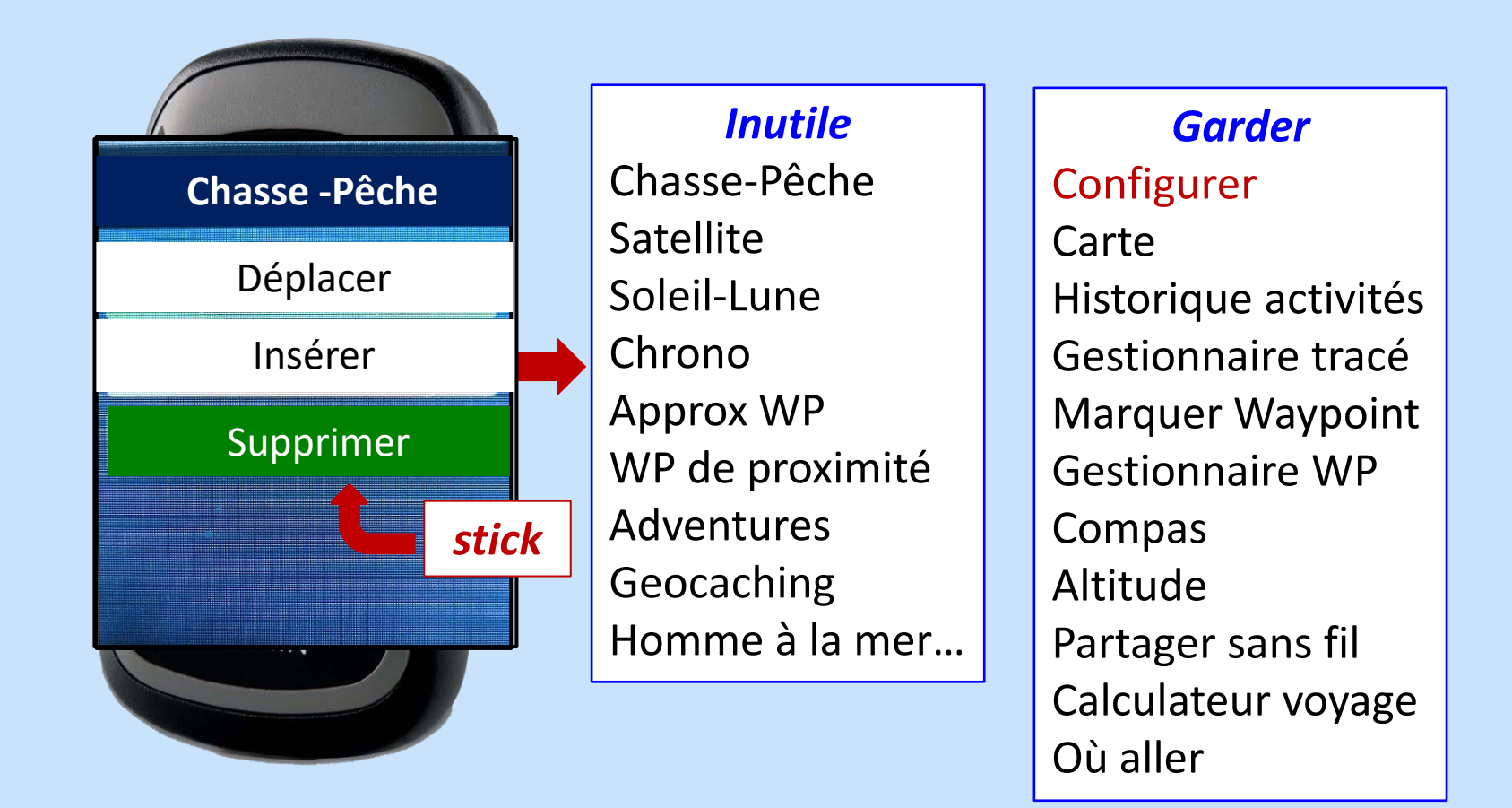

Les pages inutiles sont "cachées" et peuvent être récupérées avec l'option "Insérer"

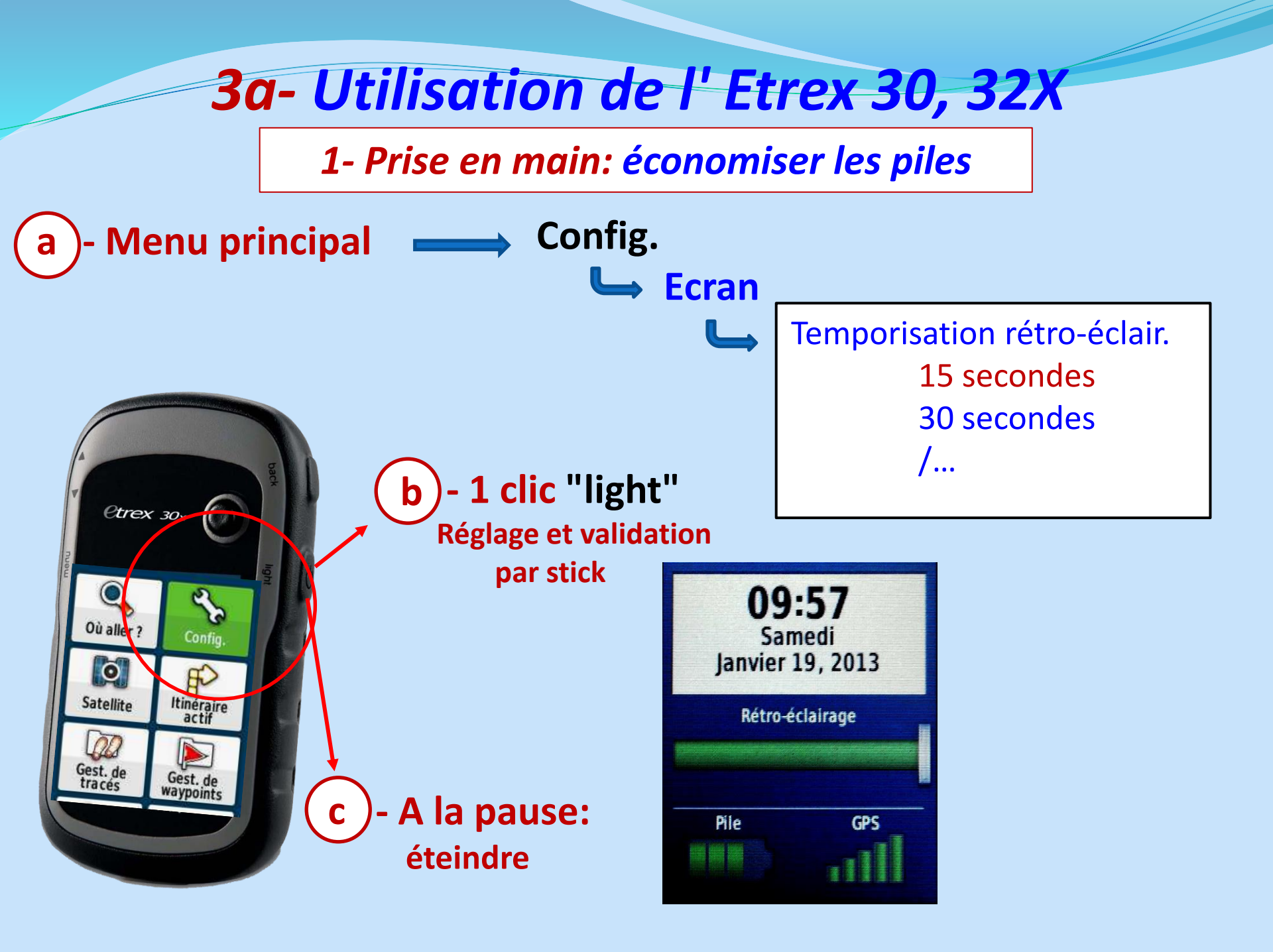

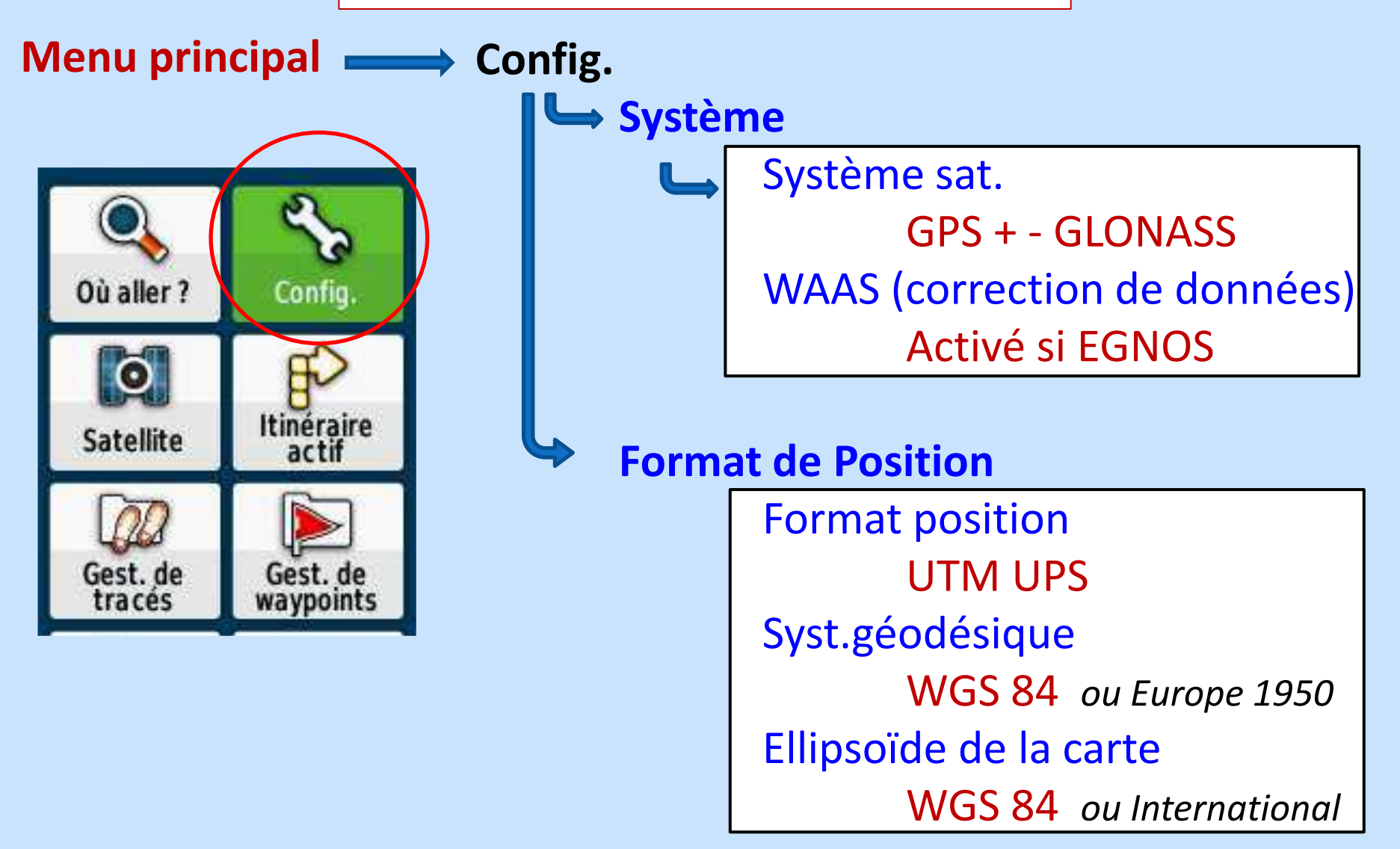

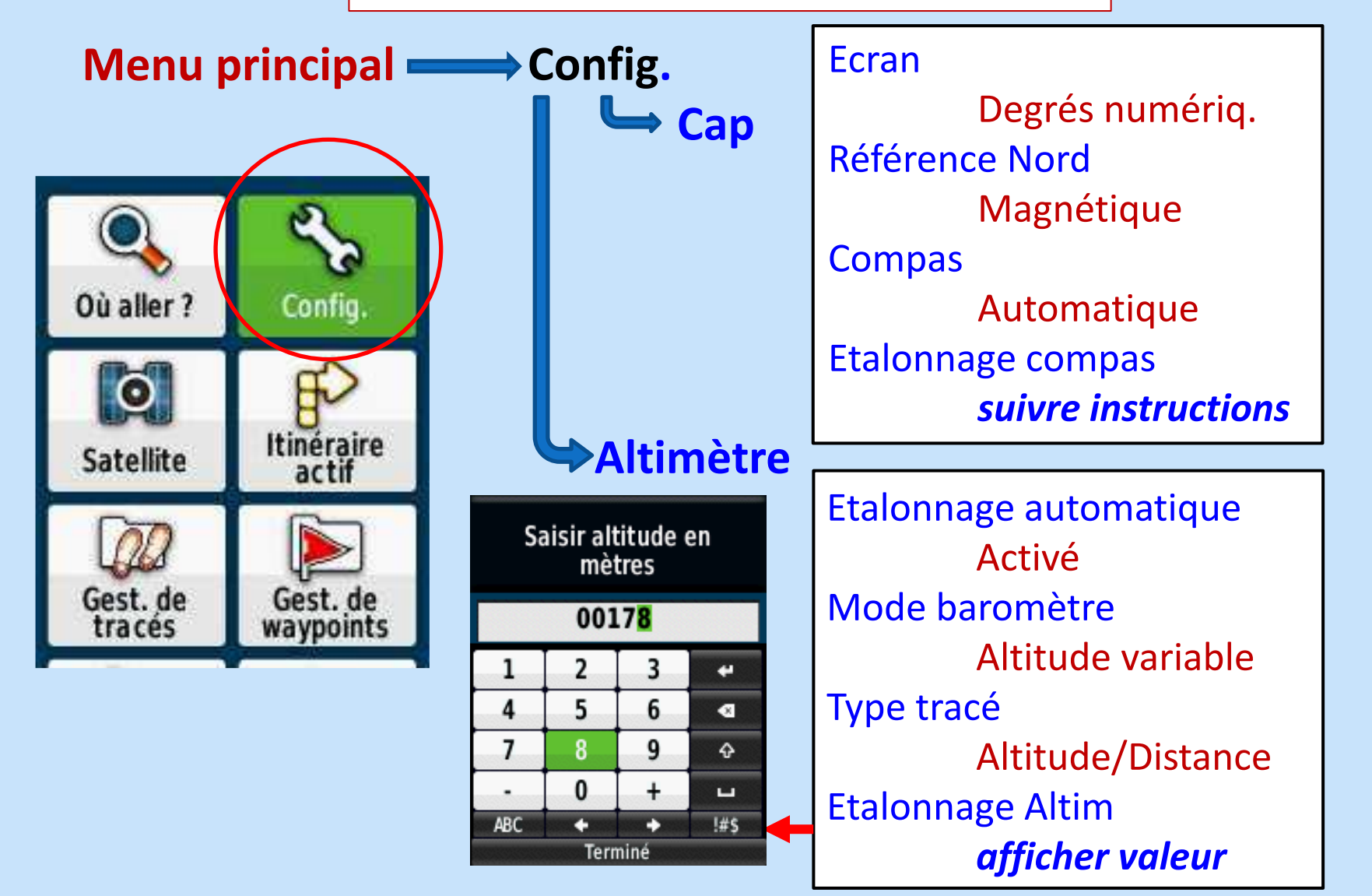

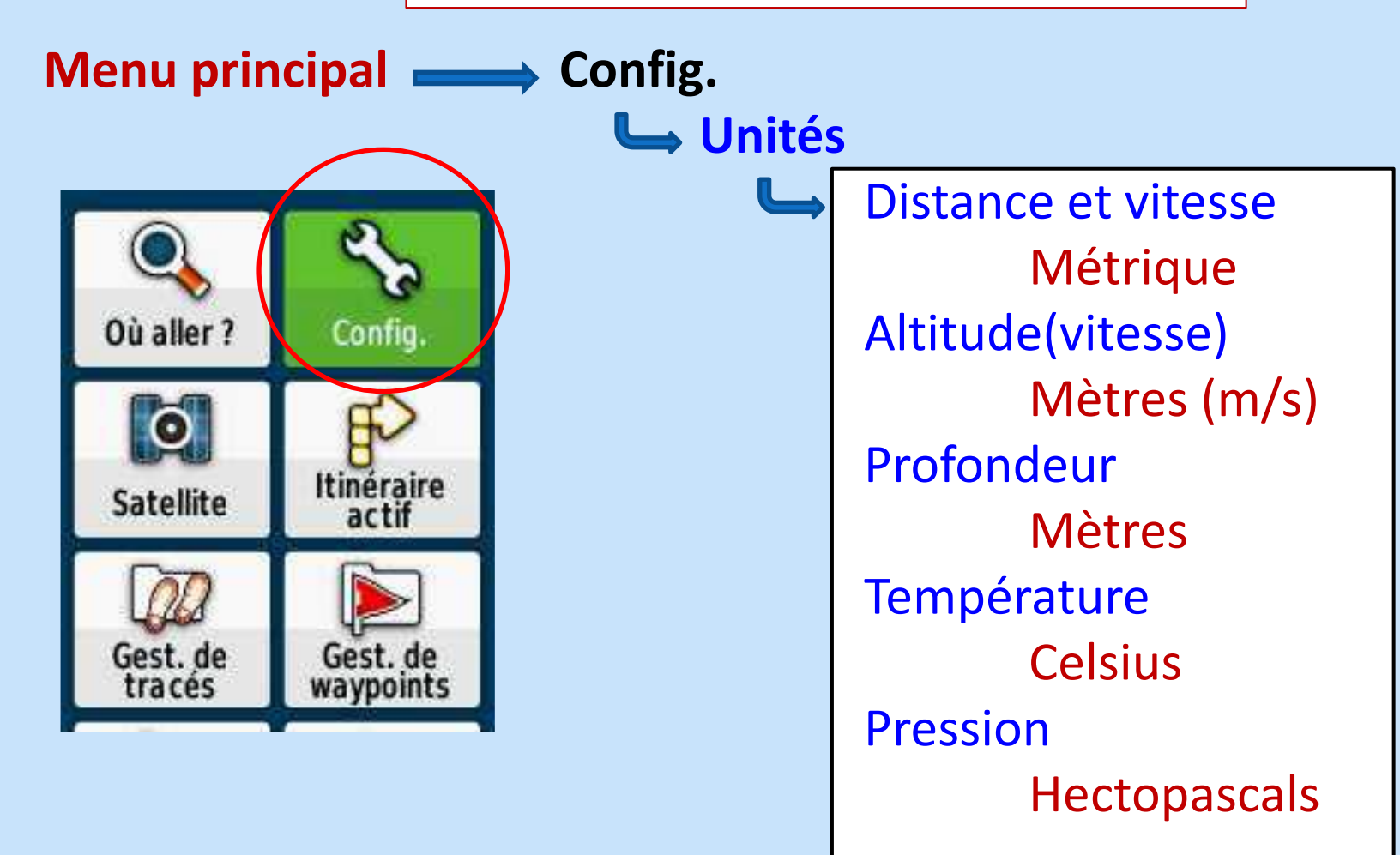

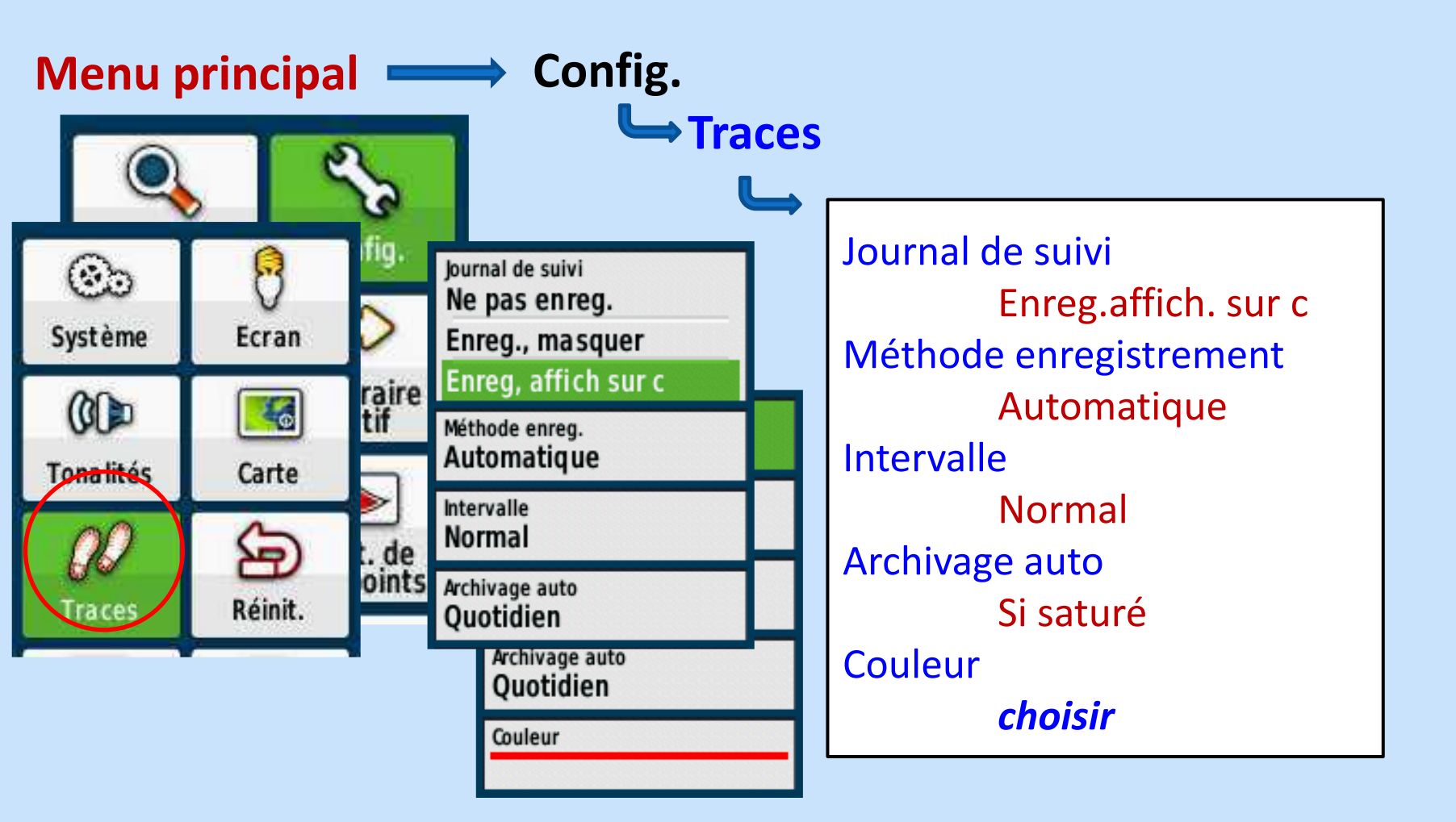

#### 2- Paramétrage: compas

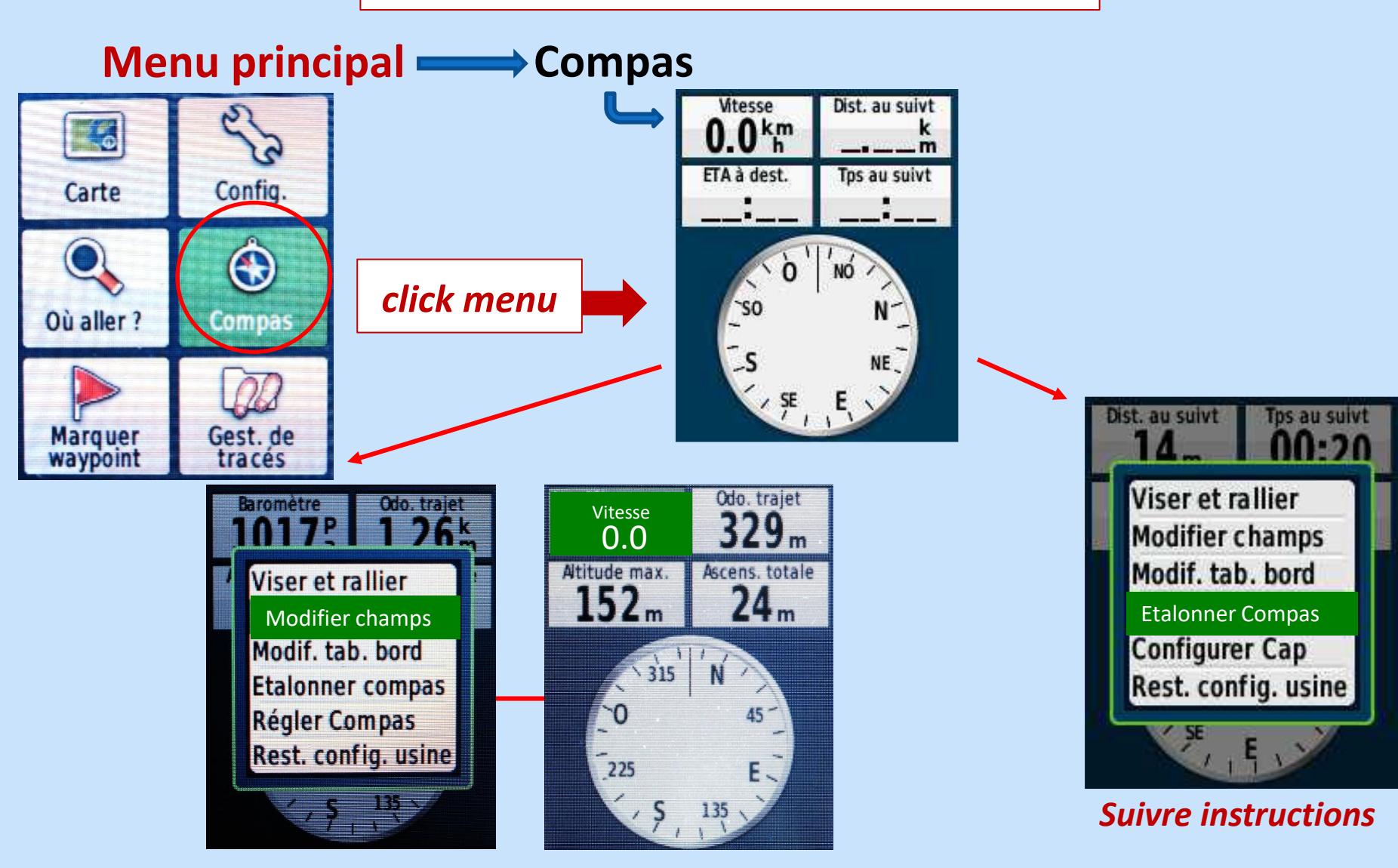

#### 2- Paramétrage: données carte

Altitude max.

152m

800m

Altitude max

800m

150

Odo, trajet

1.26k

(0986)

Modifier champs

Paramétrage carte Mesurer distance

Rest. config. usine

Odo. trajet

521 m

(D986)

(0102)

Saint-Gelv

001

#### Menu principal — Carte Odo. traiet Attitude max. 152 509<sub>m</sub> Attitude Odo, traiet Config. 509m 140 click menu 001 Où aller? Compas D102 TOM Saint Gely-D 800m Marquer waypoint Gest. de tracés Nord en haut Altitude max. Odo, trajet Texte quide 152m 1.26 Lors du suivi itin. (D986) Champs de données Modifier champs Paramétrage carte 1 grand Mesurer distance 2 petits Rest. config. usine 4 petits Tableau de bord Personnel 800m

2- Paramétrage: données carte

**ATTENTION !** deuxième entrée **Carte** dans **Config** 

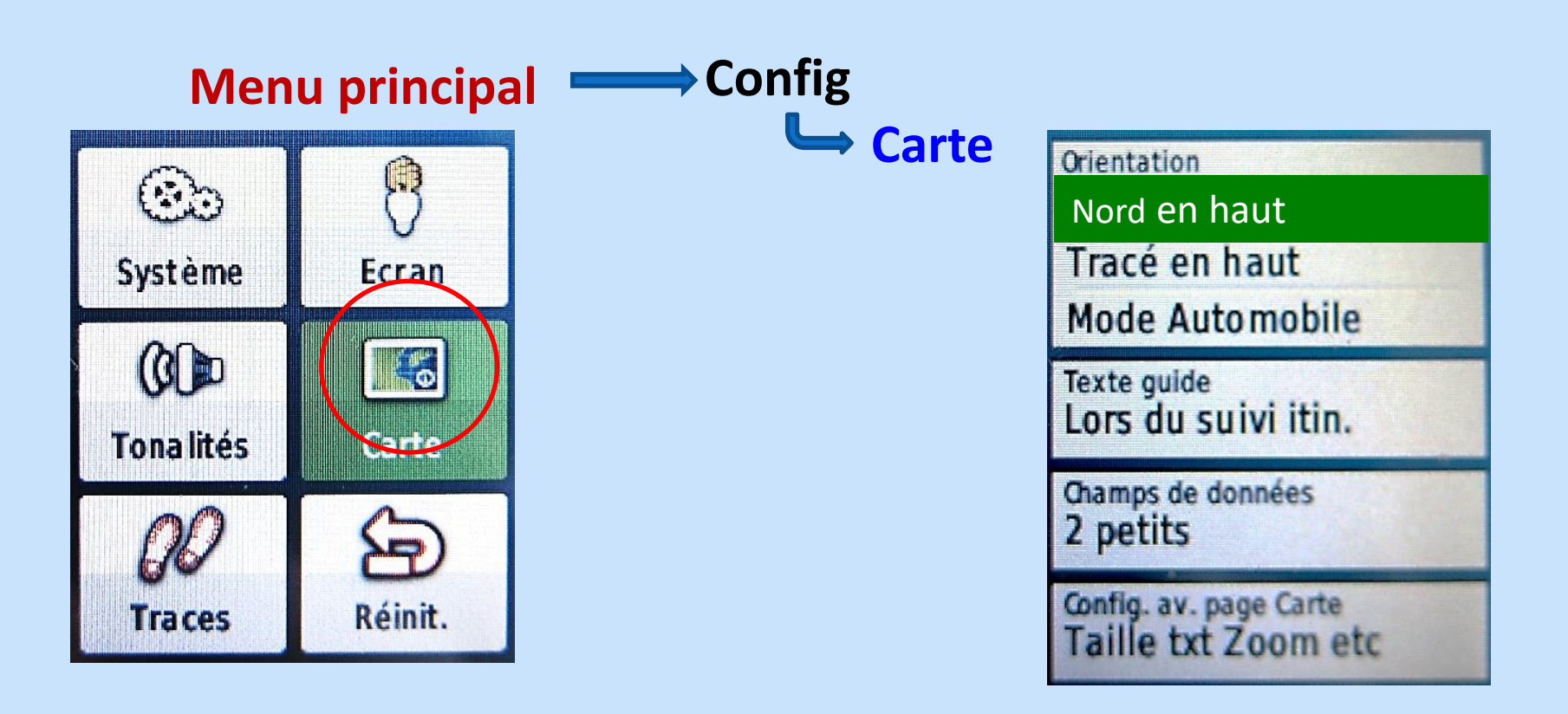

#### 2- Paramétrage: profil altitude

Menu principal -----> Profil d'altitude

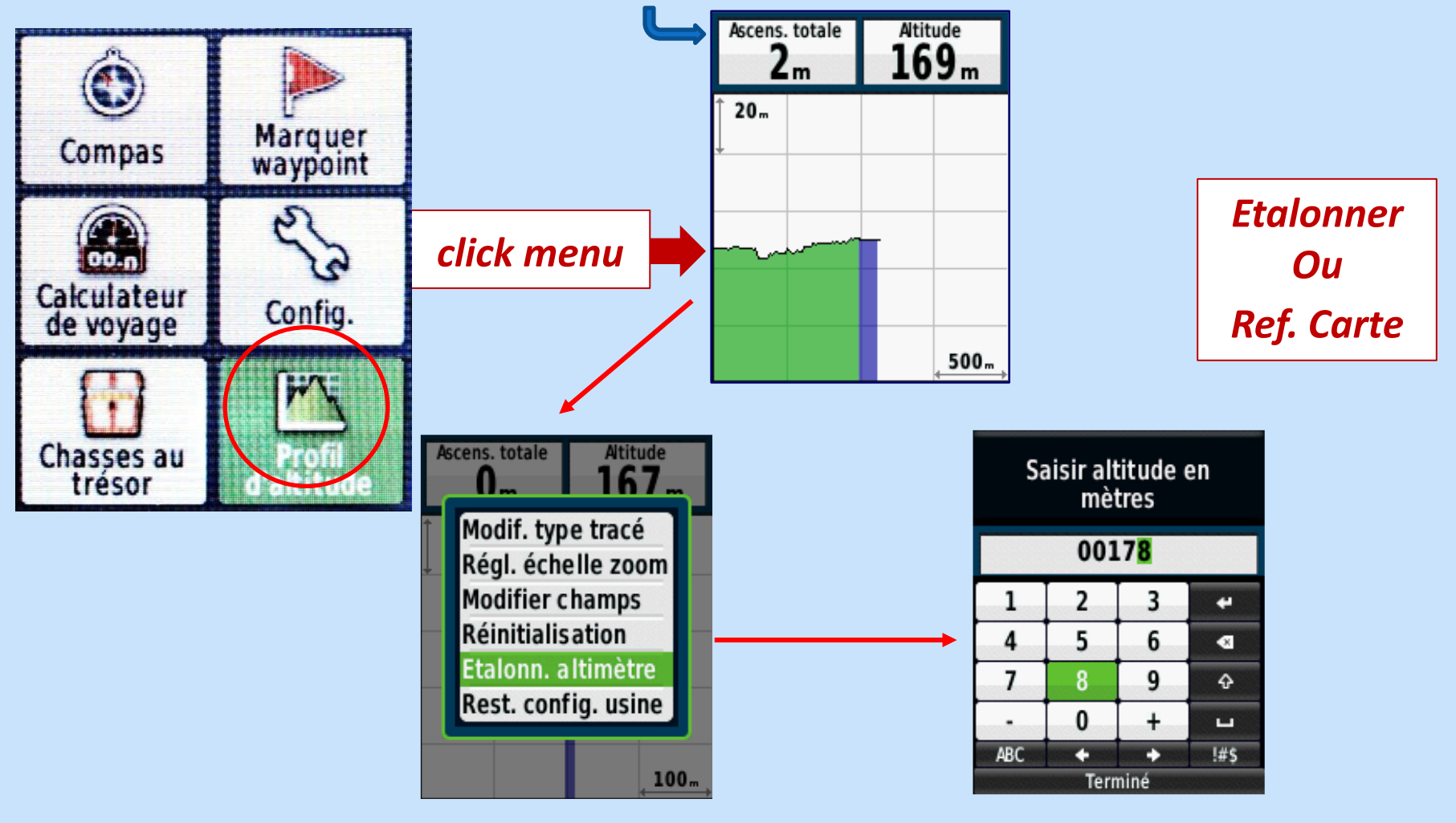

#### **3-** *Définitions: tracé, waypoint, itinéraire*

**Tracé = enregistrement du déplacement** 

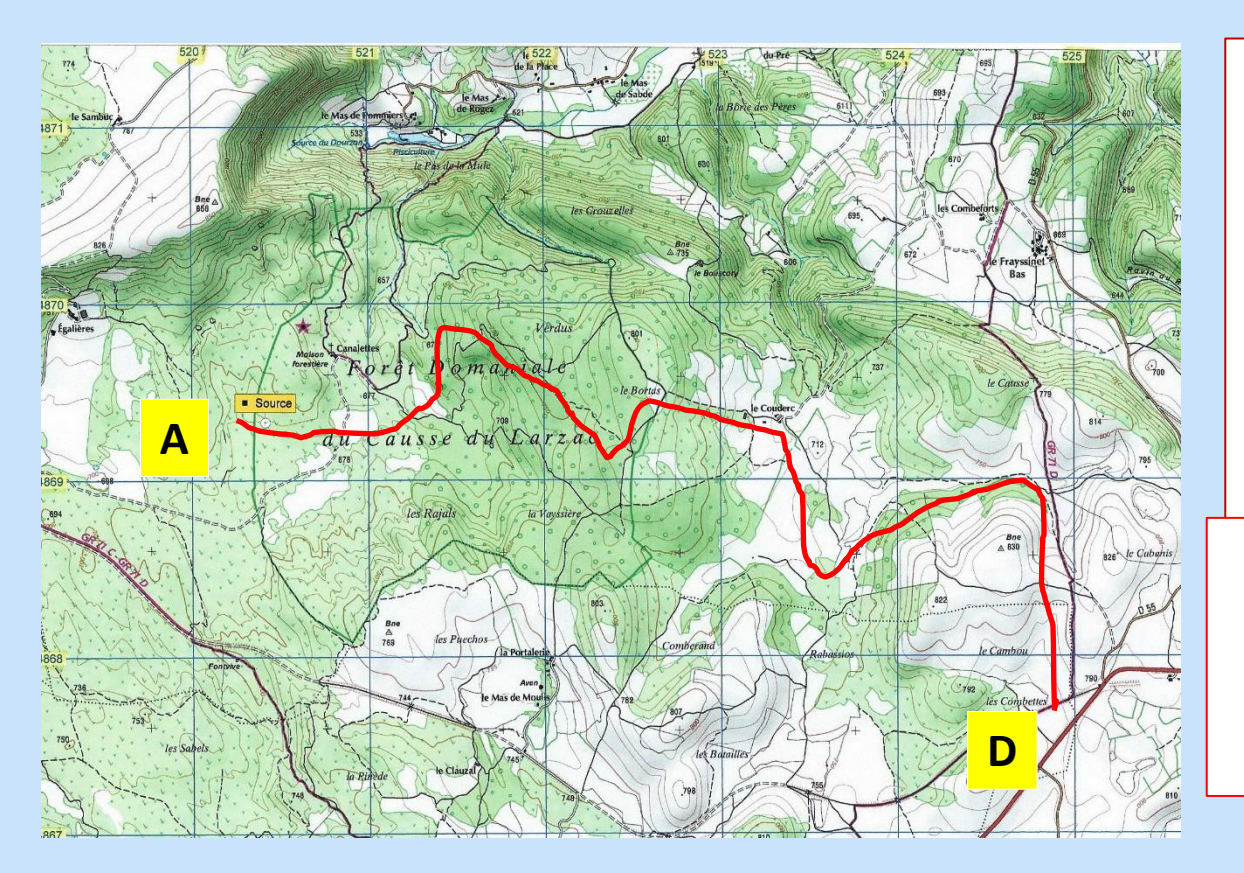

#### **Deux sources:**

- sur le terrain avec GPS
- PC avec auxiliaire type CartoExplorer... transfert GPS fichier.gpx

ATTENTION Gestionnaire de tracé: enregistrer ou supprimer l'ancien tracé

**3-** *Définitions: tracé, waypoint, itinéraire* 

Way Point = coordonnées du lieu (UTM)

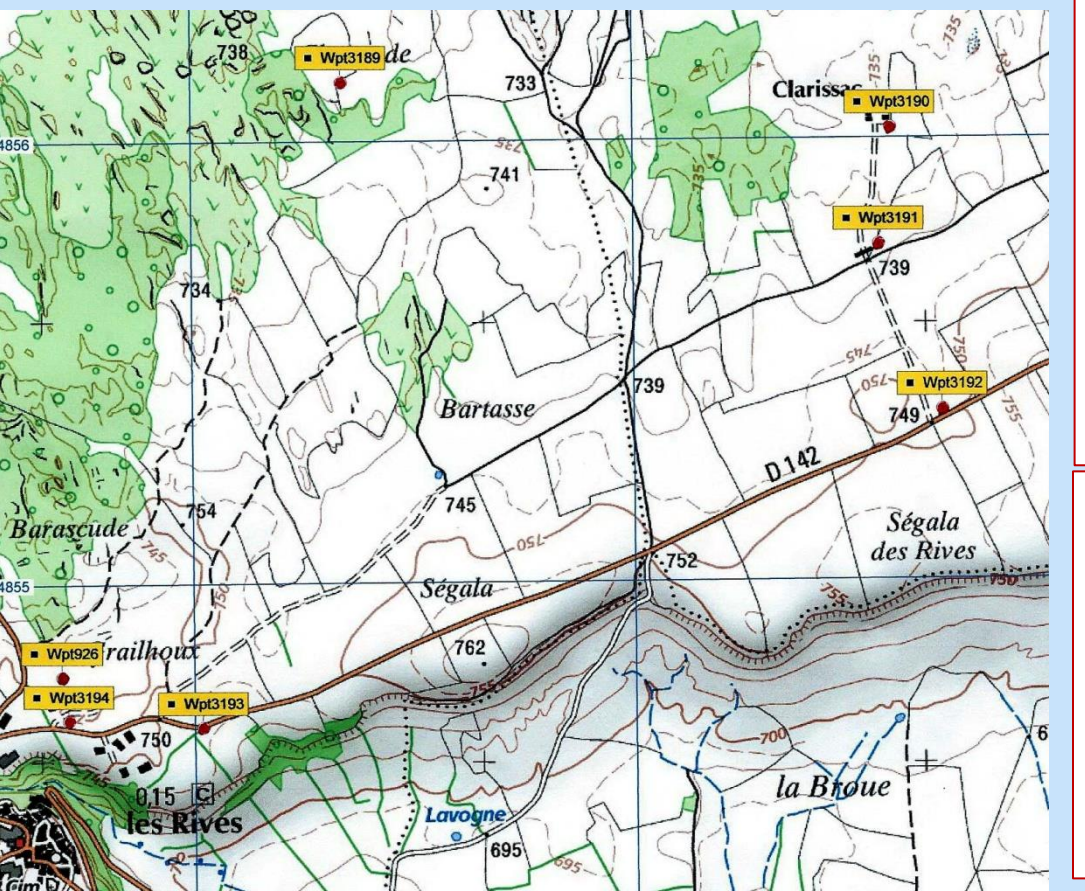

#### **Deux sources:**

- enregistrement GPS d'un point en cours de déplacement
- définis sur carte ou PC auxiliaire type CartoExplorer

transfert au GPS fichier.gpx

#### Intérêt:

- Collection Points remarquables
- "Navigation" vers ces points fonction "Aller" et "Où aller" fonction "Itinéraire" (Route)
3- Définitions: tracé, waypoint, itinéraire

#### Itinéraire ou route =

#### tracé avec séquence de Way Points

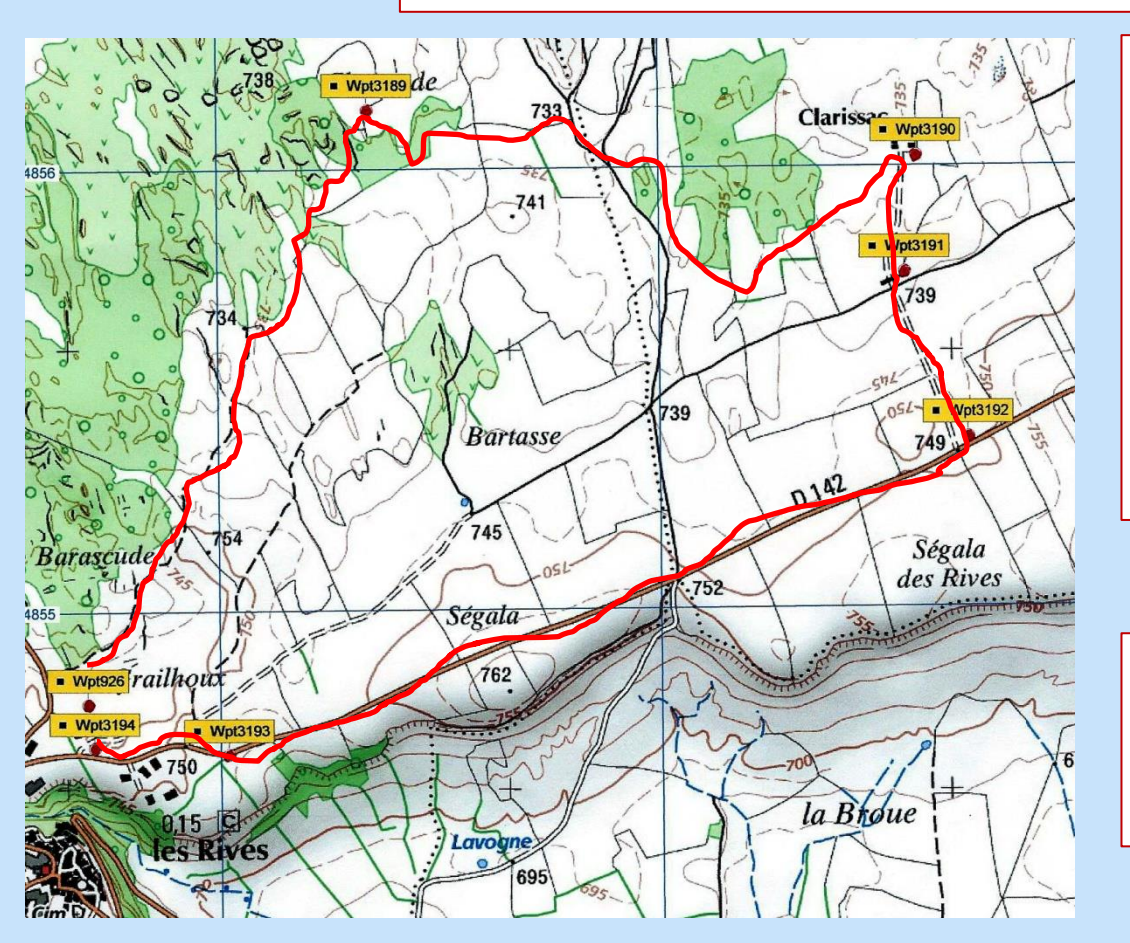

### **Deux sources:**

- Création GPS
  "Gestion Itinéraires"
- PC avec auxiliaire type CartoExplorer

#### Intérêt:

 Affichage et Sélection précise des points de passage

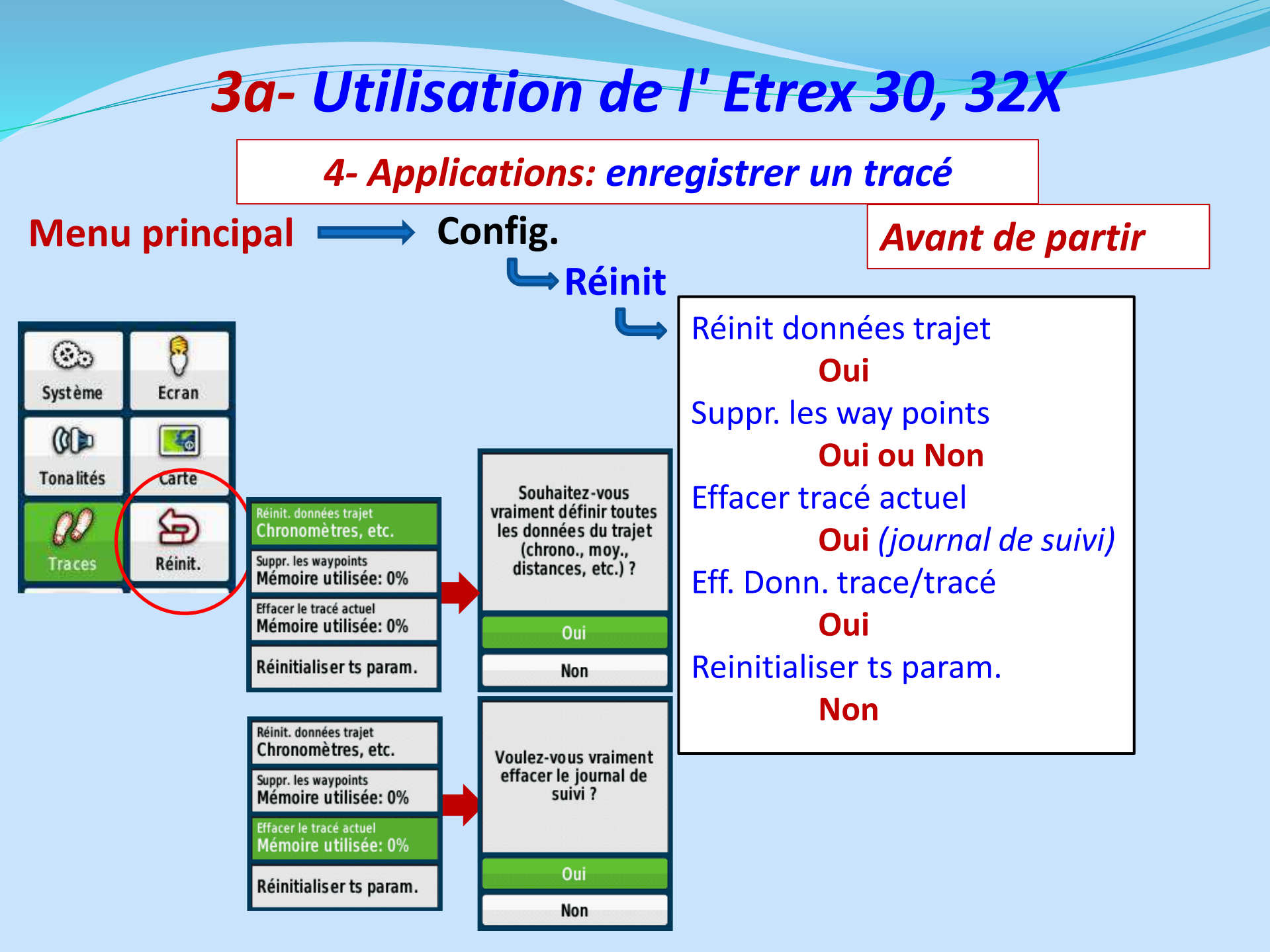

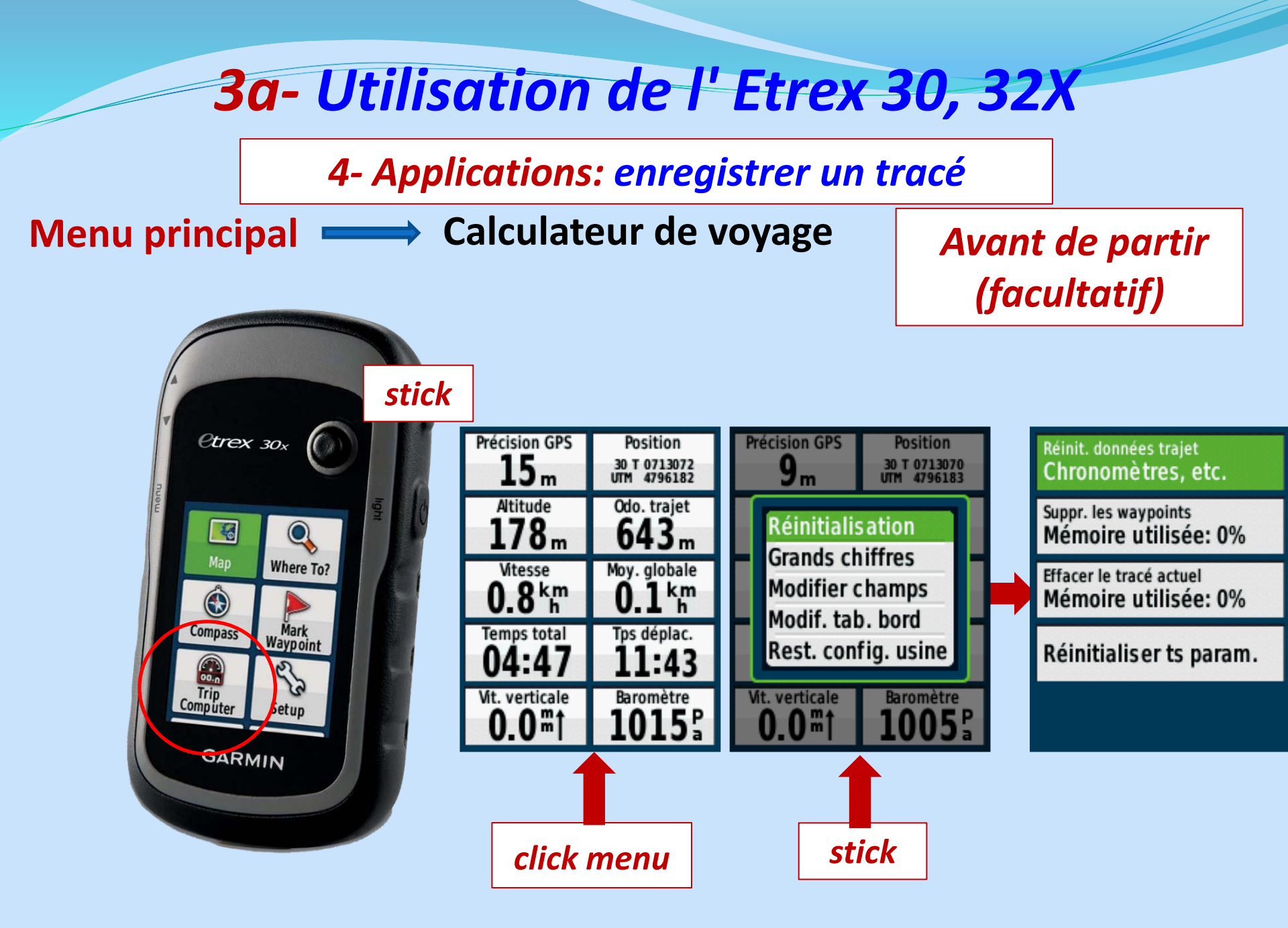

#### 4- Applications: enregistrer un tracé

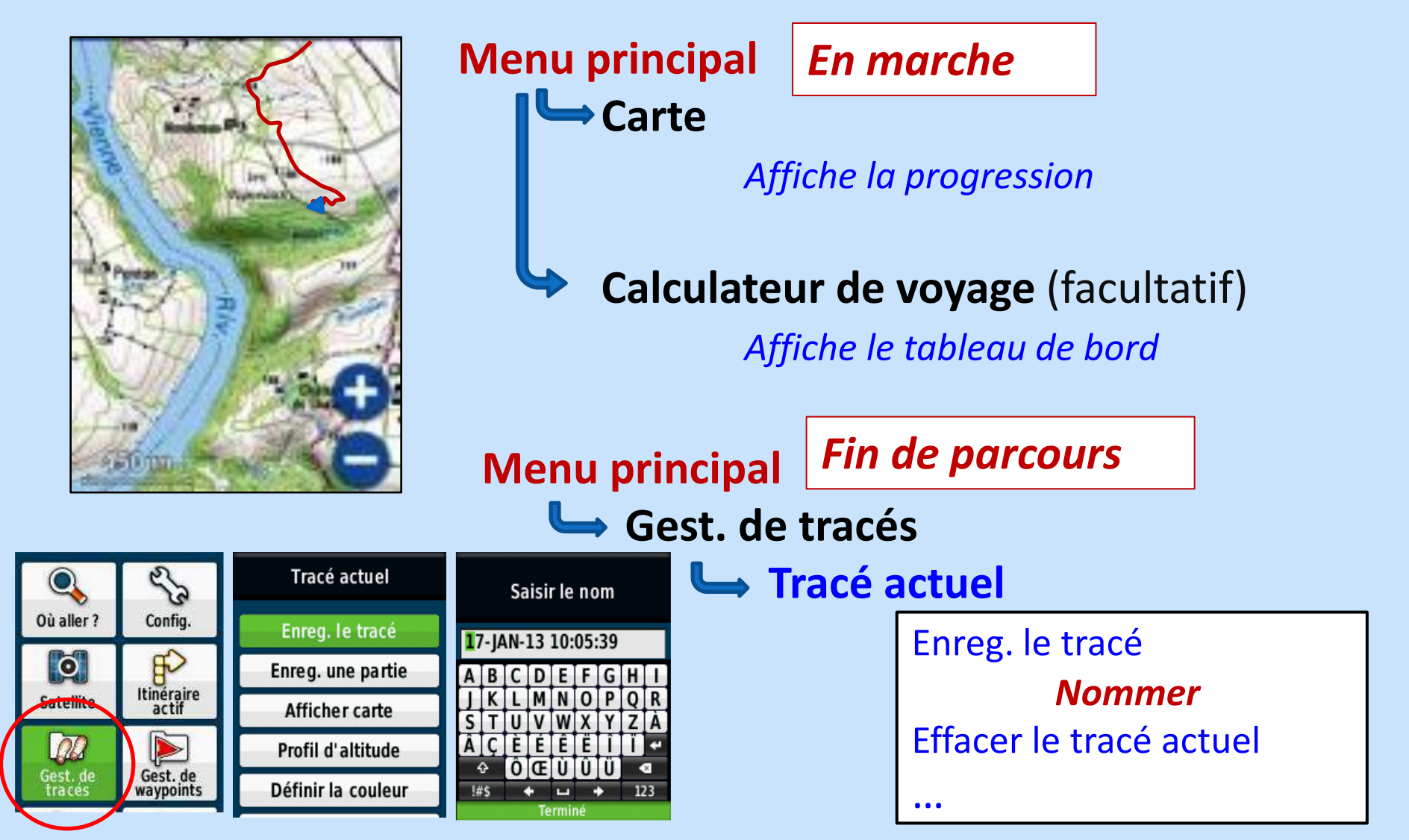

#### 4- Applications: gestion des Way Points

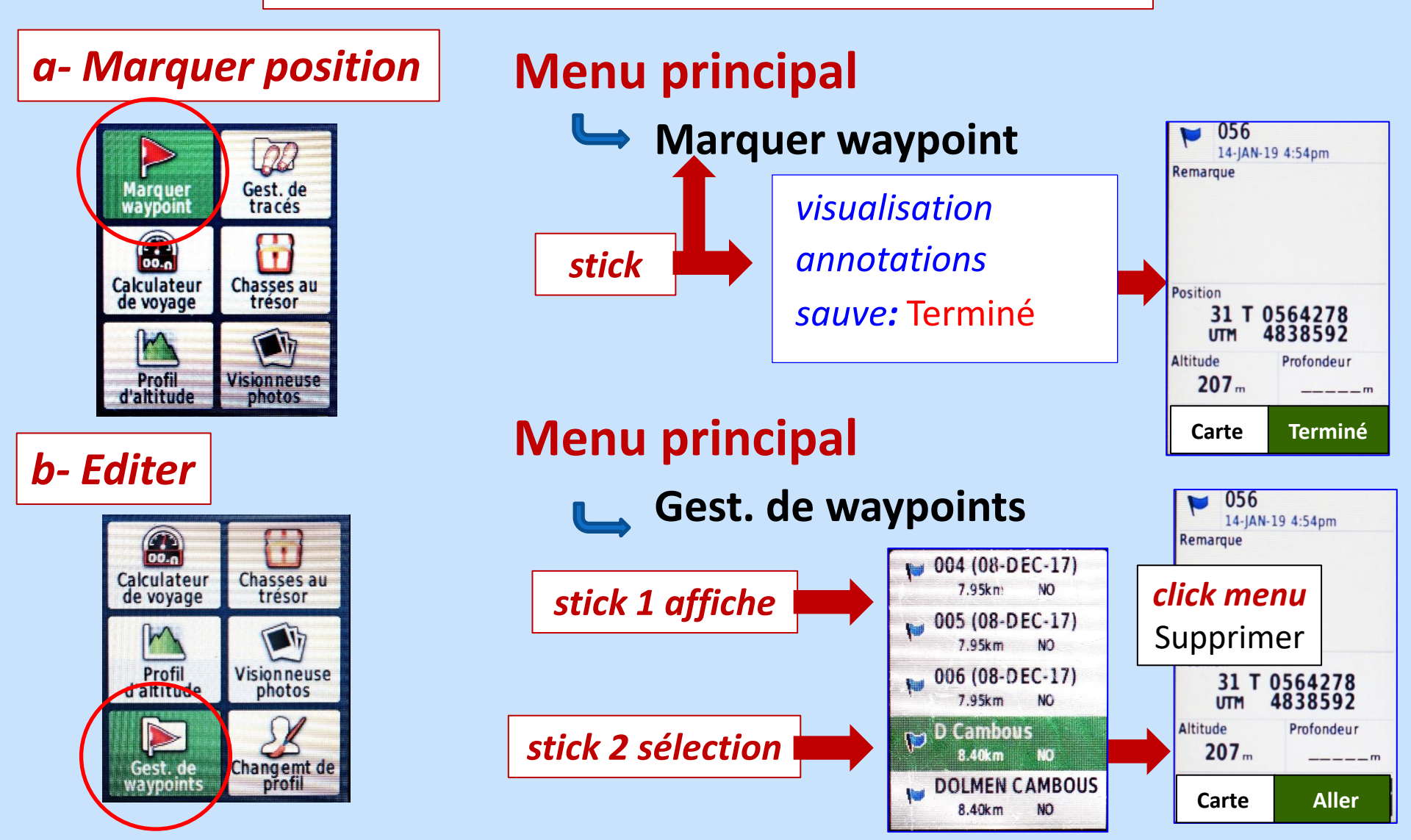

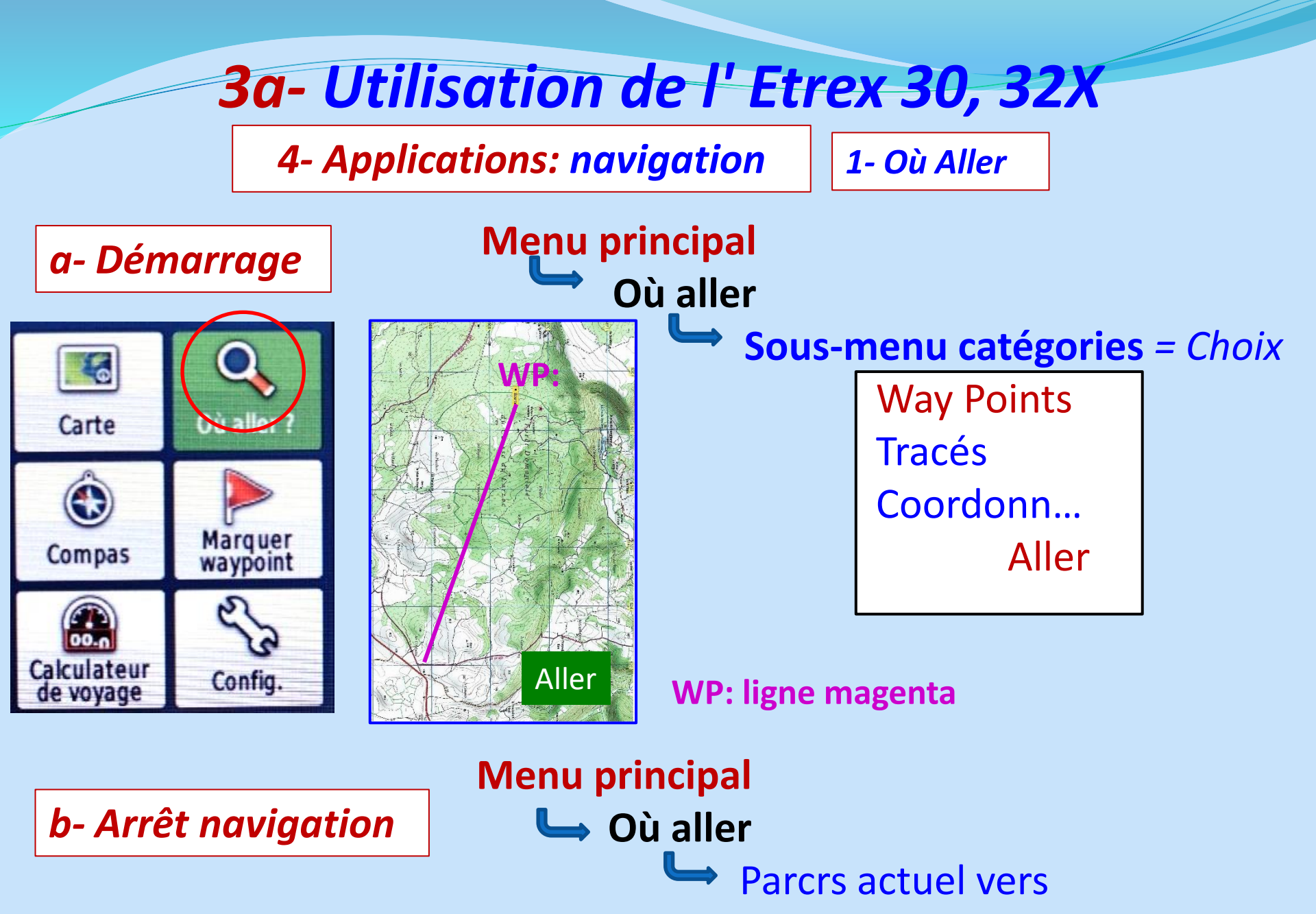

Arrêt navigation

4- Applications: navigation

2- Viser et rallier

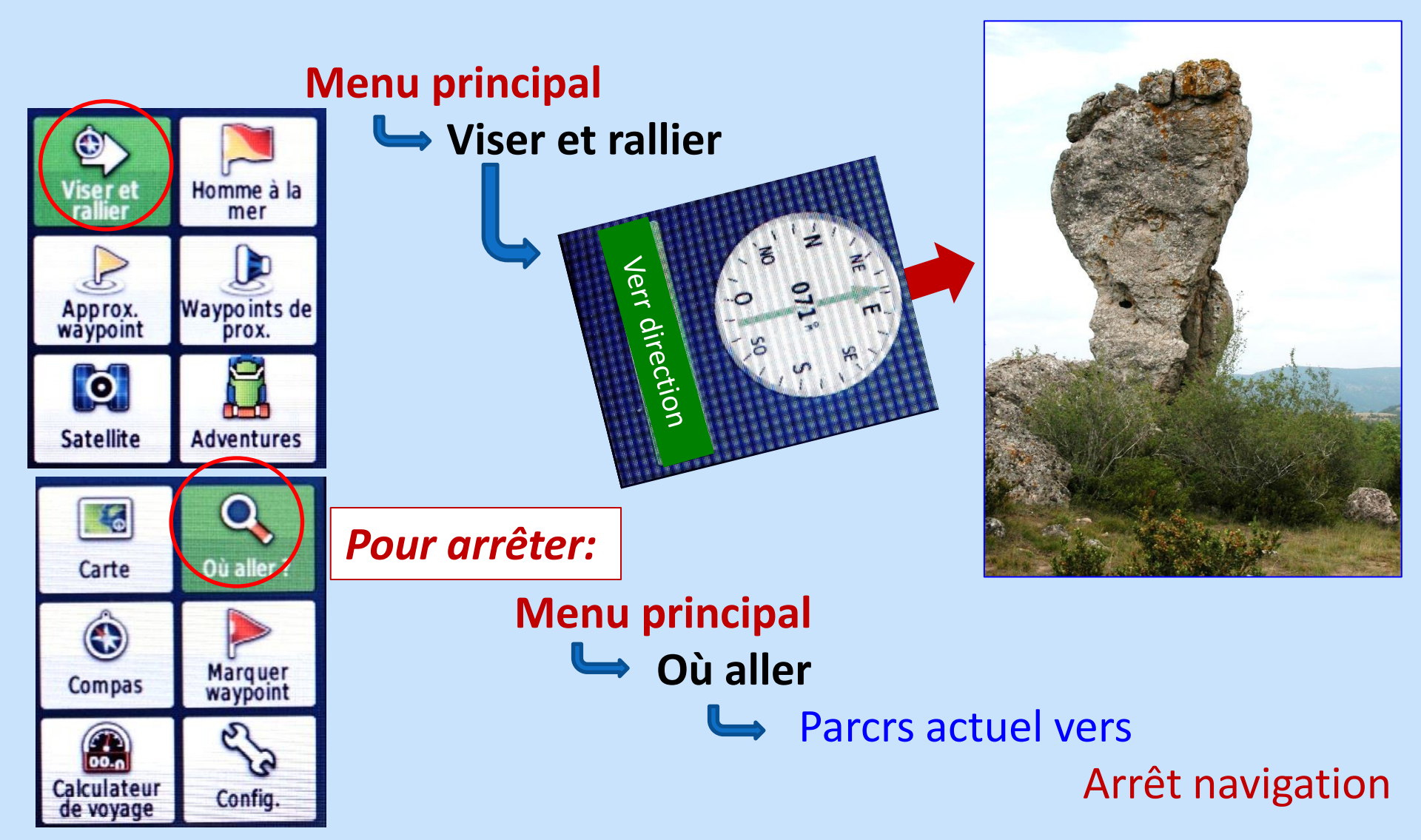

#### 4- Applications: navigation

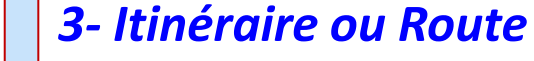

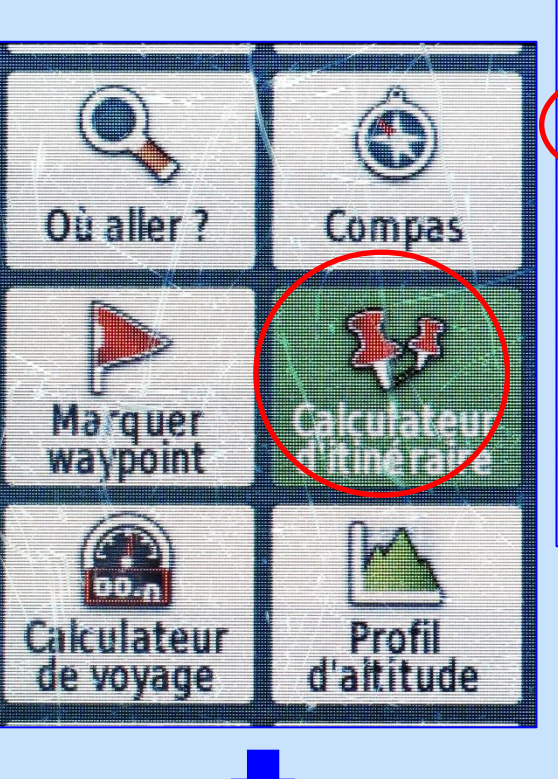

+ Créer un itinéraire

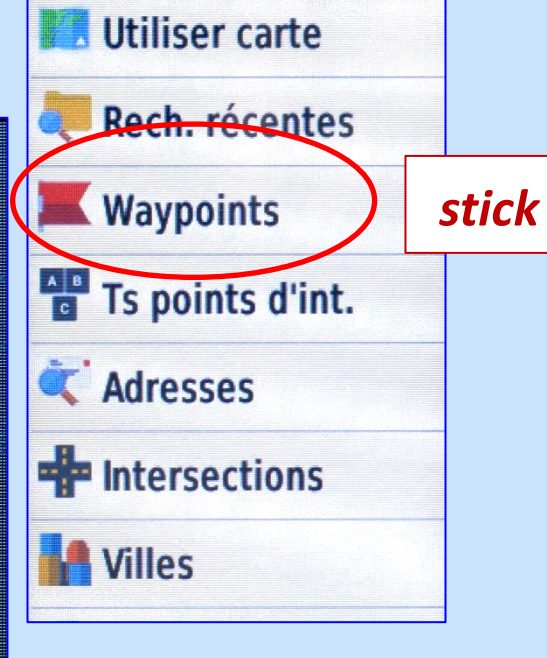

Création

#### 4- Applications: navigation

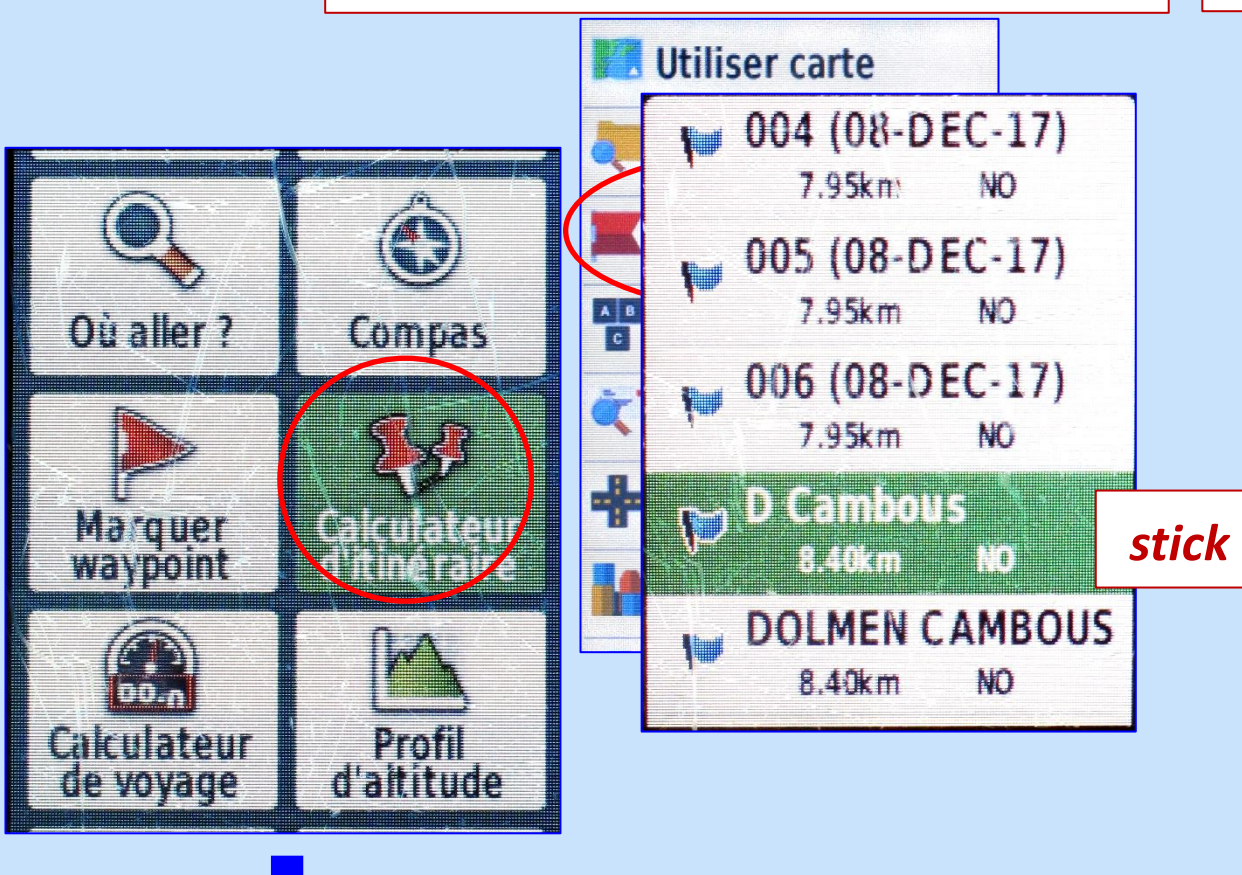

+ Créer un itinéraire

Création

3- Itinéraire ou Route

#### 4- Applications: navigation

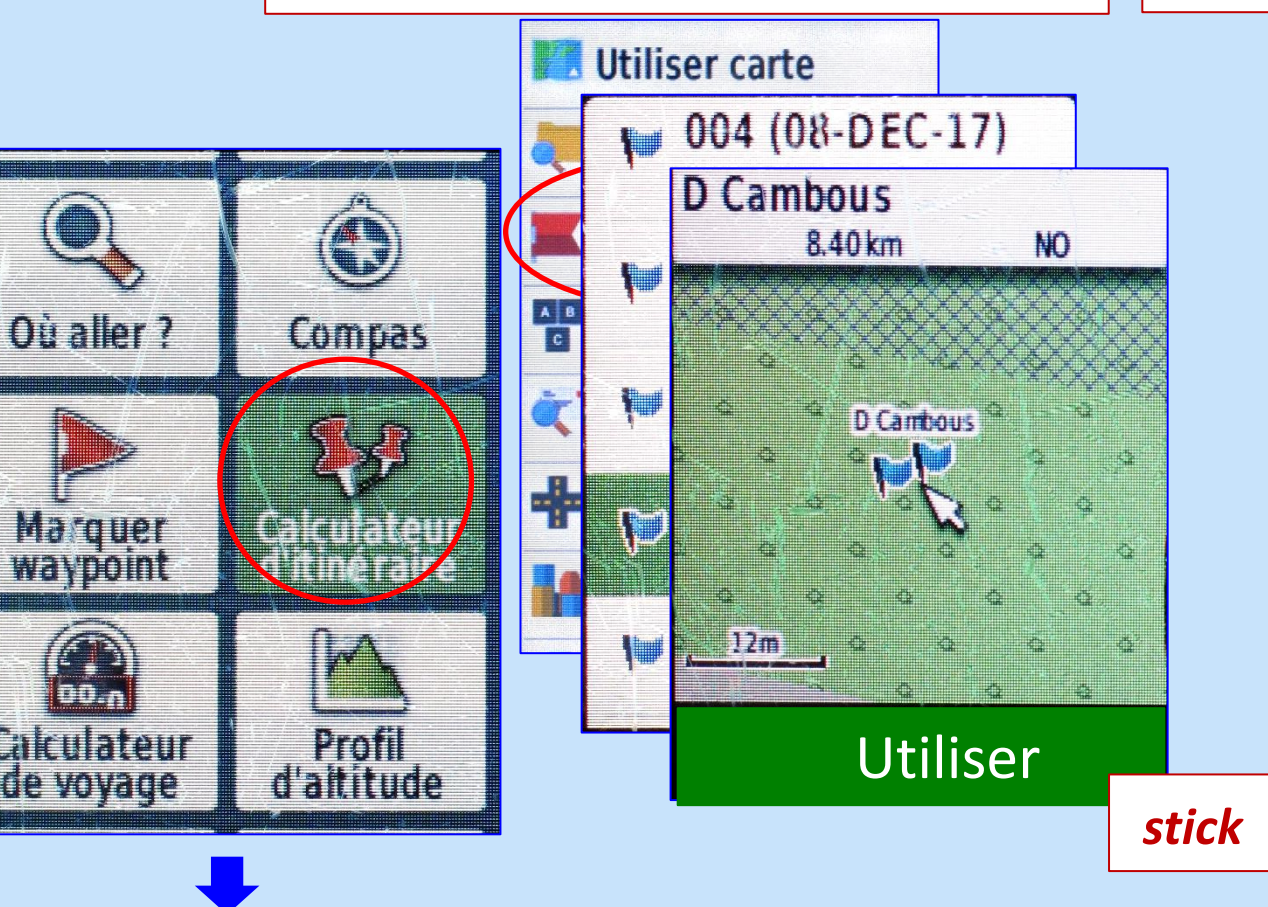

+ Créer un itinéraire

Création

3- Itinéraire ou Route

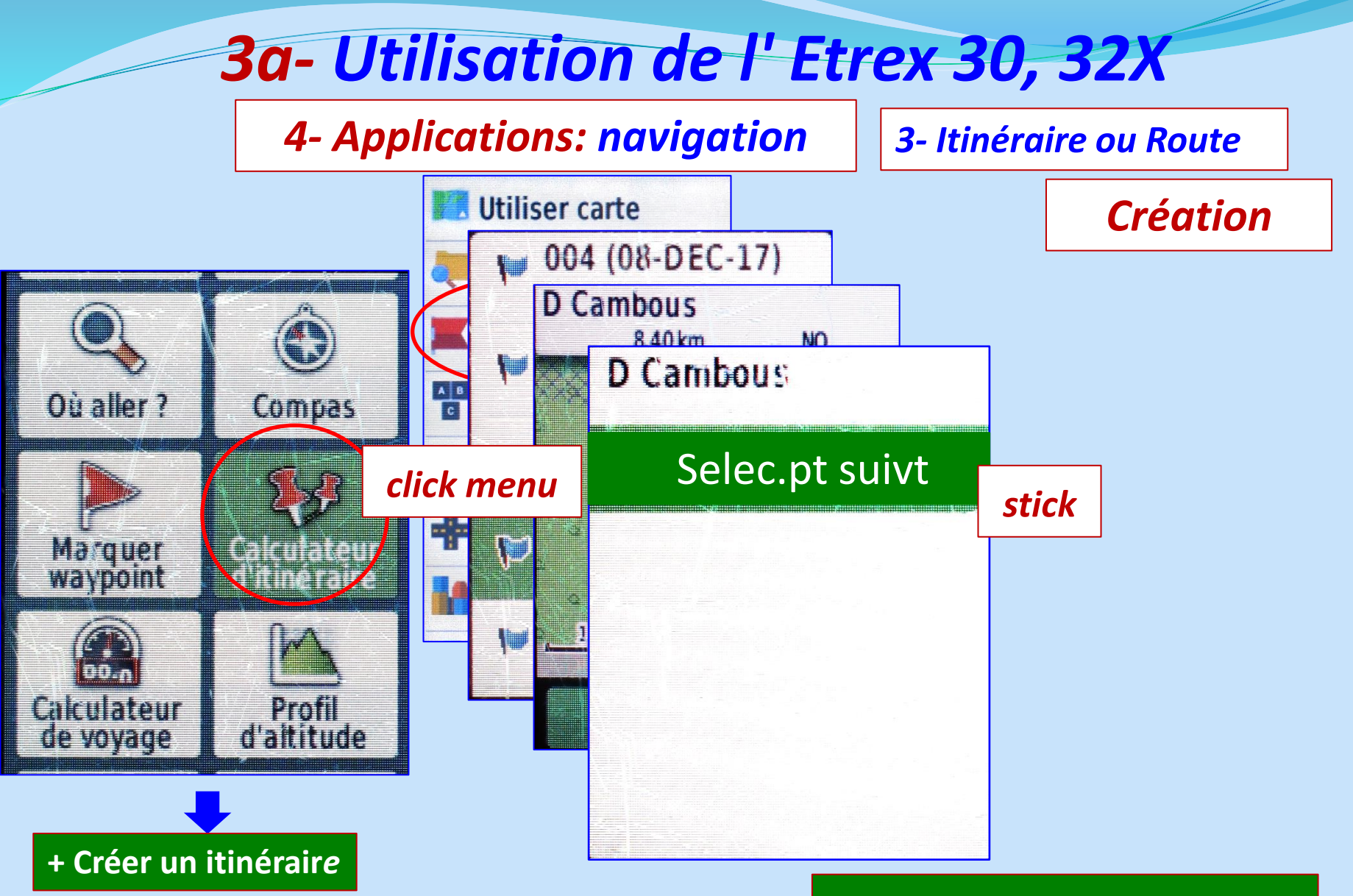

#### Back pour enregistrer

#### 4- Applications: se situer avec courbes de niveau

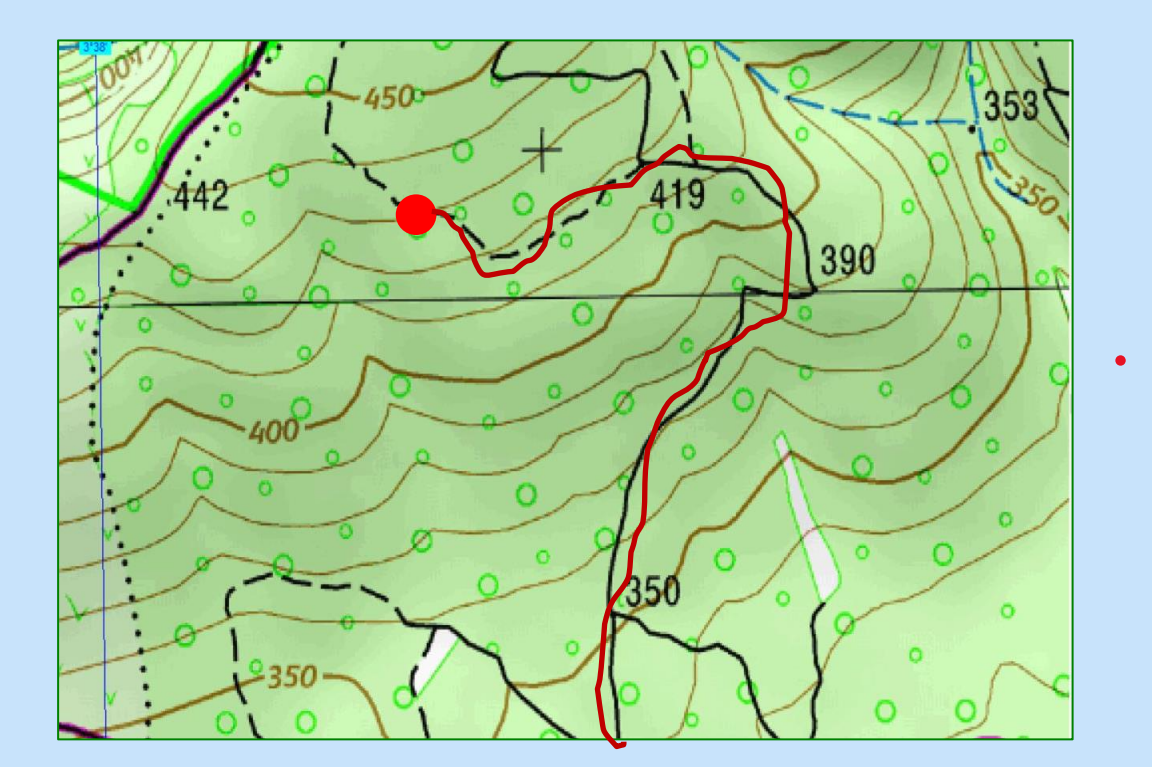

Progression sur sentier: le GPS affiche 430 m

"Equidistance" : 5 à 20 m. Cf légende carte Courbe "Maitre" tous les 5 niveaux en gras, chiffrée

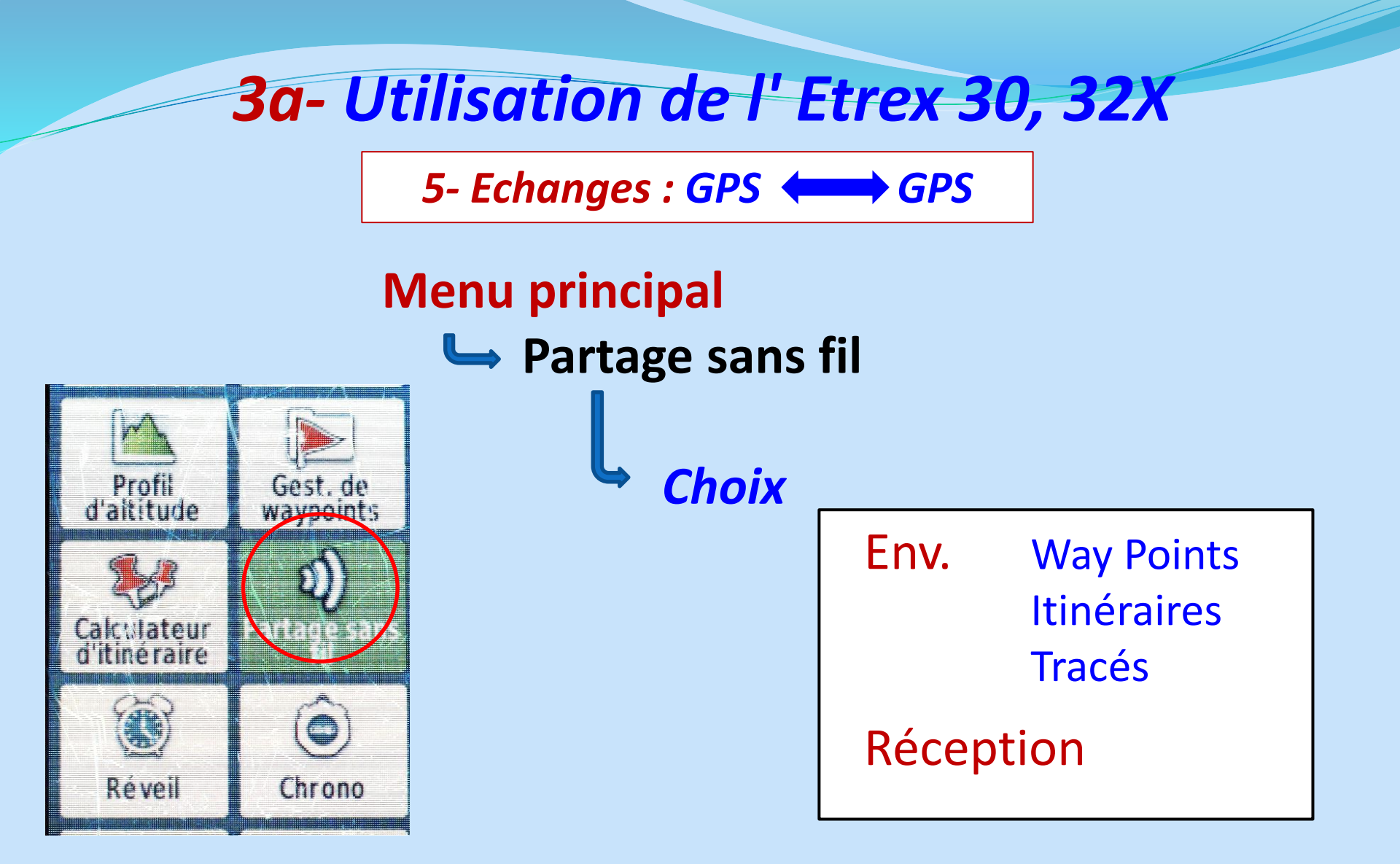

Moins de 3m entre l'émetteur et le récepteur Pas de transferts multiples simultanés

4- Echanges : GPS  $\iff$  PC

#### Iiaison PC-GPS par cable USB

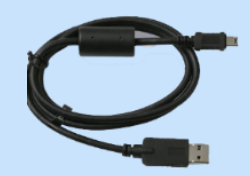

Ie GPS s'allume seul

reconnu comme un périphérique poste de travail du PC

• ouvrir le bon fichier GPS : GPX pour tracés et WP

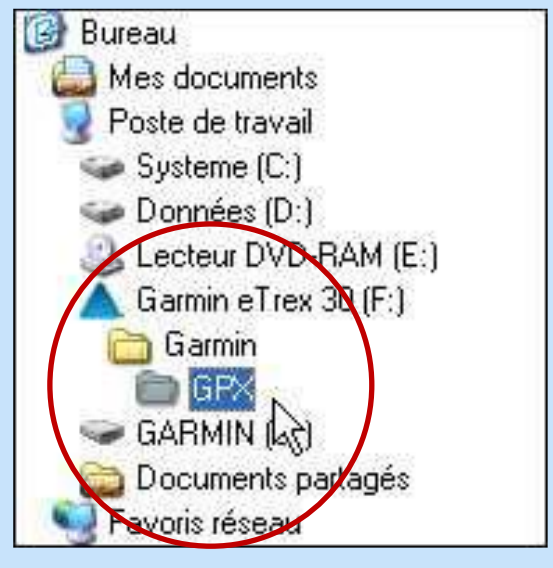

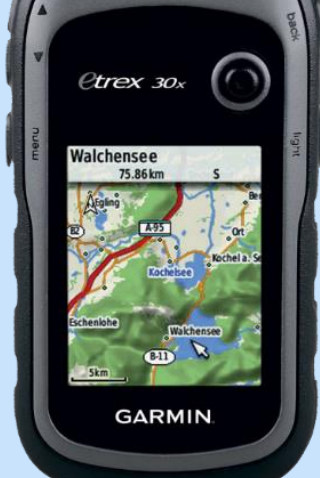

transfert du fichier (copier-coller ou glisser) tracés: nom . gpx

MAJ: BaseCamp ou garmin.com/express

# **3b- Prise en mains et utilisation** de l'Etrex 35 Touch

#### Les commandes

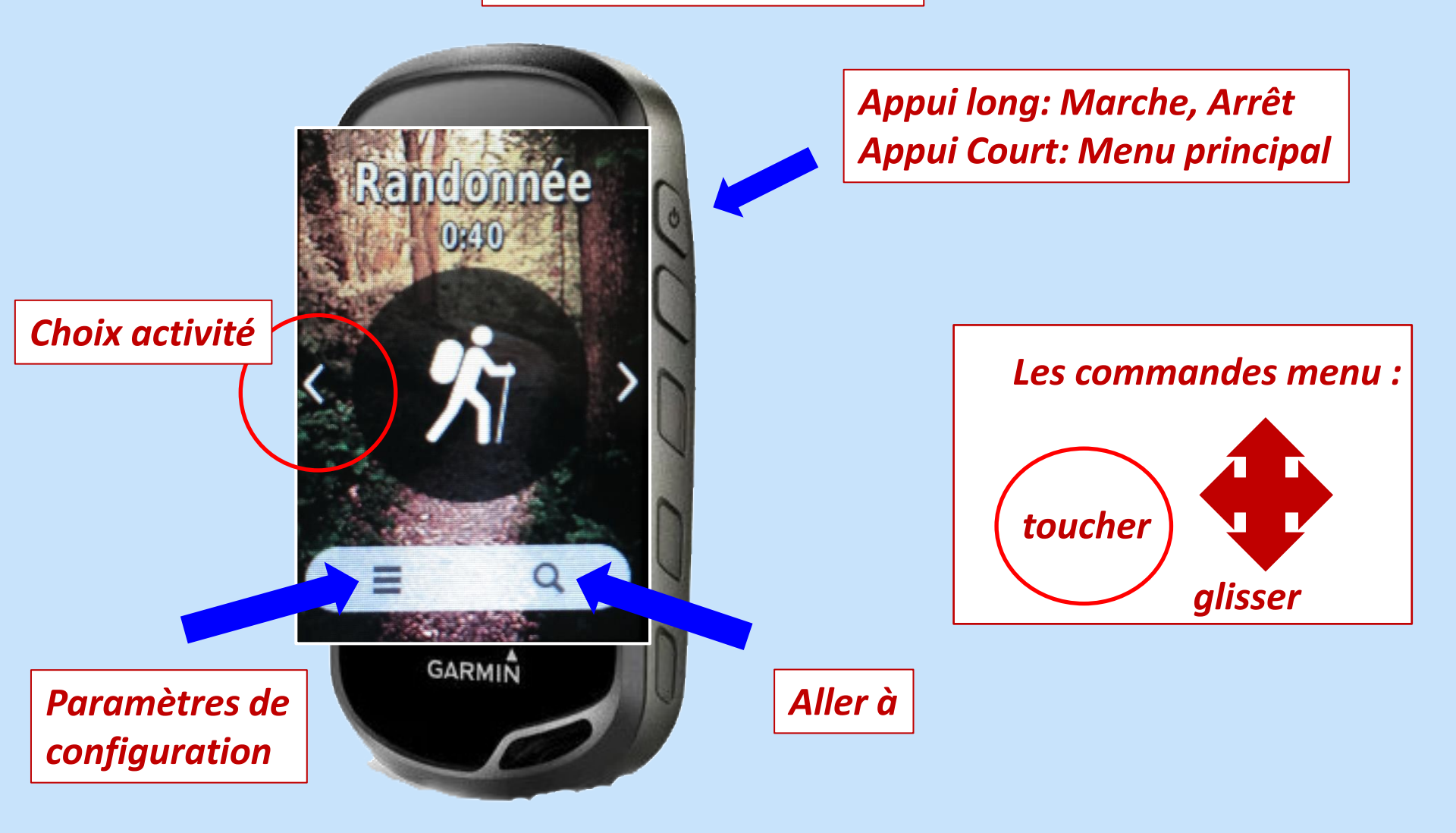

1- Prise en main: mise en ordre du "tiroir"

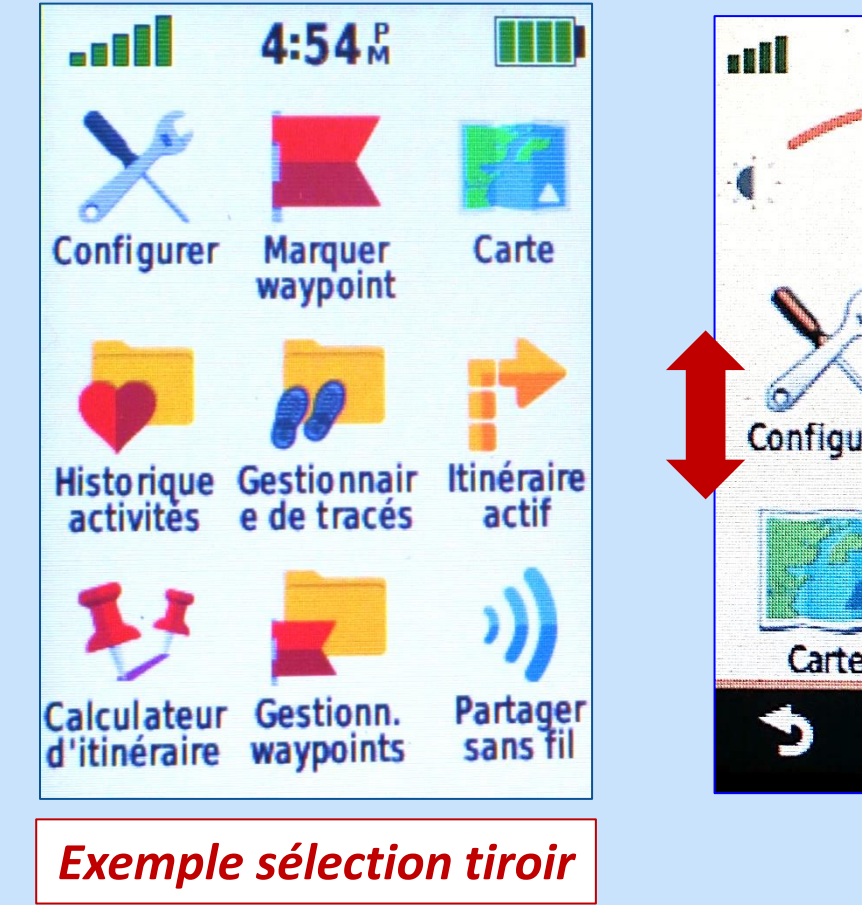

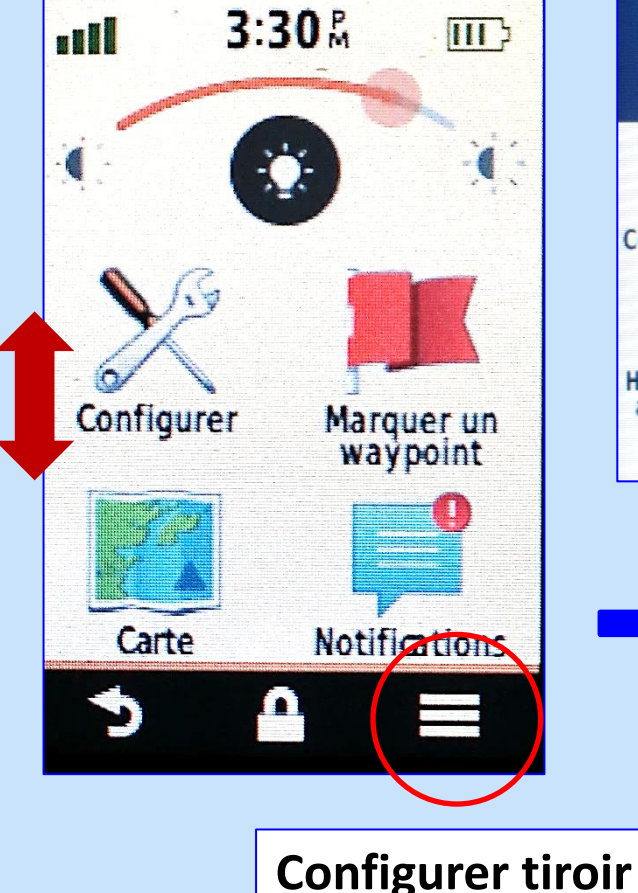

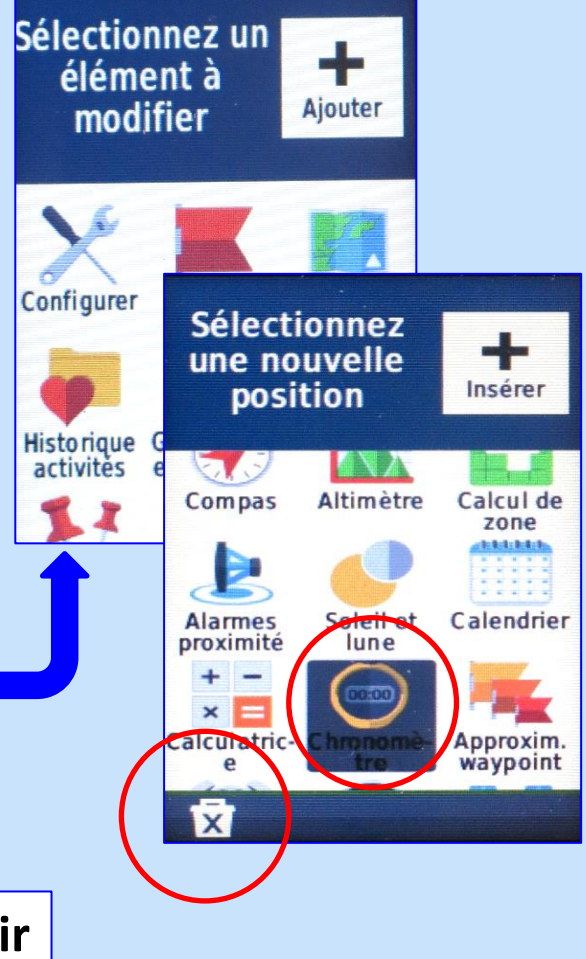

**1- Prise en main: mise en ordre du "tiroir"** 

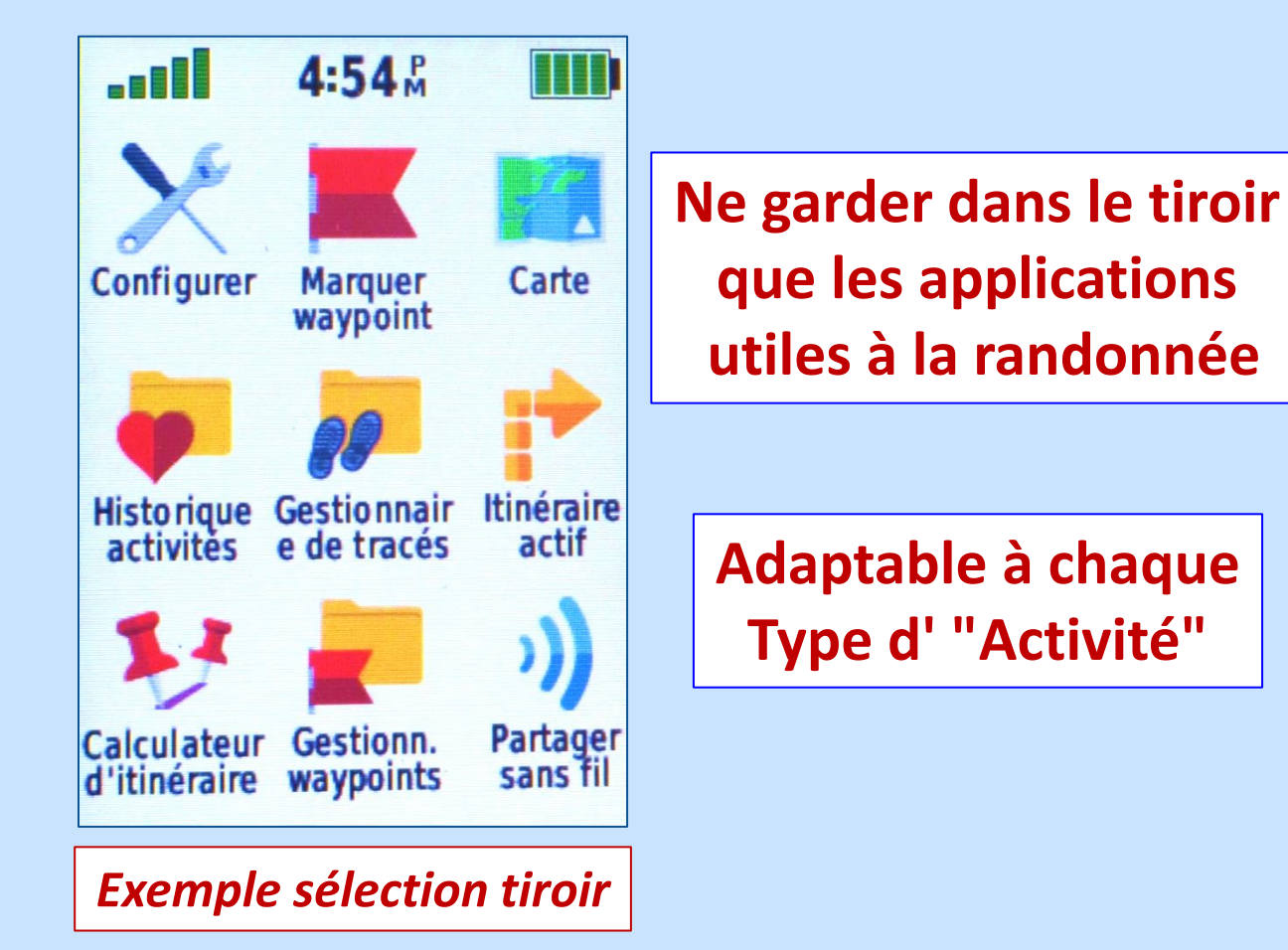

Inutile en rando Chasse-Pêche Satellite Soleil-Lune Chrono **Approx WP** WP de proximité Adventures Geocaching Homme à la mer...

#### 1- Prise en main: économiser les piles

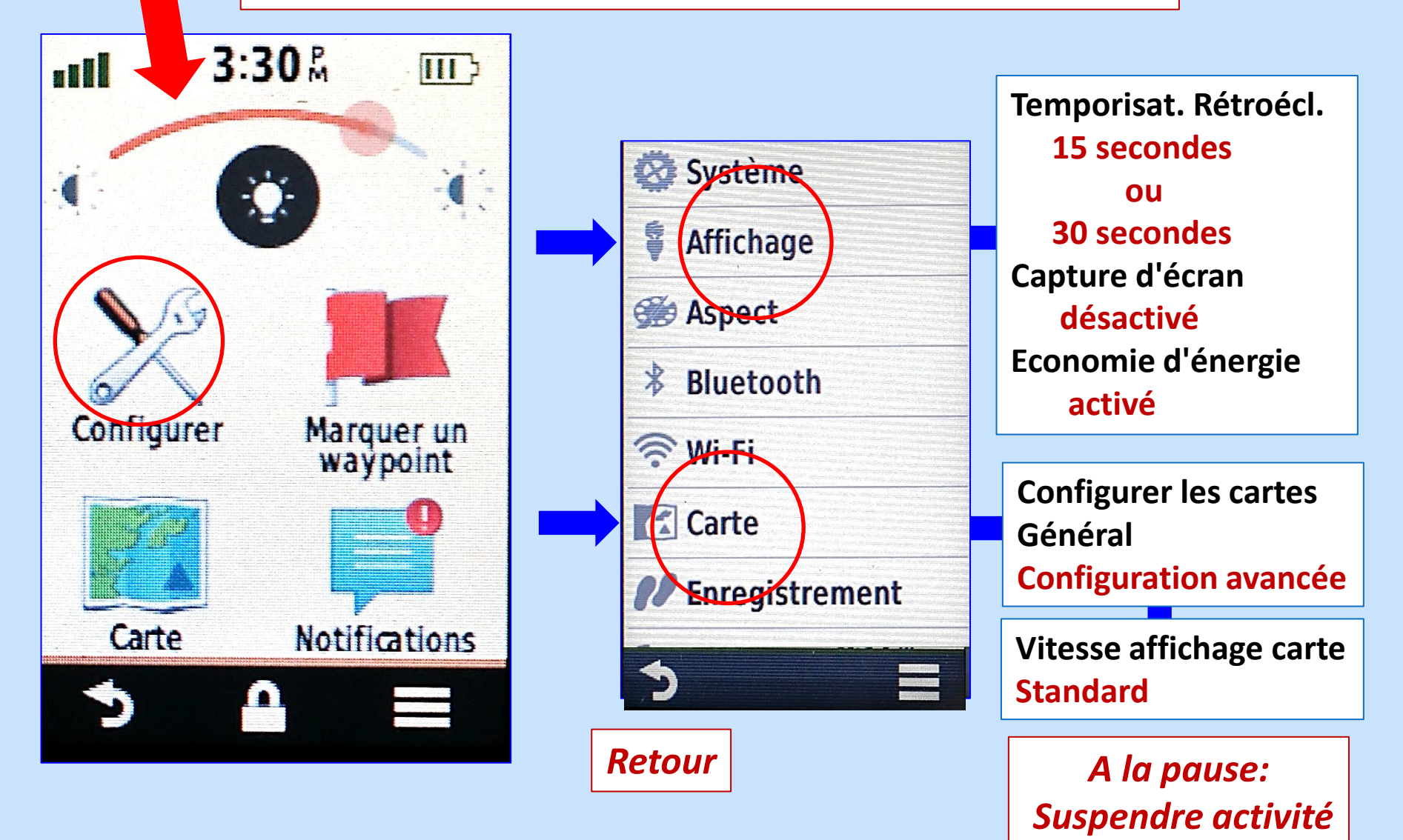

#### 2- Paramétrage: configurer

a- Système

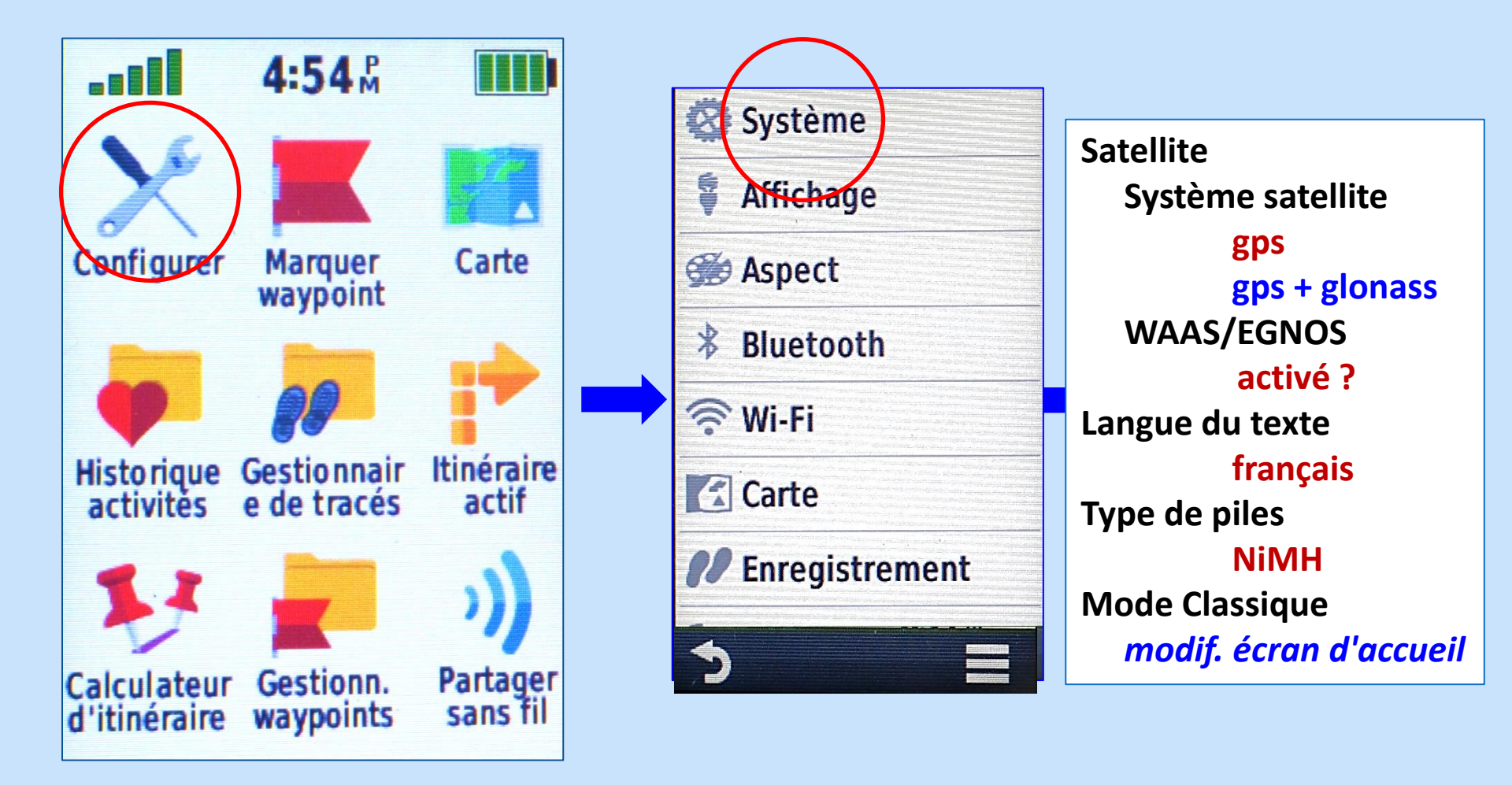

#### 2- Paramétrage: configurer

b- Carte

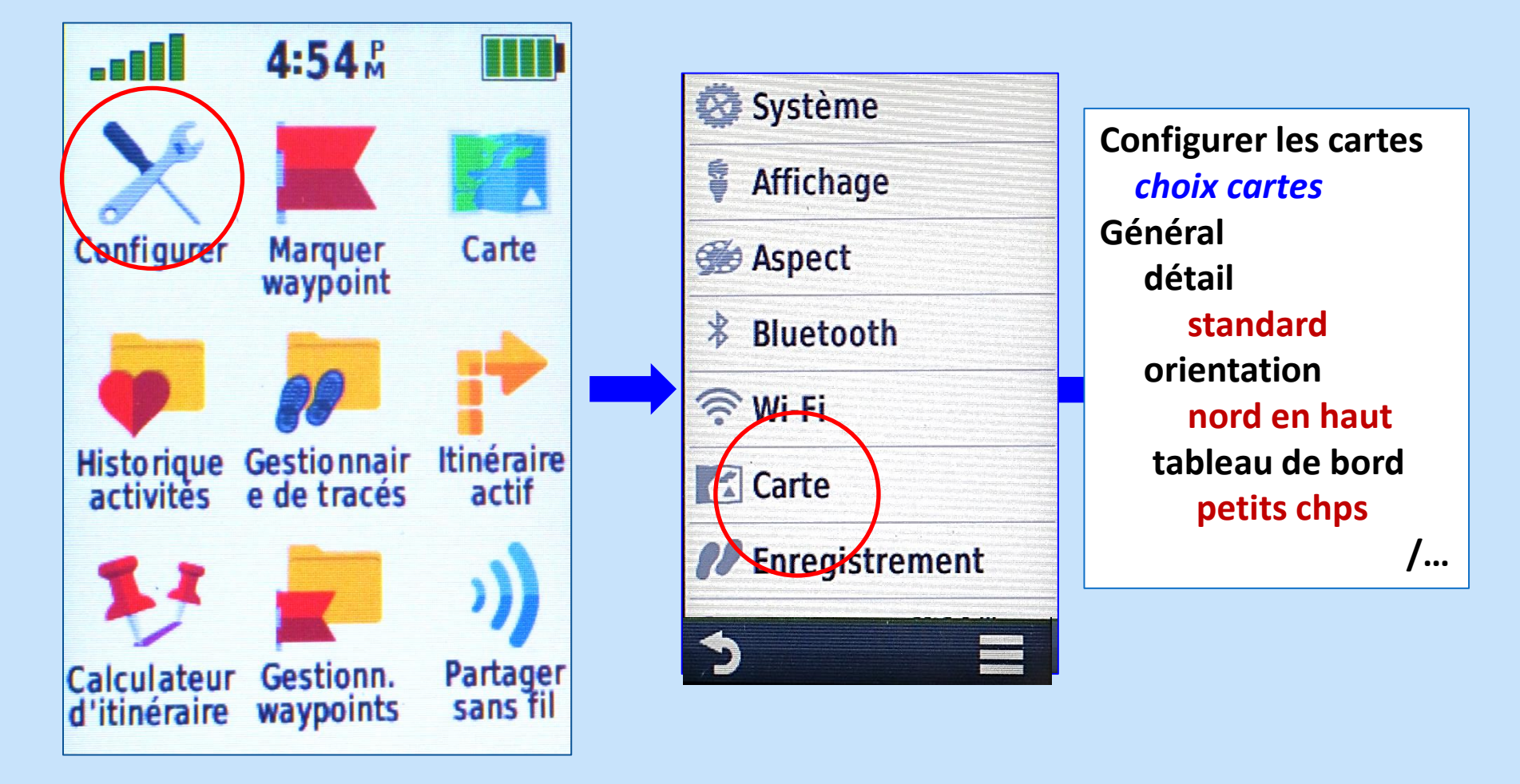

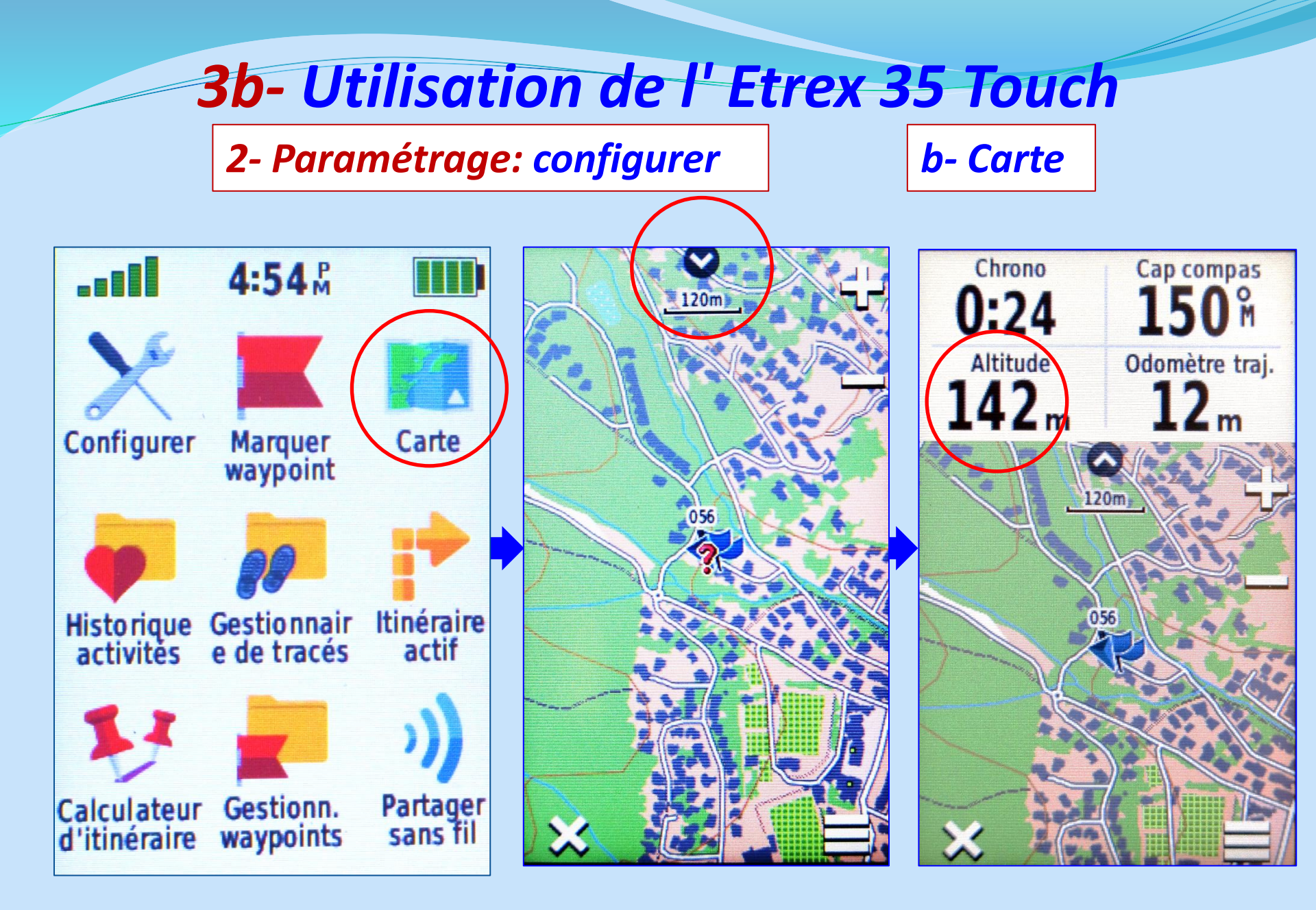

2- Paramétrage: configurer

c- Enregistrement

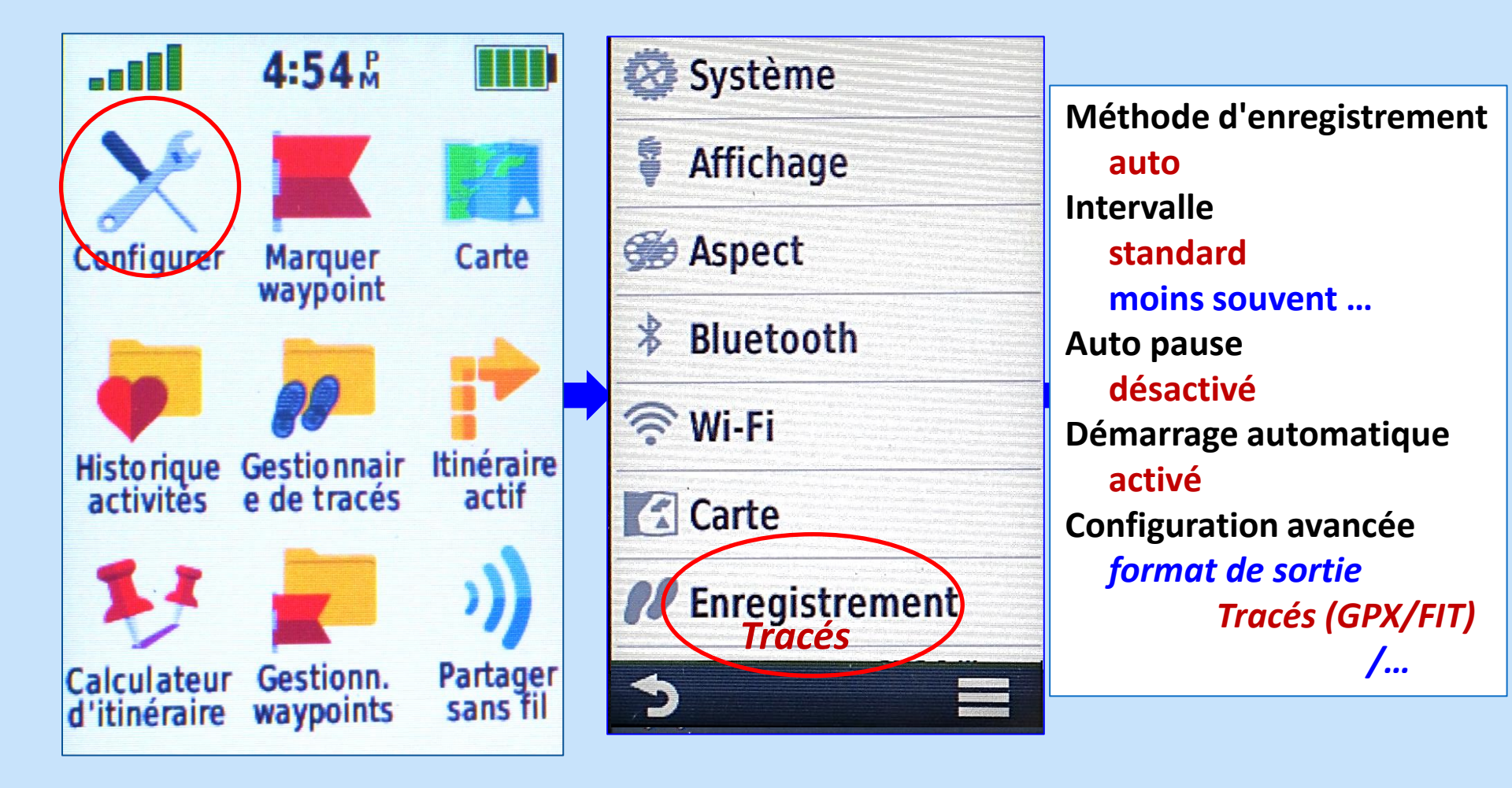

2- Paramétrage: configurer

d-Format de position

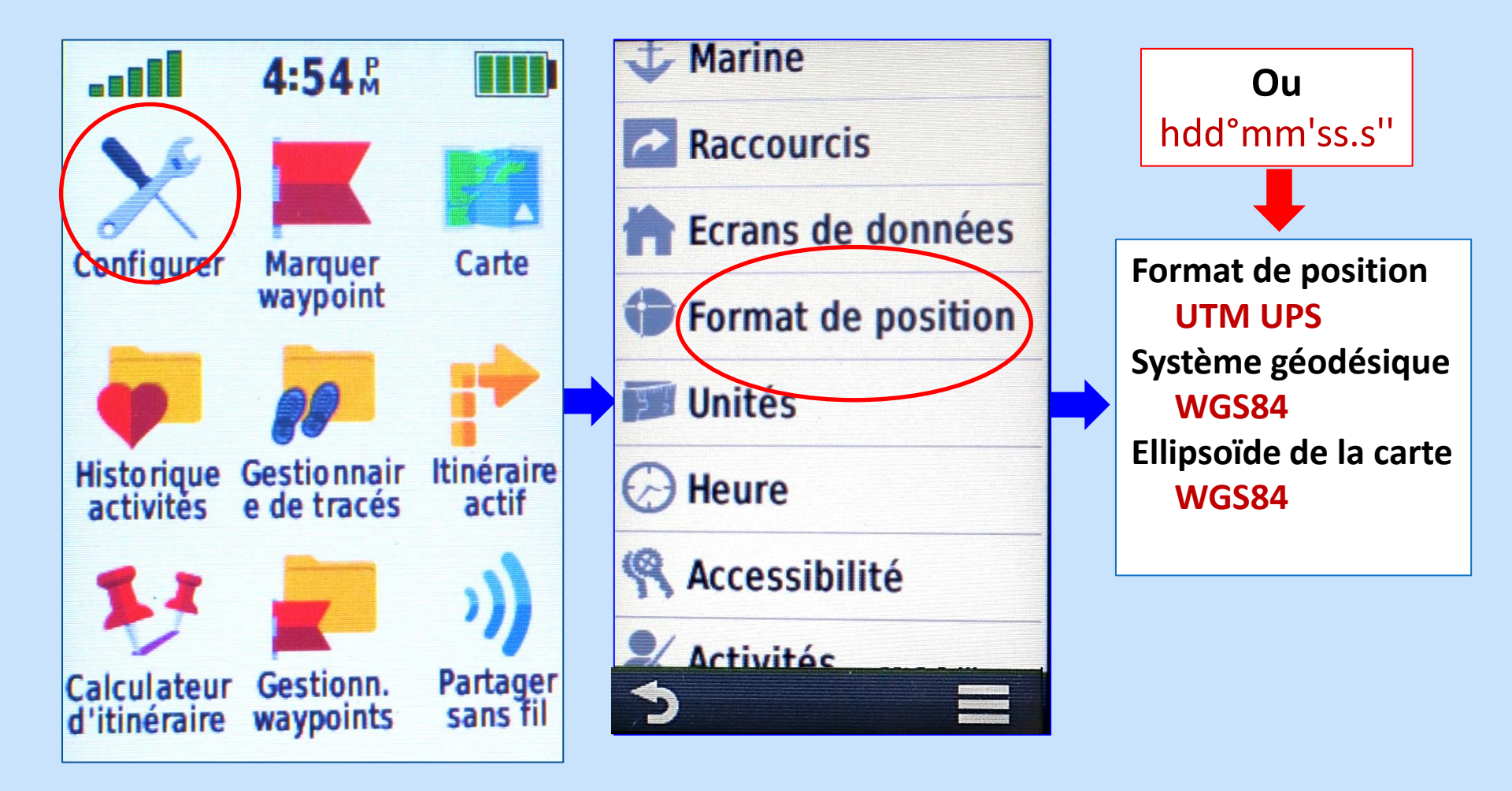

#### 2- Paramétrage: configurer

e- Unités

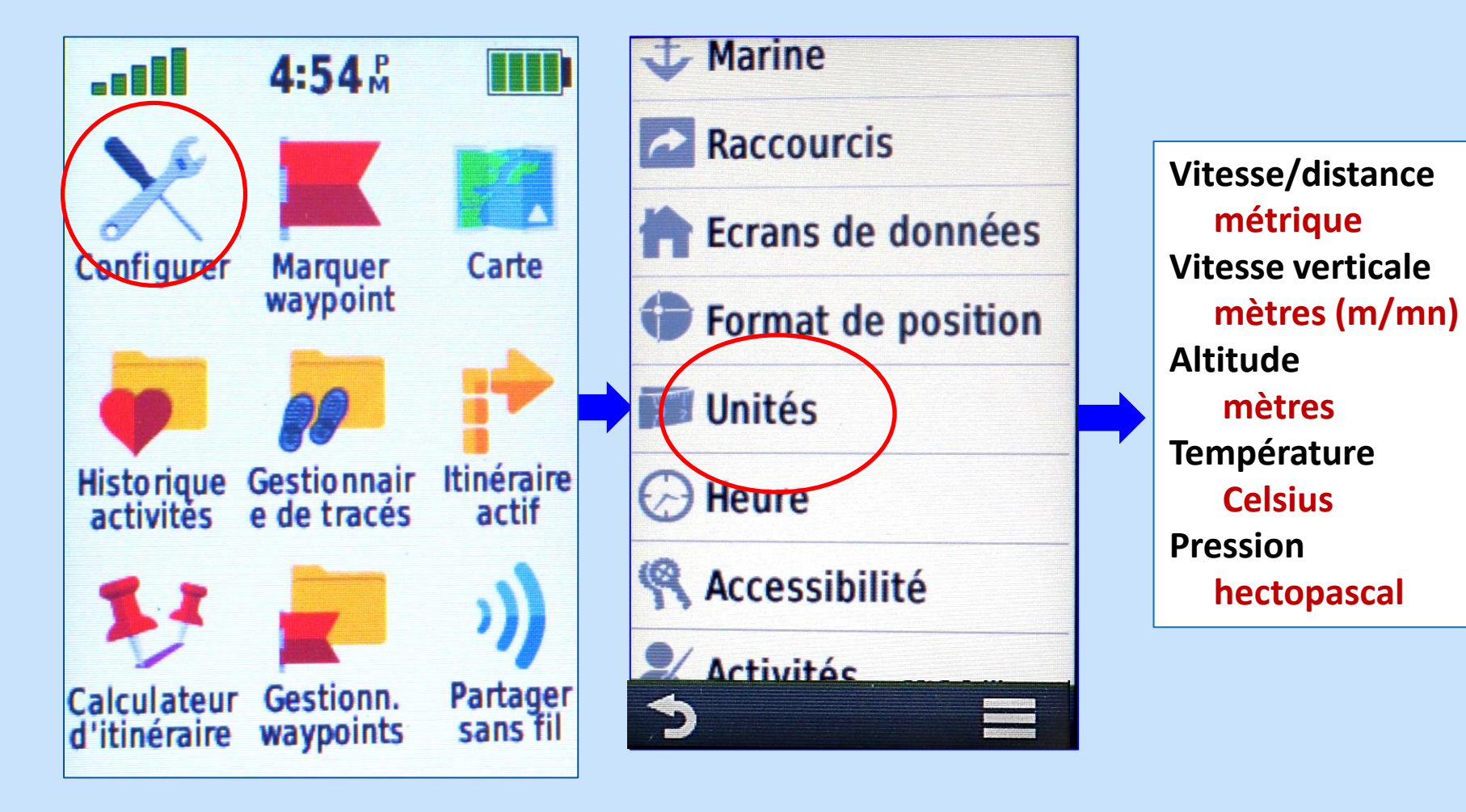

#### 2- Paramétrage: configurer

f- Altimètre

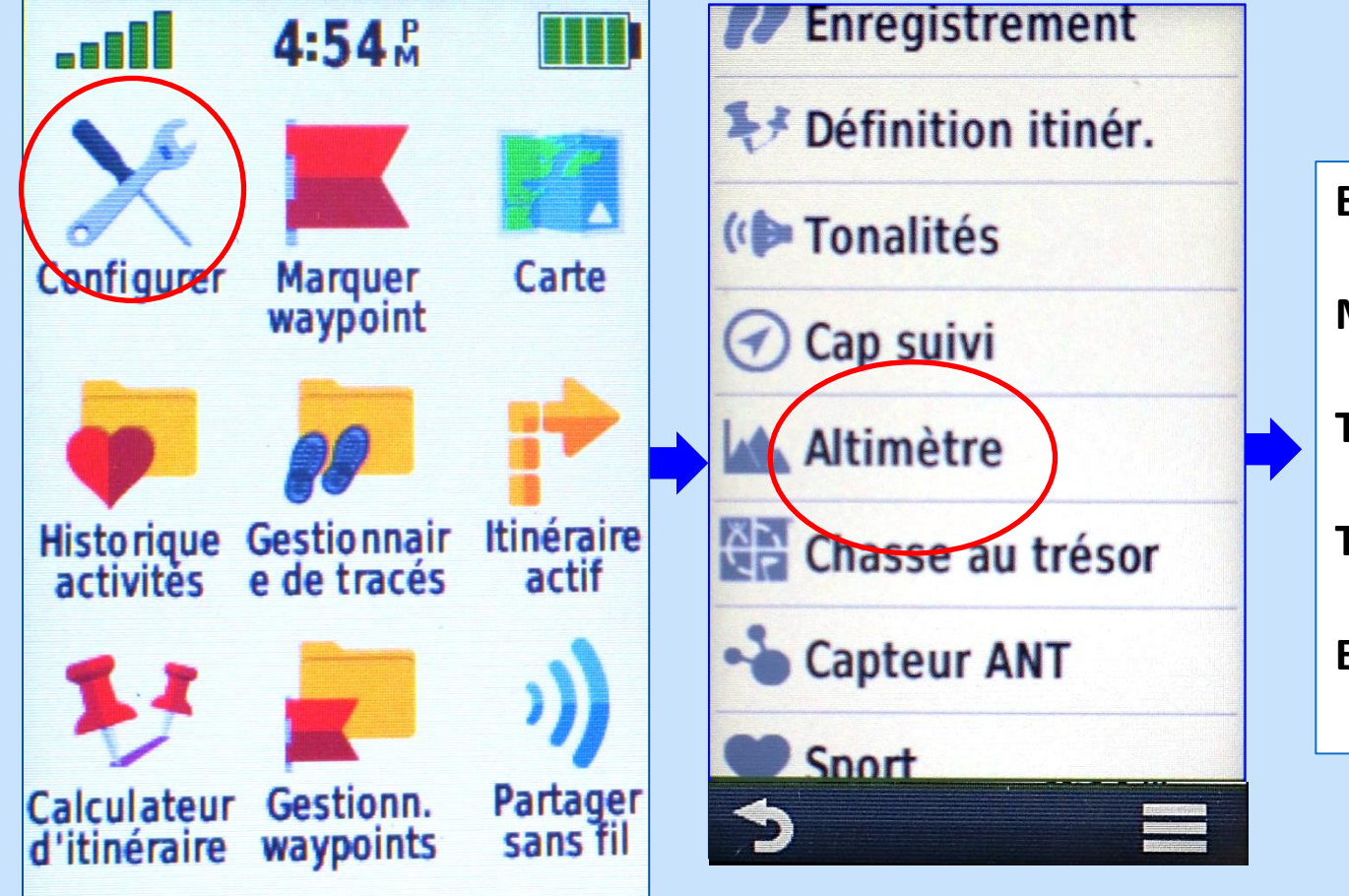

Etalonnage auto unique Mode barométrique altitude variable Tendances de pression enreg. quand allumé Type de tracé altitude/distance Etalonner l'altimètre *suivre instructions* 

#### 2- Paramétrage: configurer

h- Cap suivi

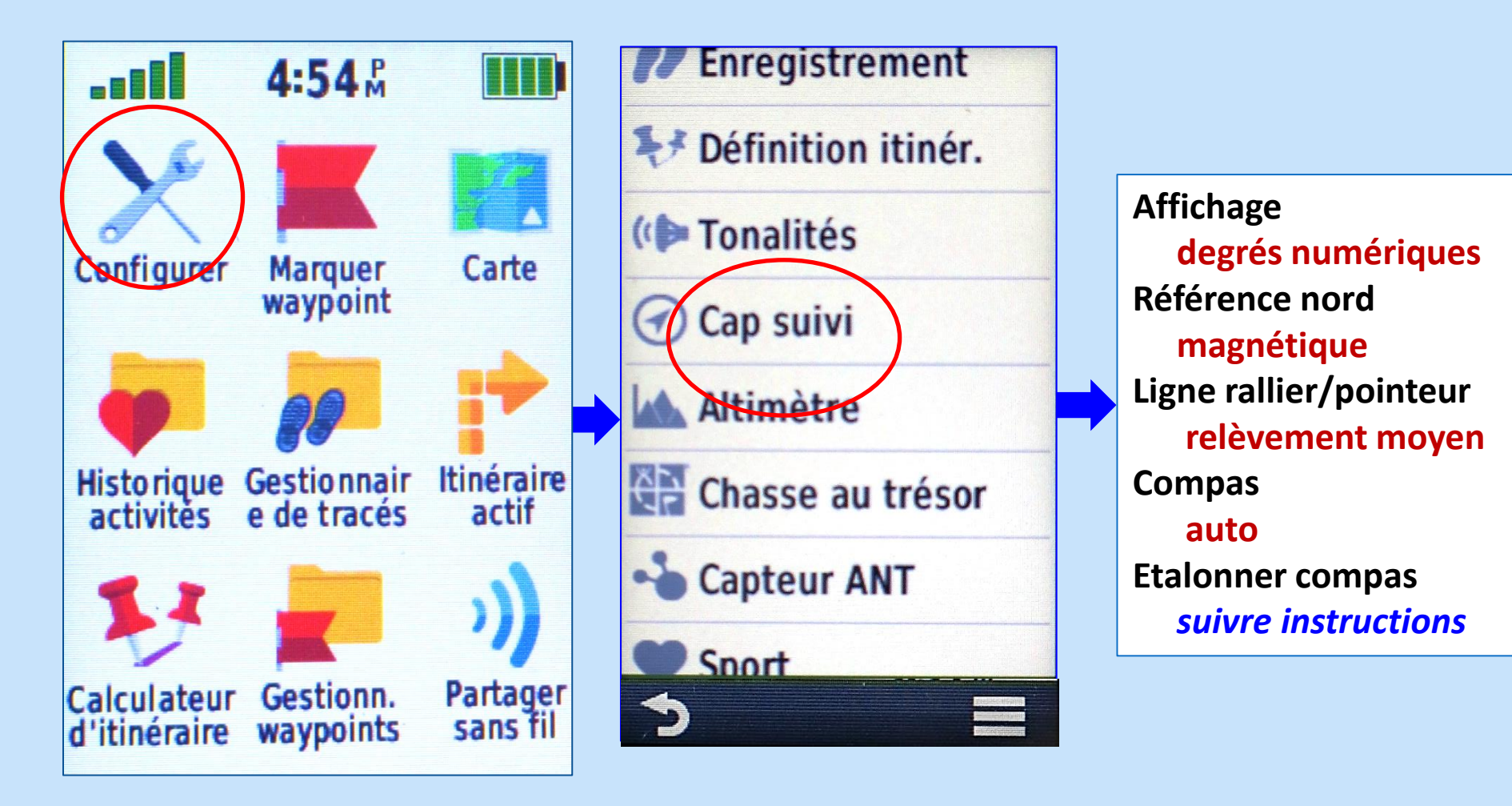

### 3- Applications: Way Points ATTENTION: ERREUR D'APPELLATION

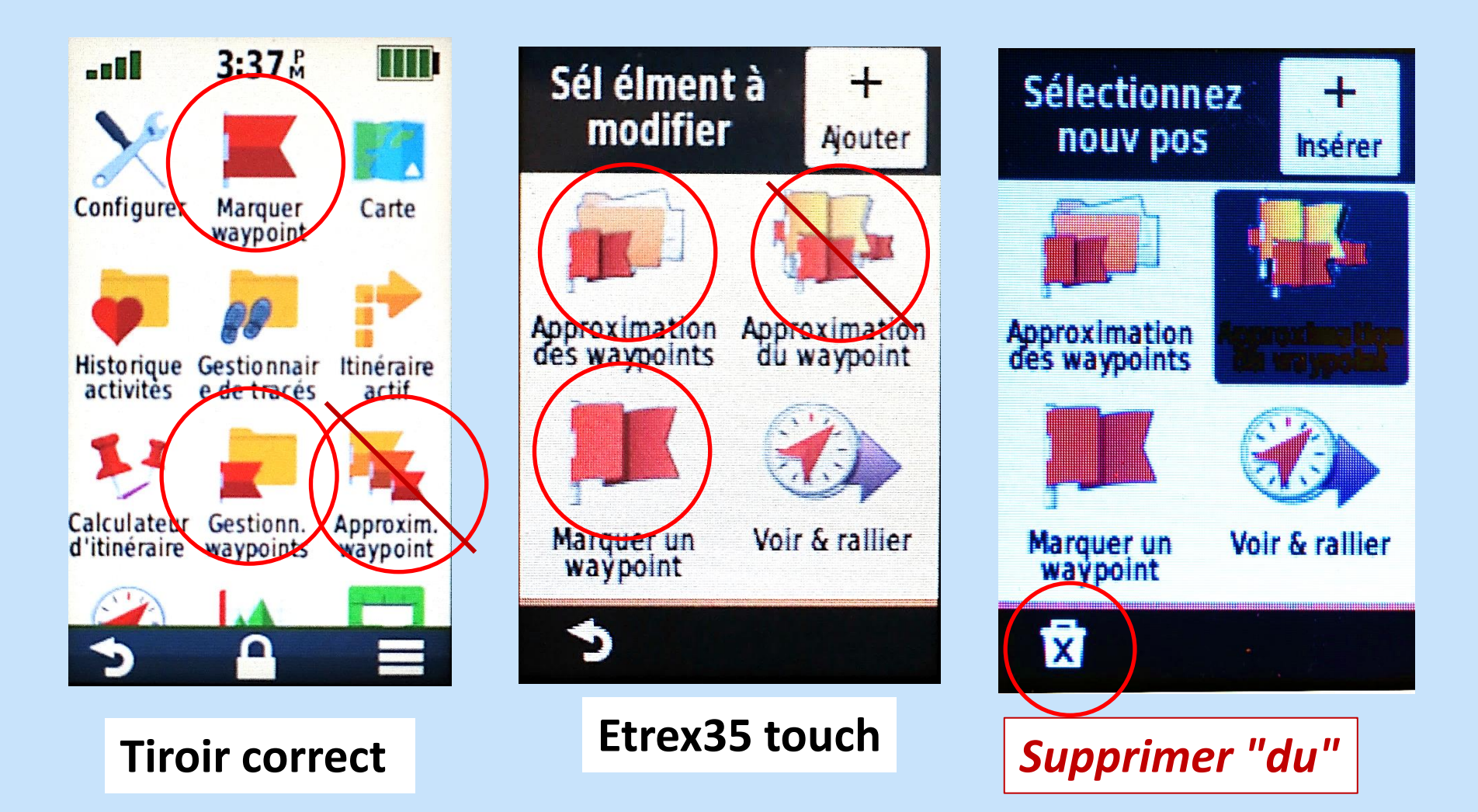

**3- Applications: Way Points** 

a- Marquer - Modifier

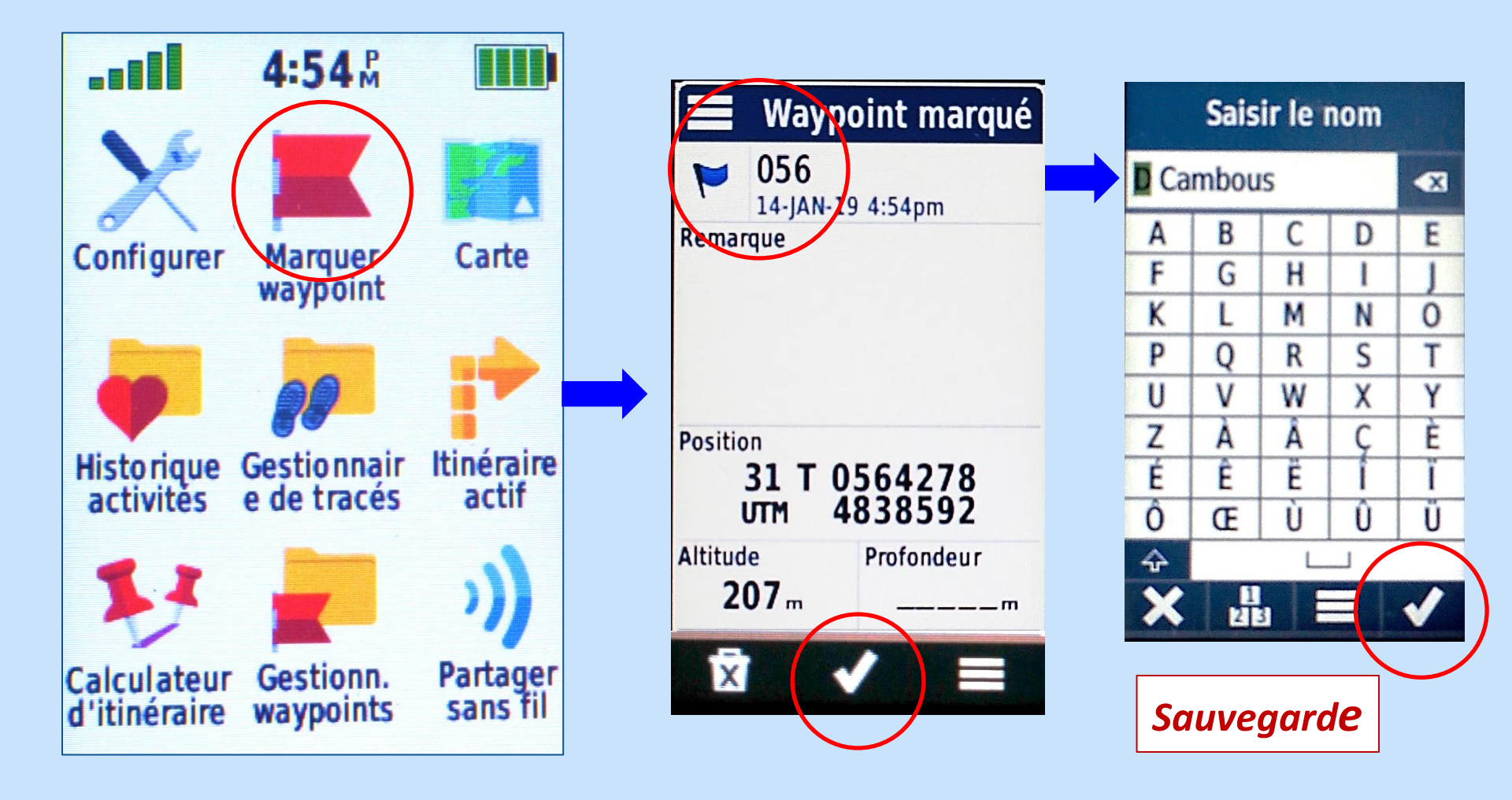

**3- Applications: Way Points** 

**b- Editer - Modifier** 

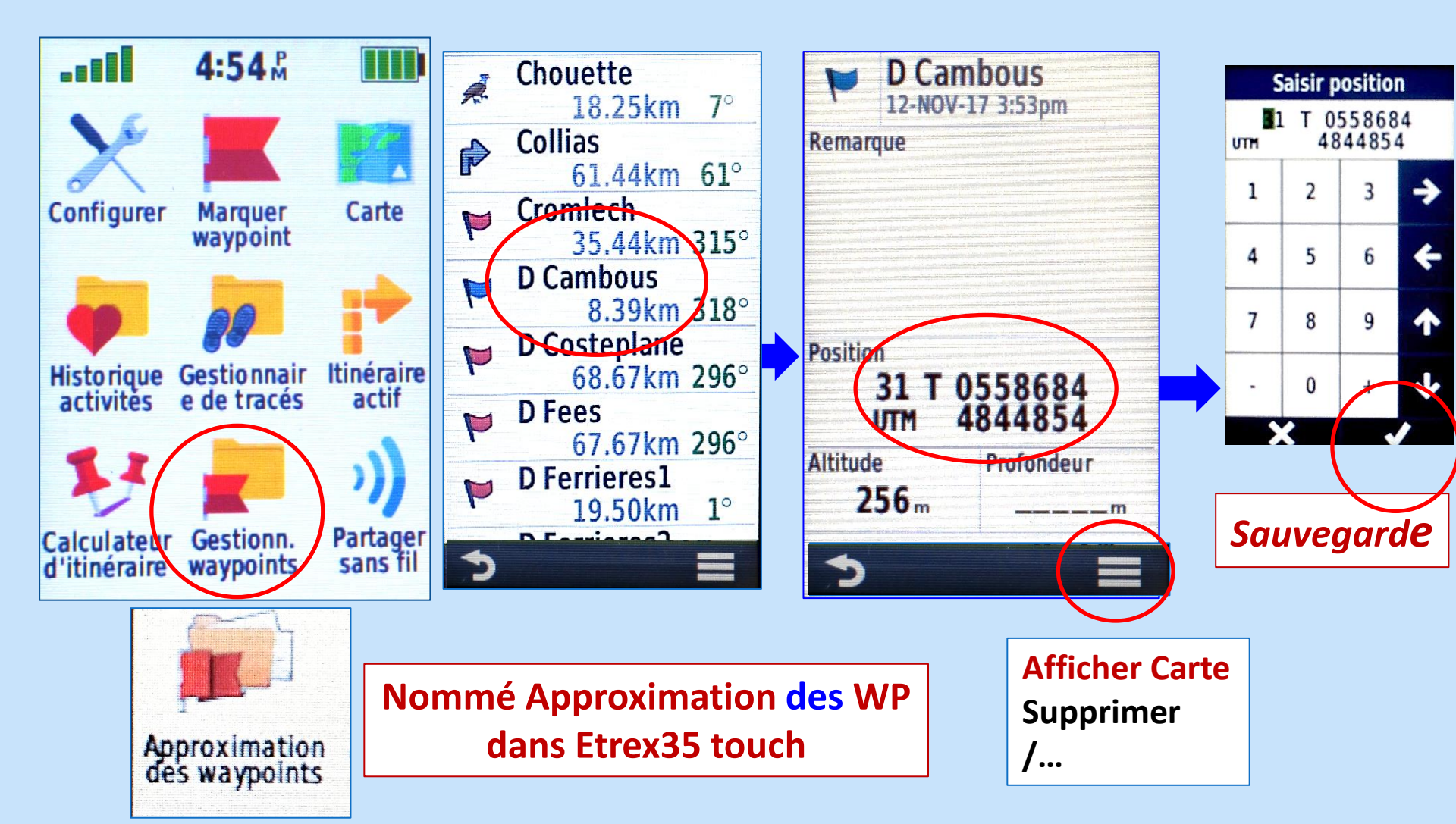

#### **3- Applications: Way Points**

#### c-Supprimer

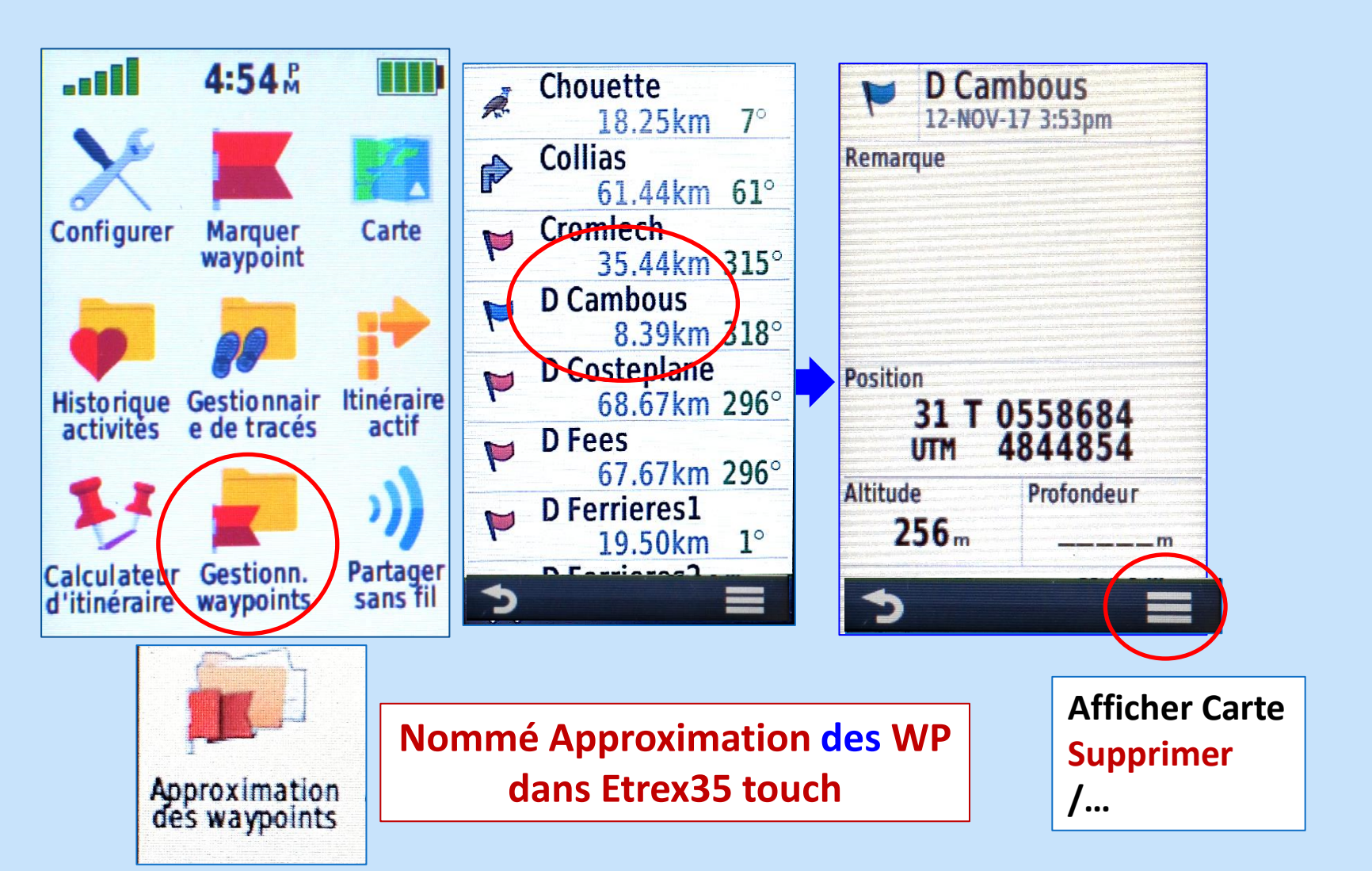

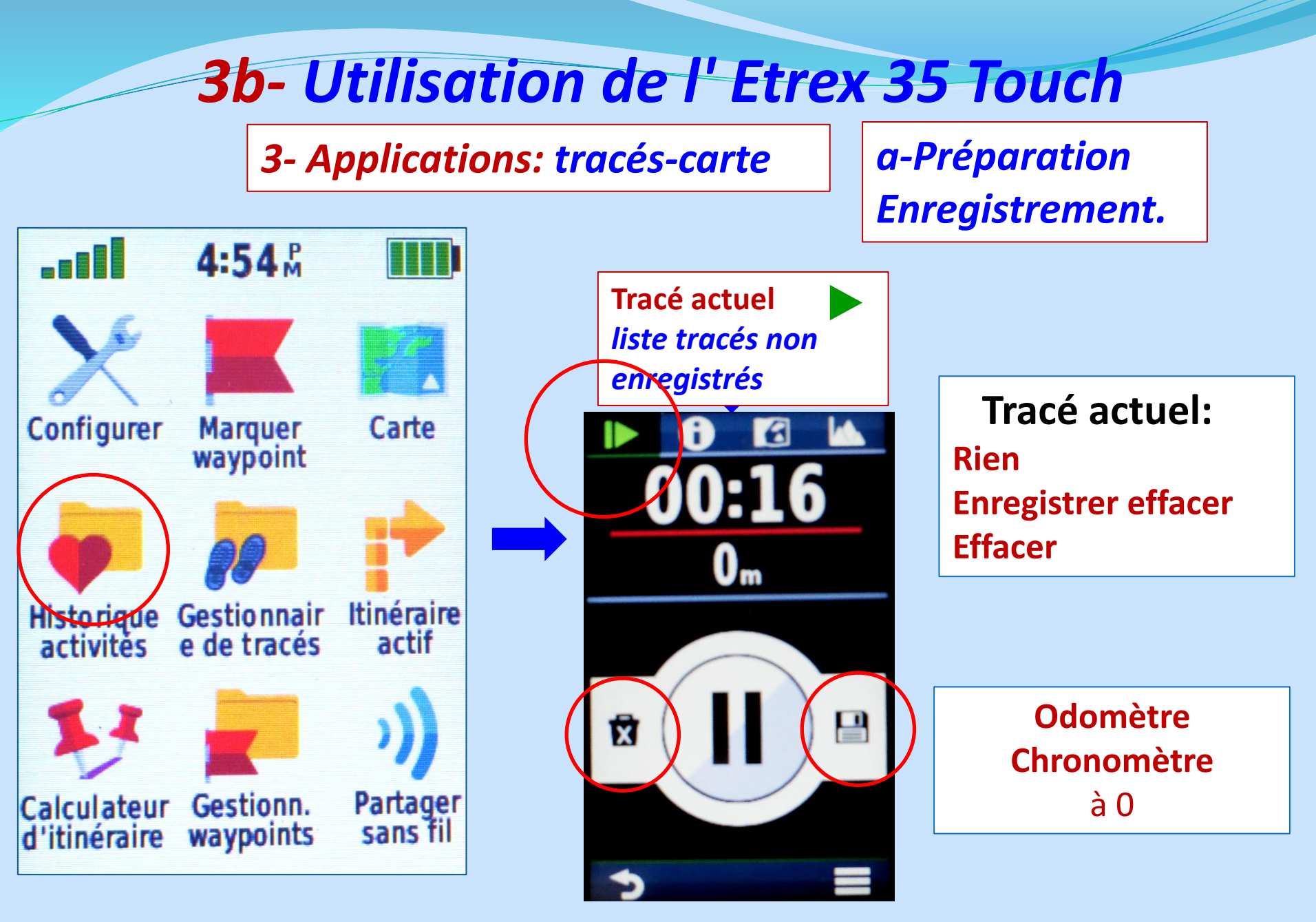

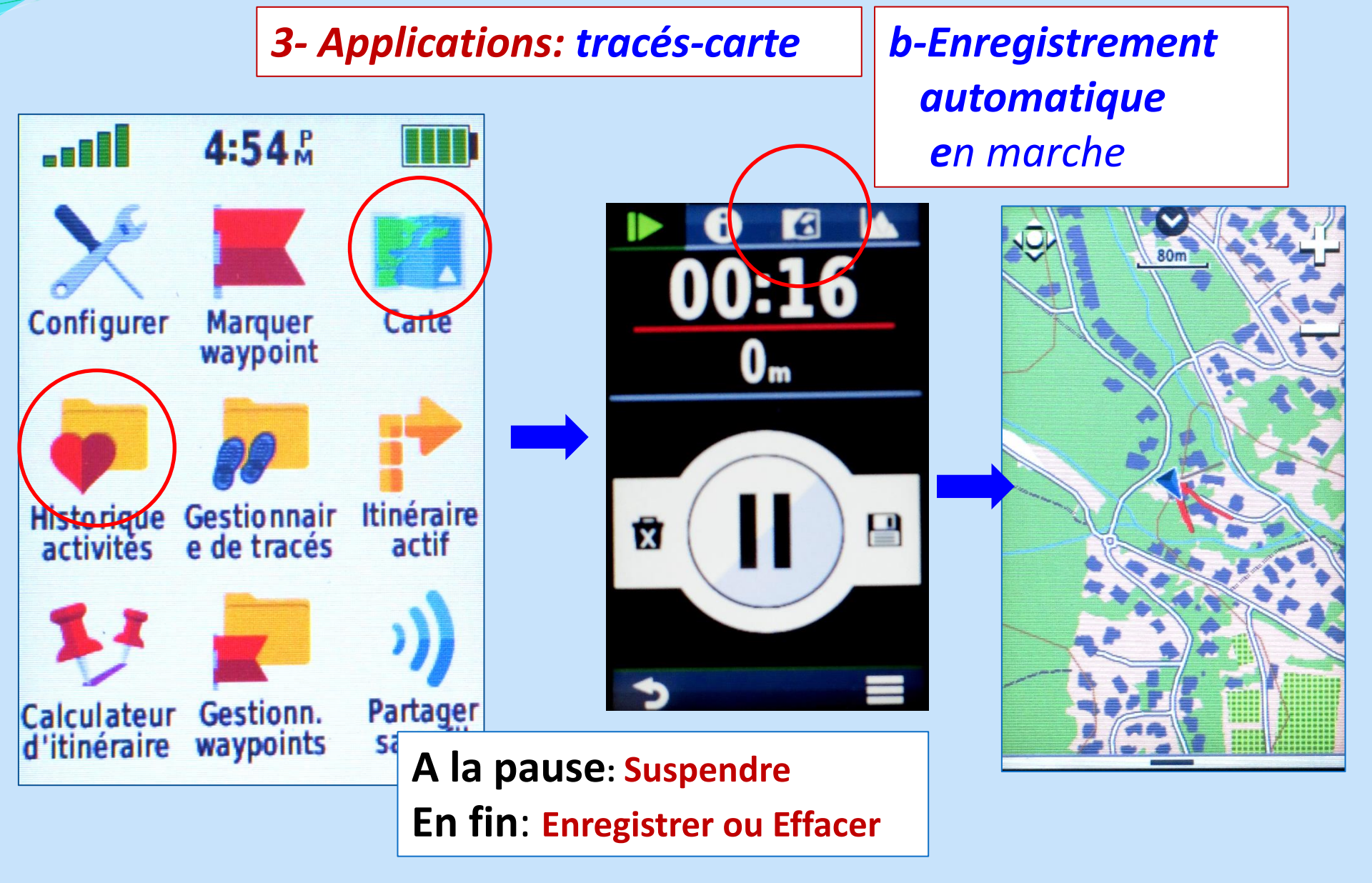

**3- Applications: tracés - gestionnaire** 

c- Charger un tracé

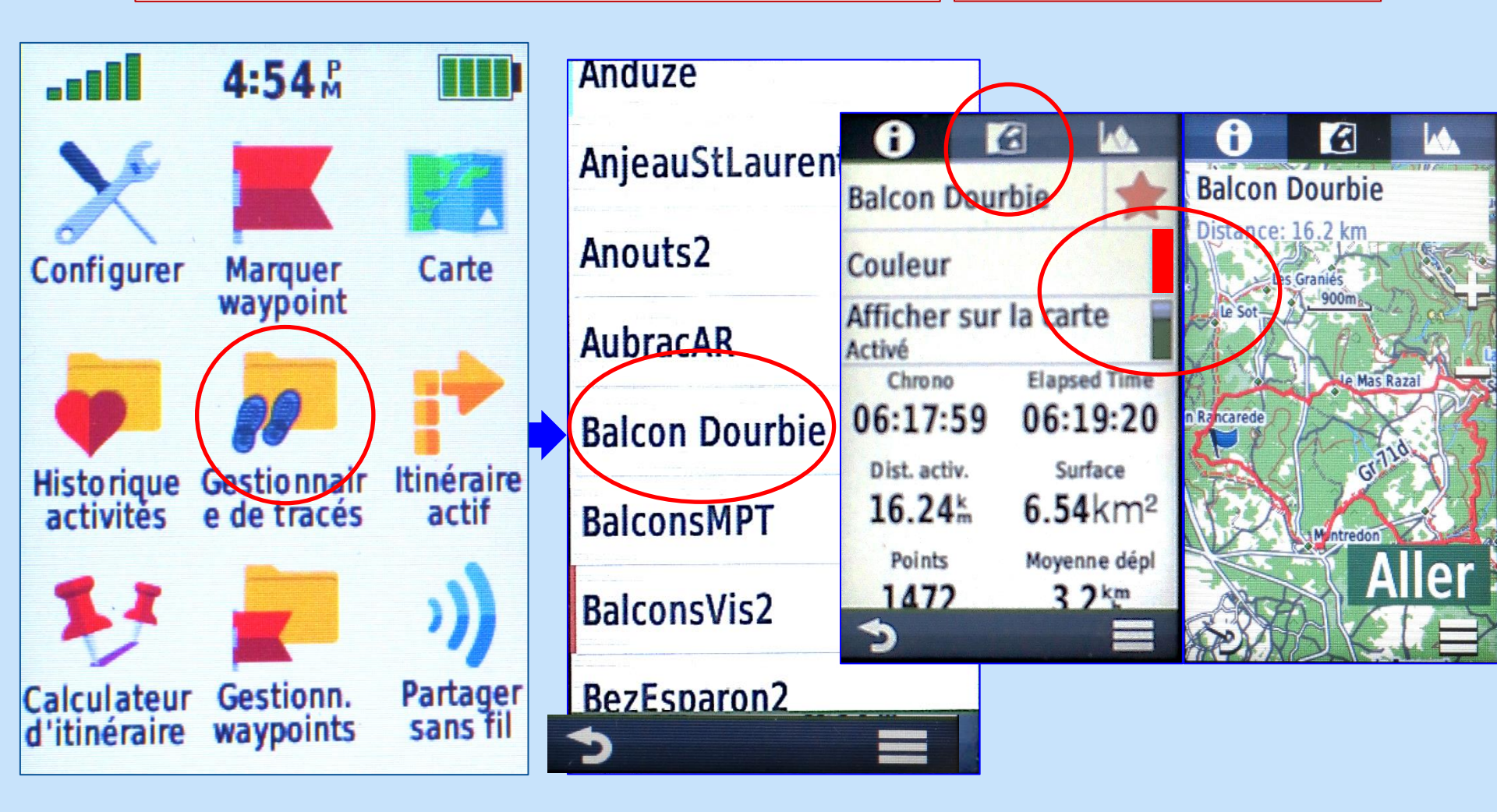

#### **3- Applications: navigation**

a-Où aller

#### Choix dans liste

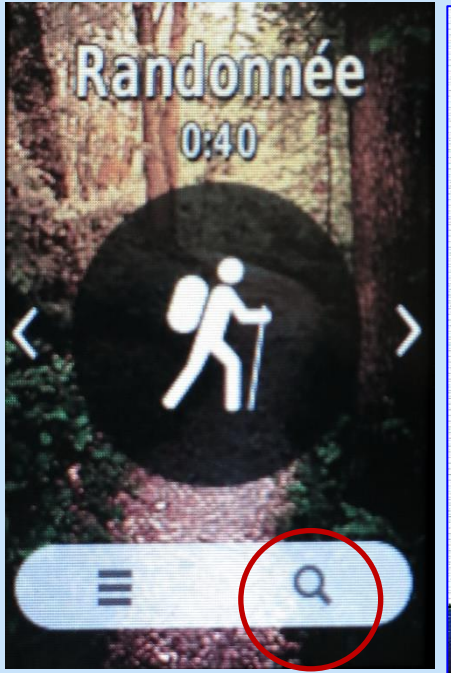

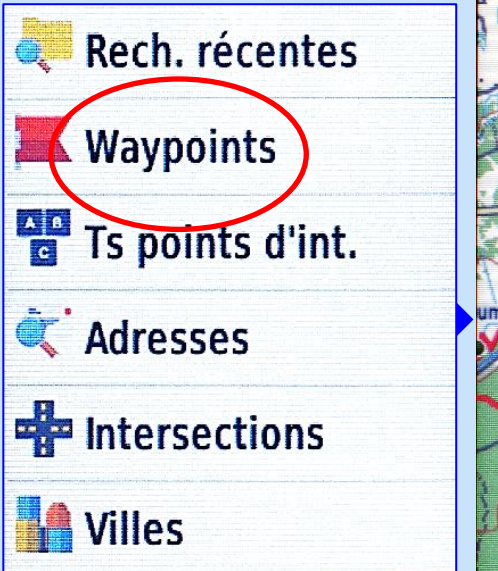

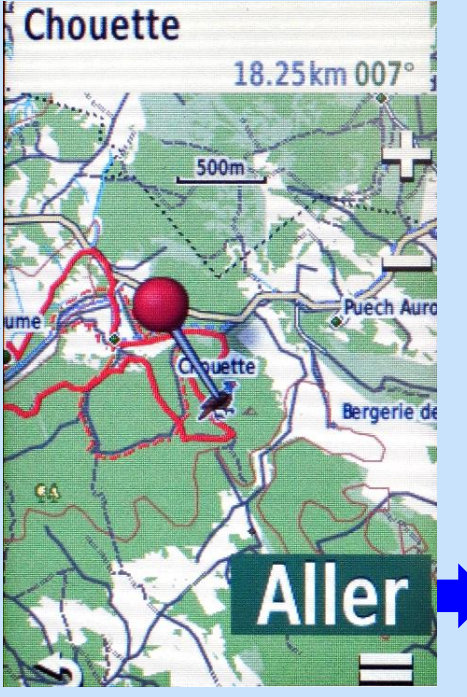

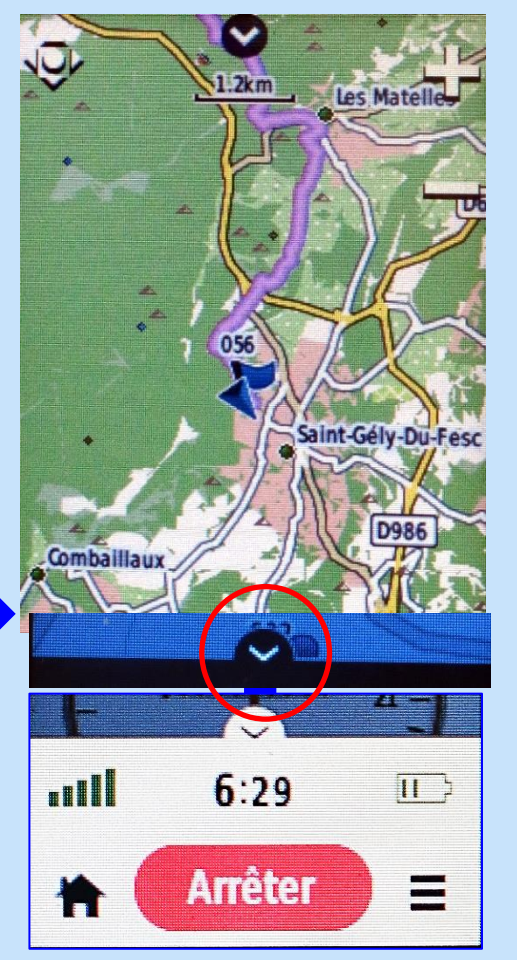

Démarrer

\$,

**3- Applications: navigation** 

**b-** Compas simple

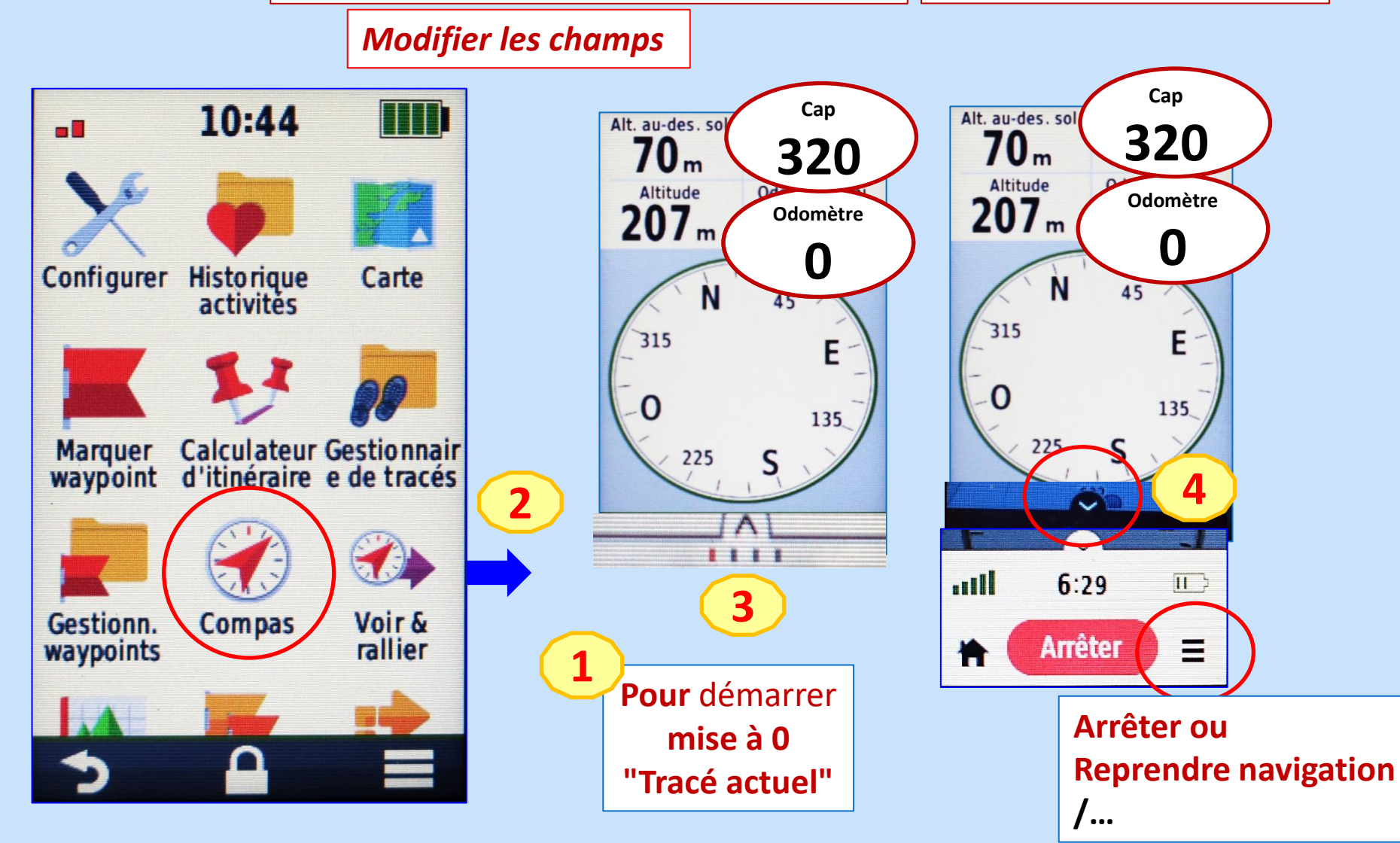
**3- Applications: navigation** 

**b-** Compas simple

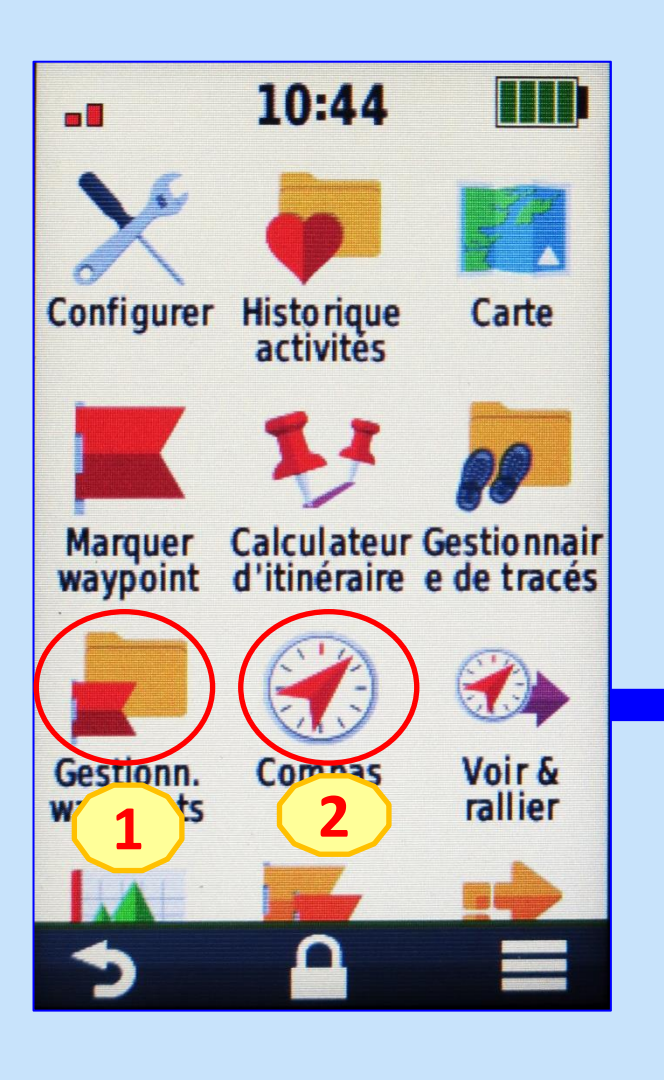

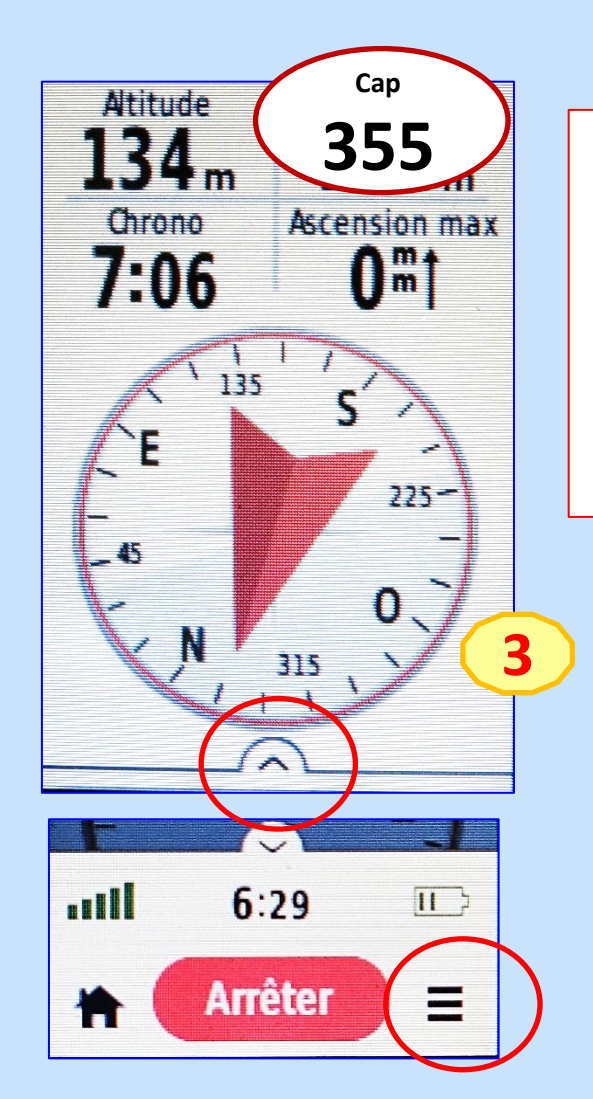

Si retour compas avec fonction "Où Aller" Ex : après choix d'un WP

la direction (Azimut) est affichée

Arrêter ou Reprendre navigation /...

**3- Applications: navigation** 

c-Voir et rallier

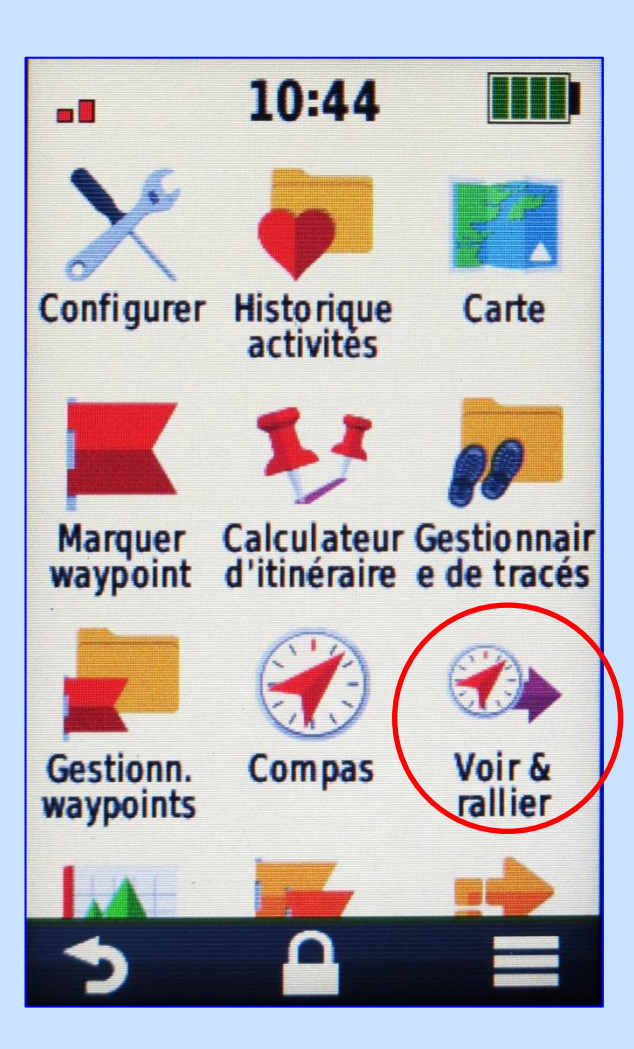

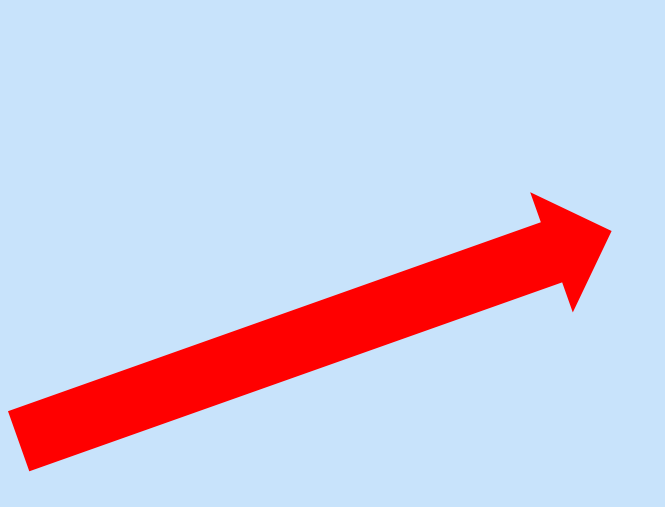

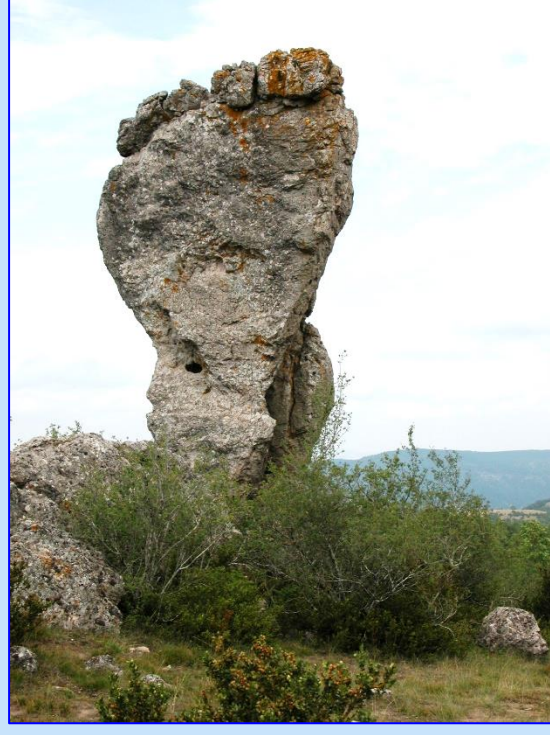

**3- Applications: navigation** 

c-Voir et rallier

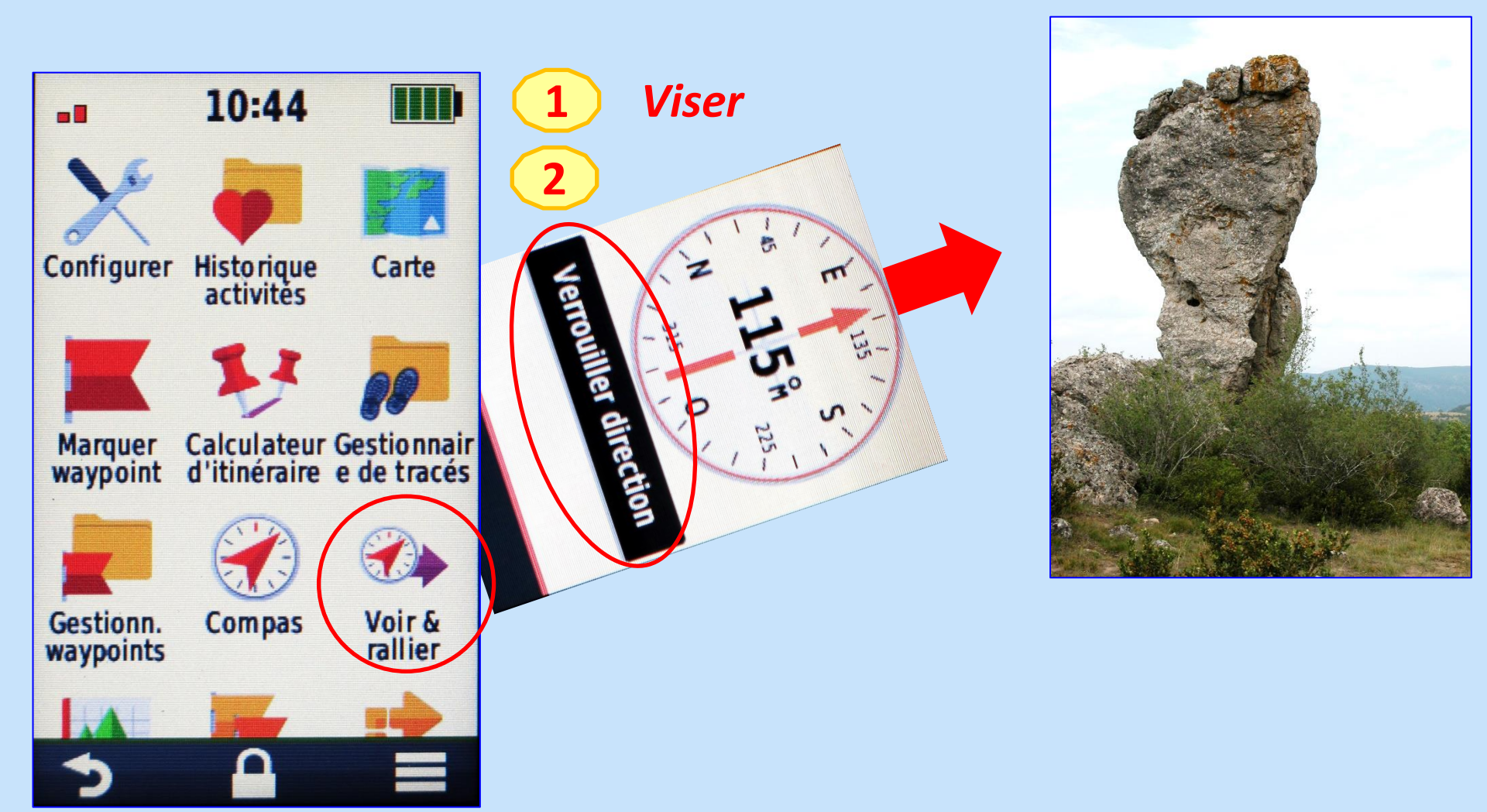

**3- Applications: navigation** 

c-Voir et rallier

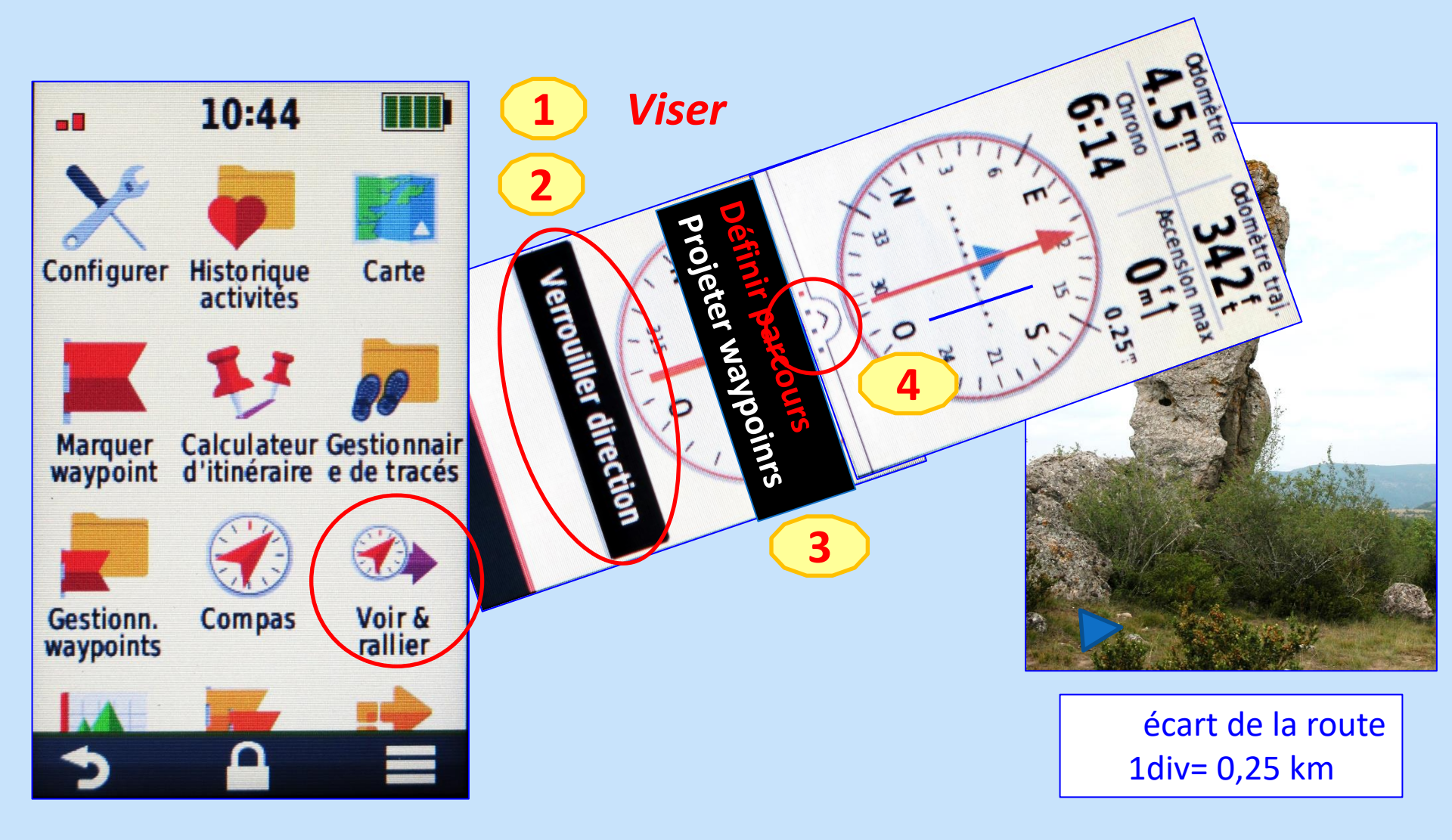

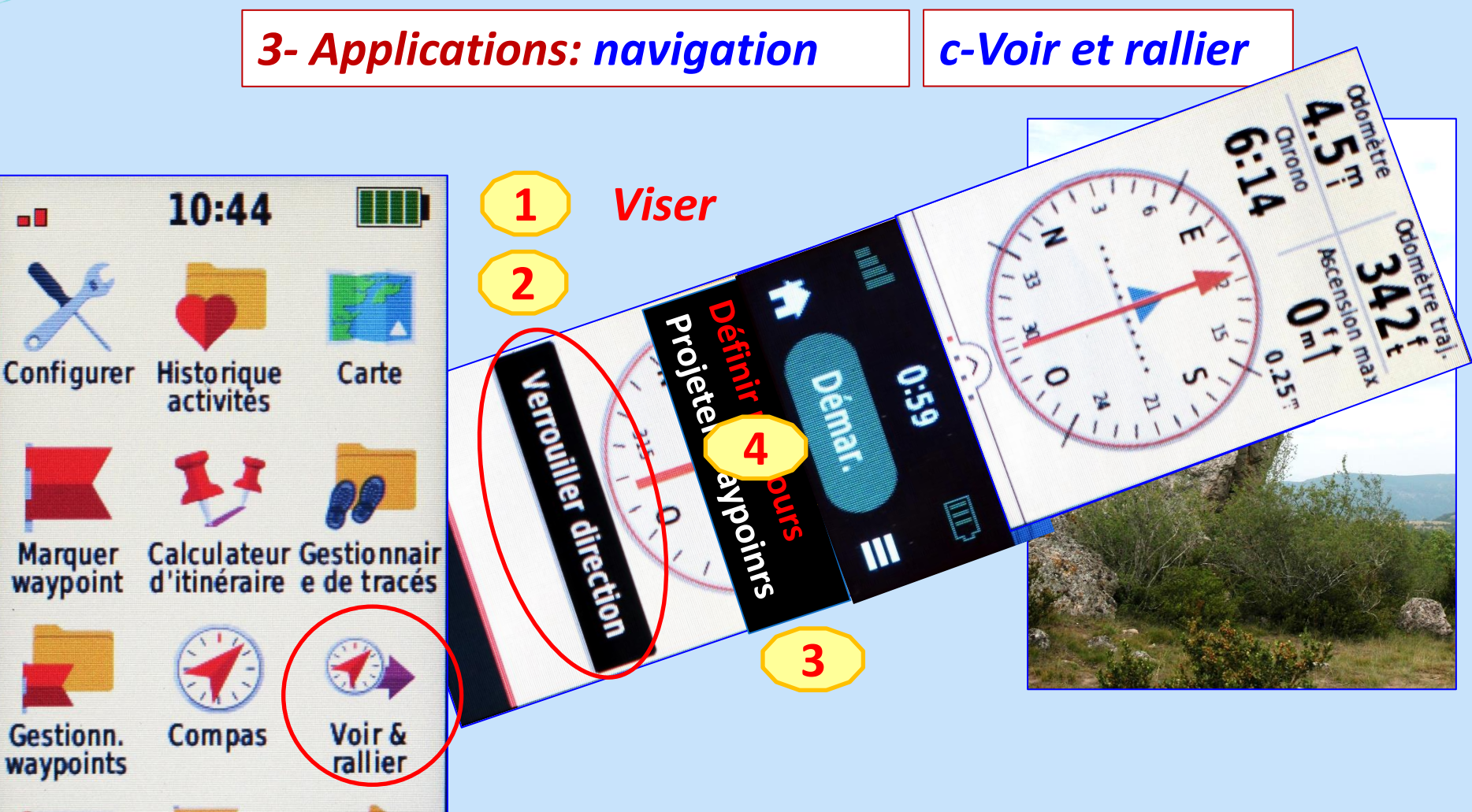

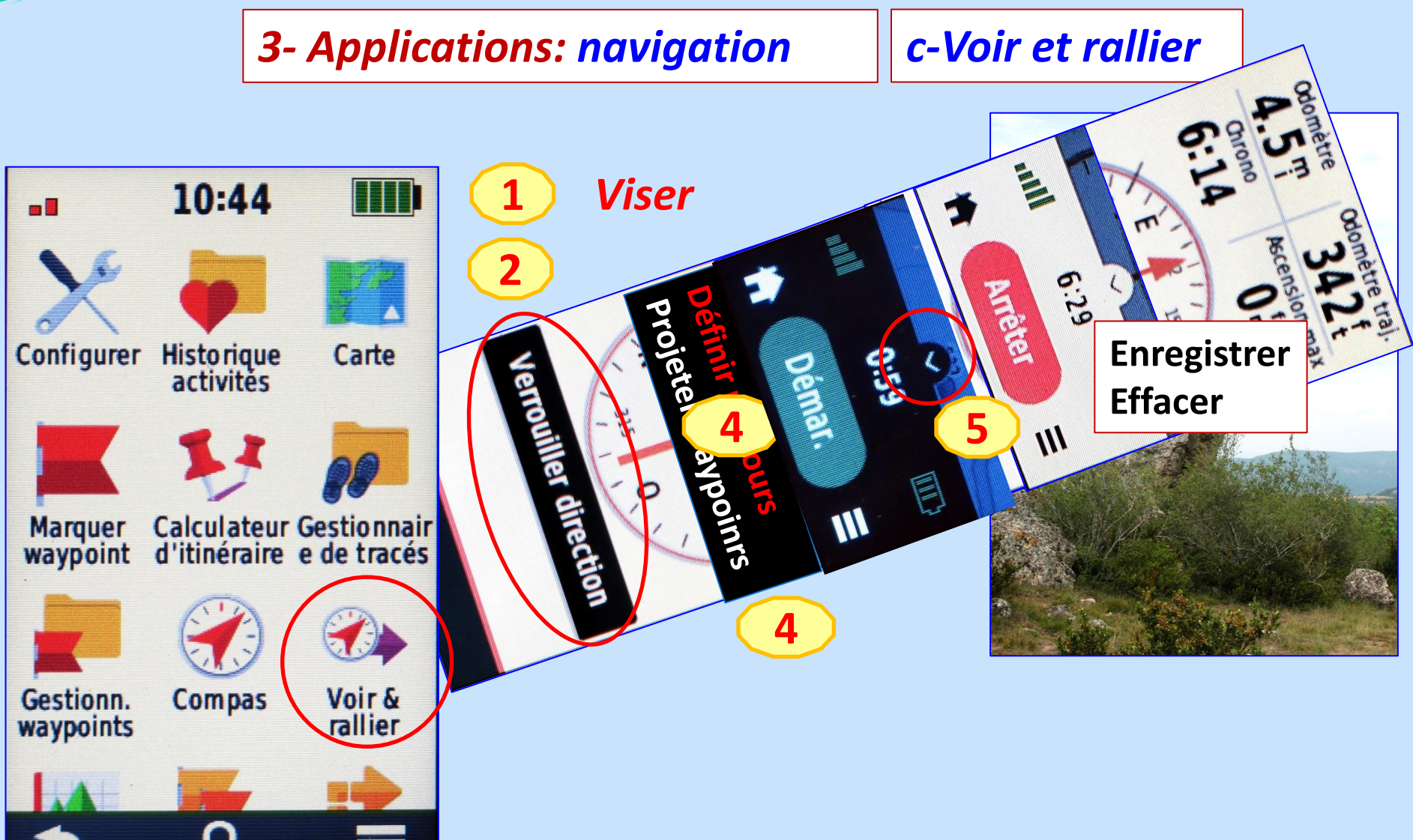

**3- Applications: itinéraire ou route** 

a-Création

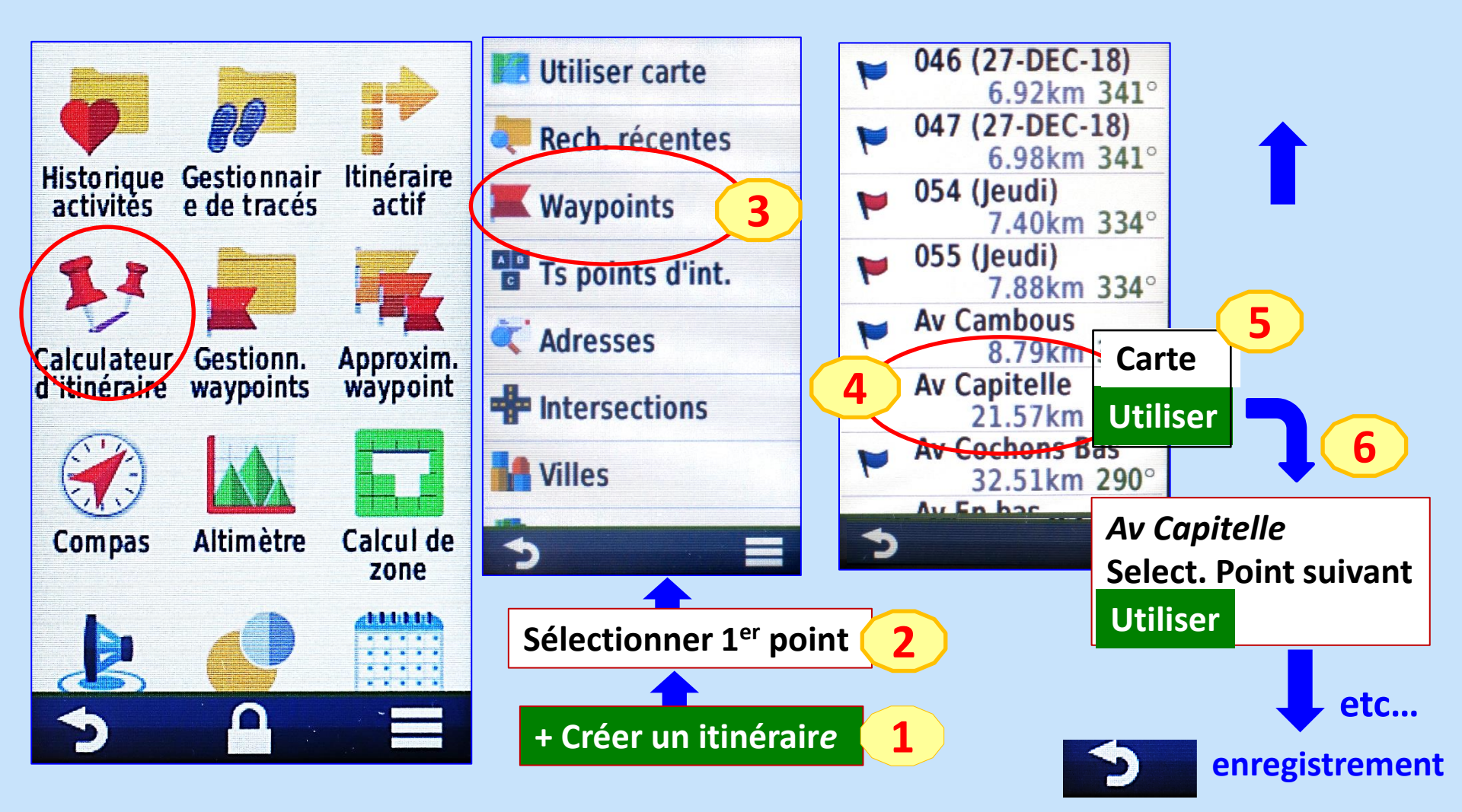

**3- Applications: itinéraire ou route** 

b- Utilisation

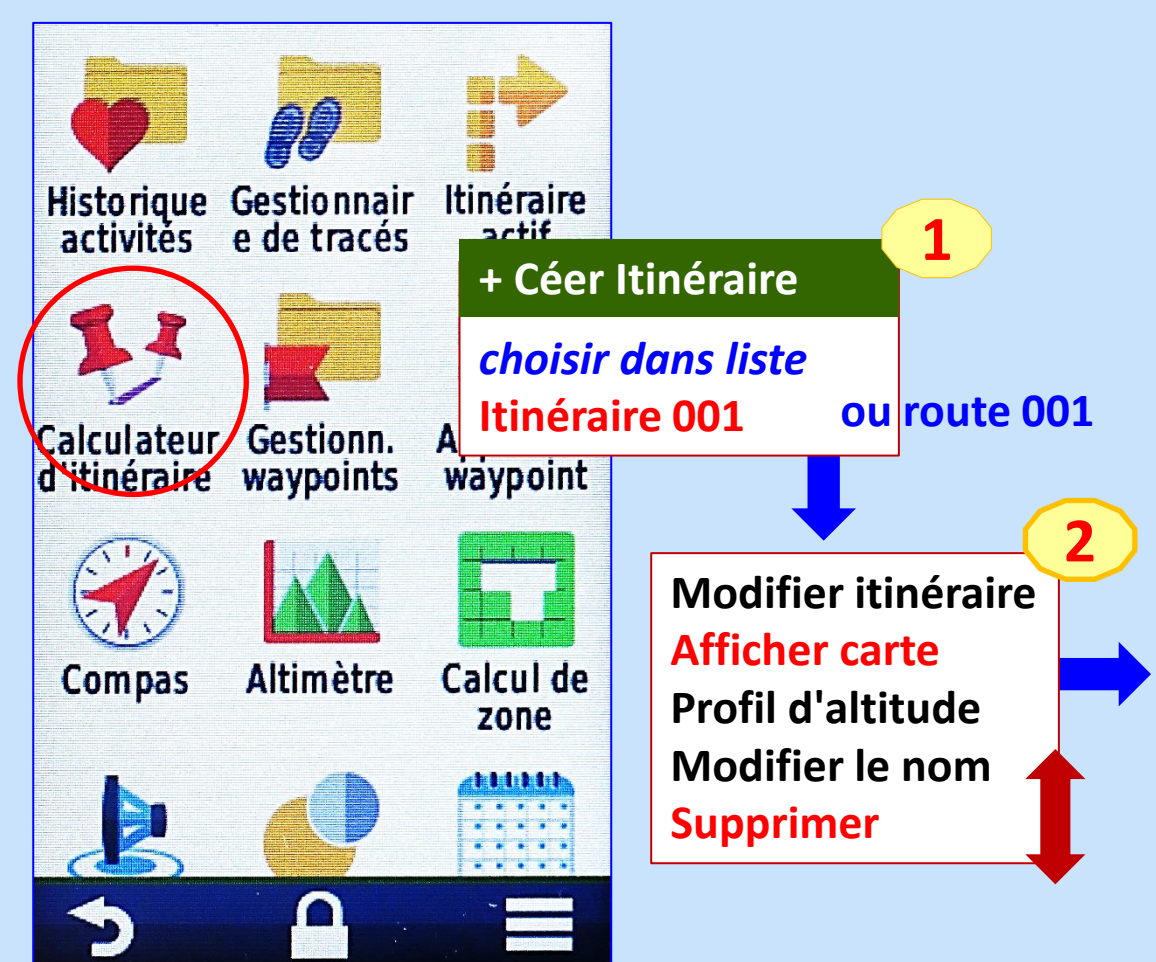

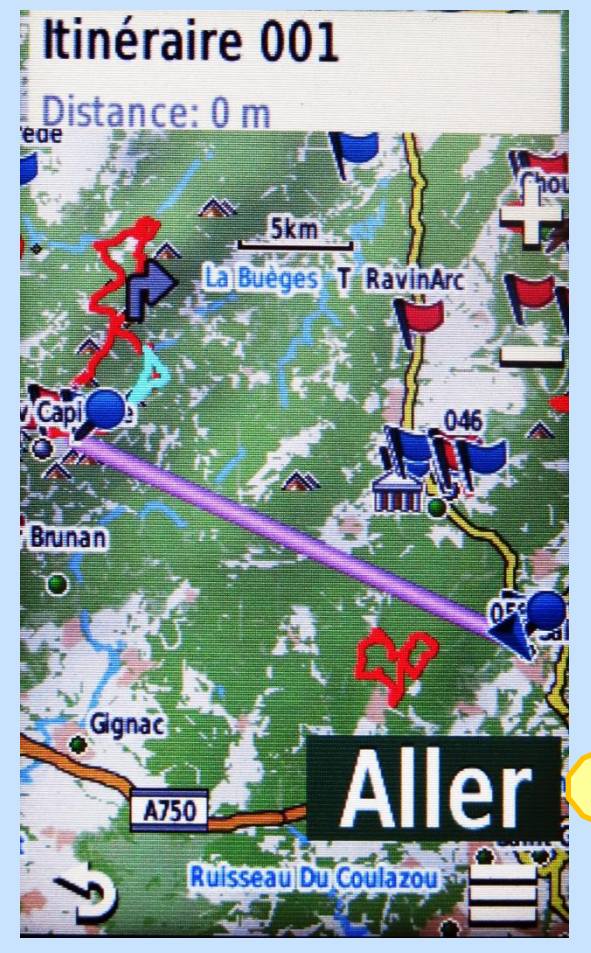

3

#### **3- Applications: se situer avec courbes de niveau**

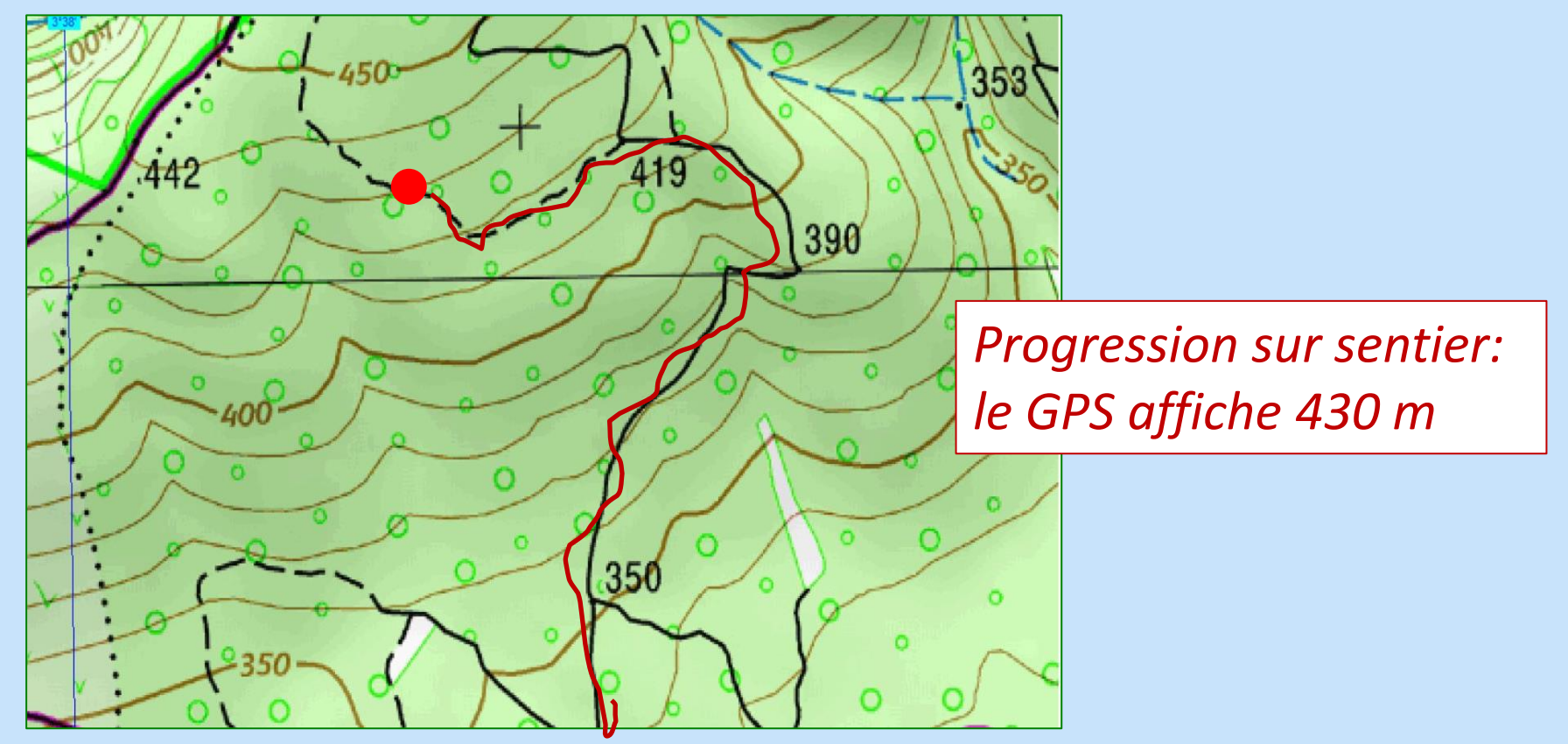

*"Equidistance" : 5 à 20 m. Cf légende carte Courbe "Maitre" tous les 5 niveaux, chiffrée en gras* 

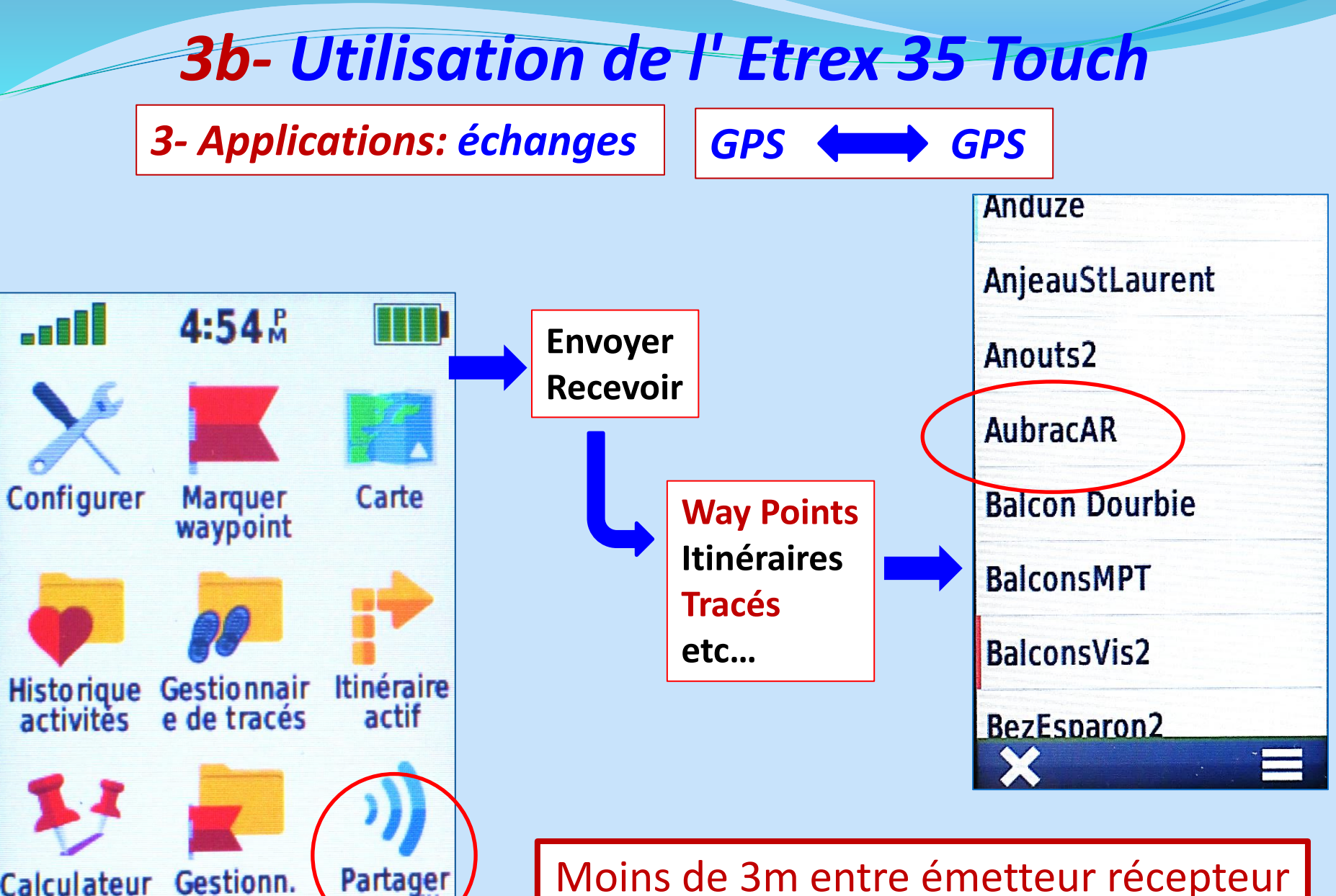

Calculateur

d'itinéraire

Gestionn. waypoints

sans f

Moins de 3m entre émetteur récepteur Pas de transferts multiples simultanés

**3- Applications: échanges** 

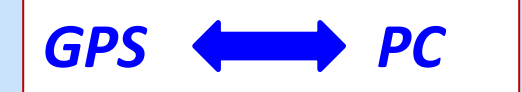

#### Iiaison PC-GPS par cable USB

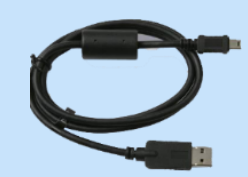

GARMIN

#### Ie GPS s'allume seul

reconnu comme un périphérique poste de travail du PC

• ouvrir le bon fichier GPS : GPX: tracés et WP sauvegarder

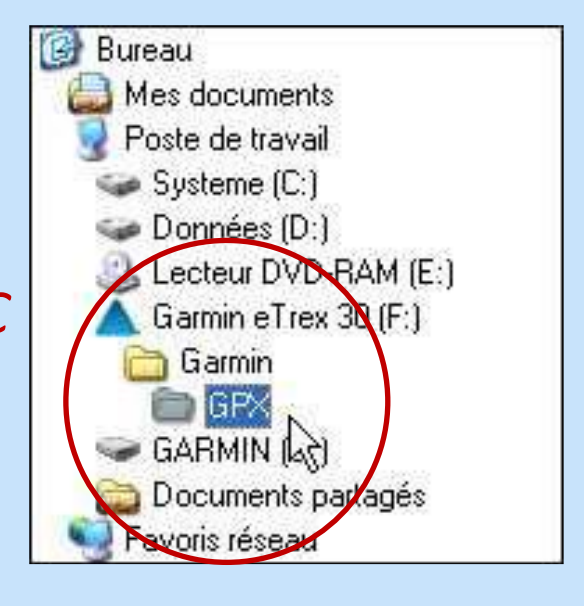

transfert du fichier (copier-coller ou glisser) format tracés et WP: GPS eXchange

(Nom.gpx)

#### MAJ: BaseCamp ou garmin.com/express

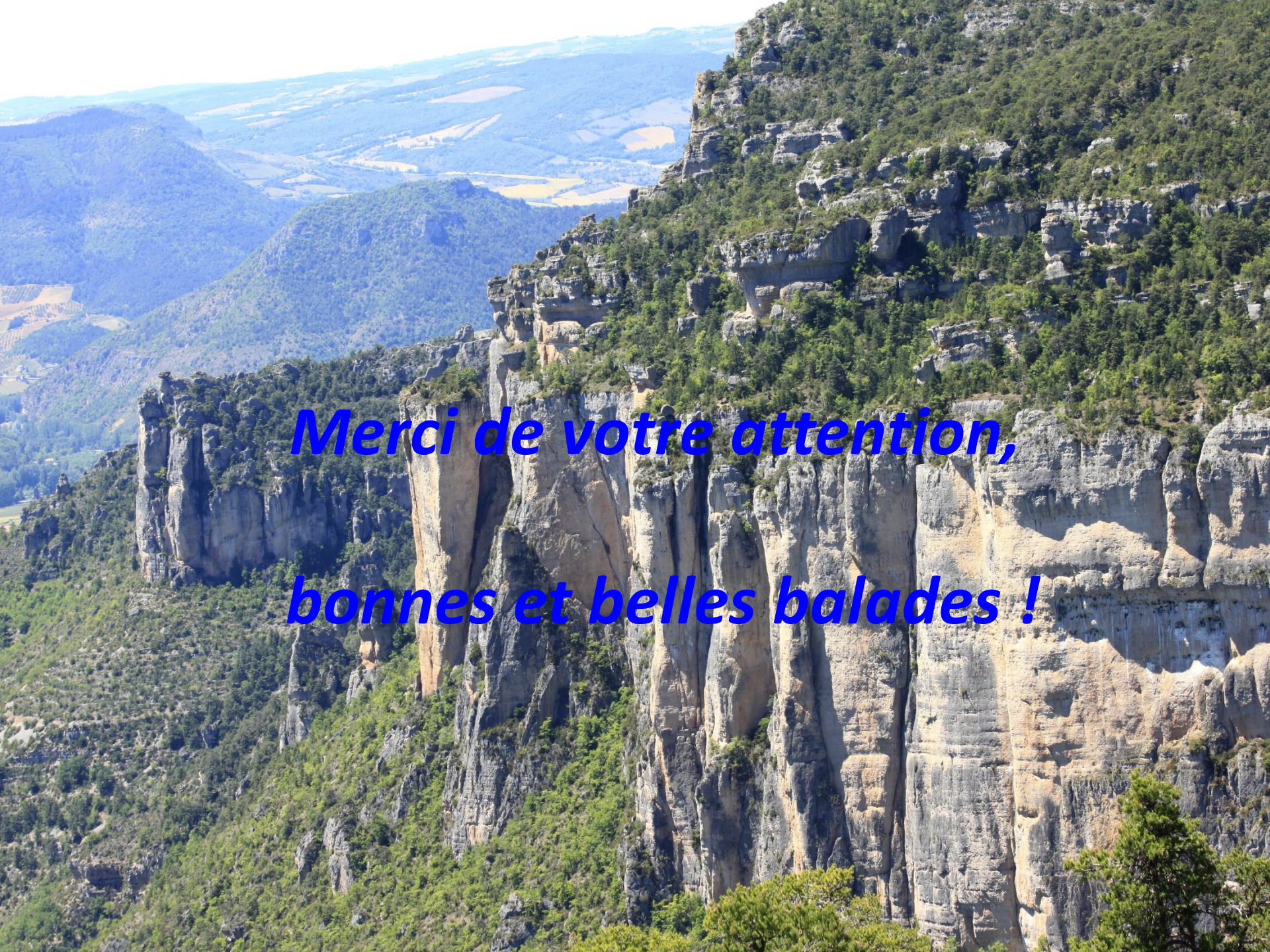

# **DOCUMENTS**

## **ANNEXES**

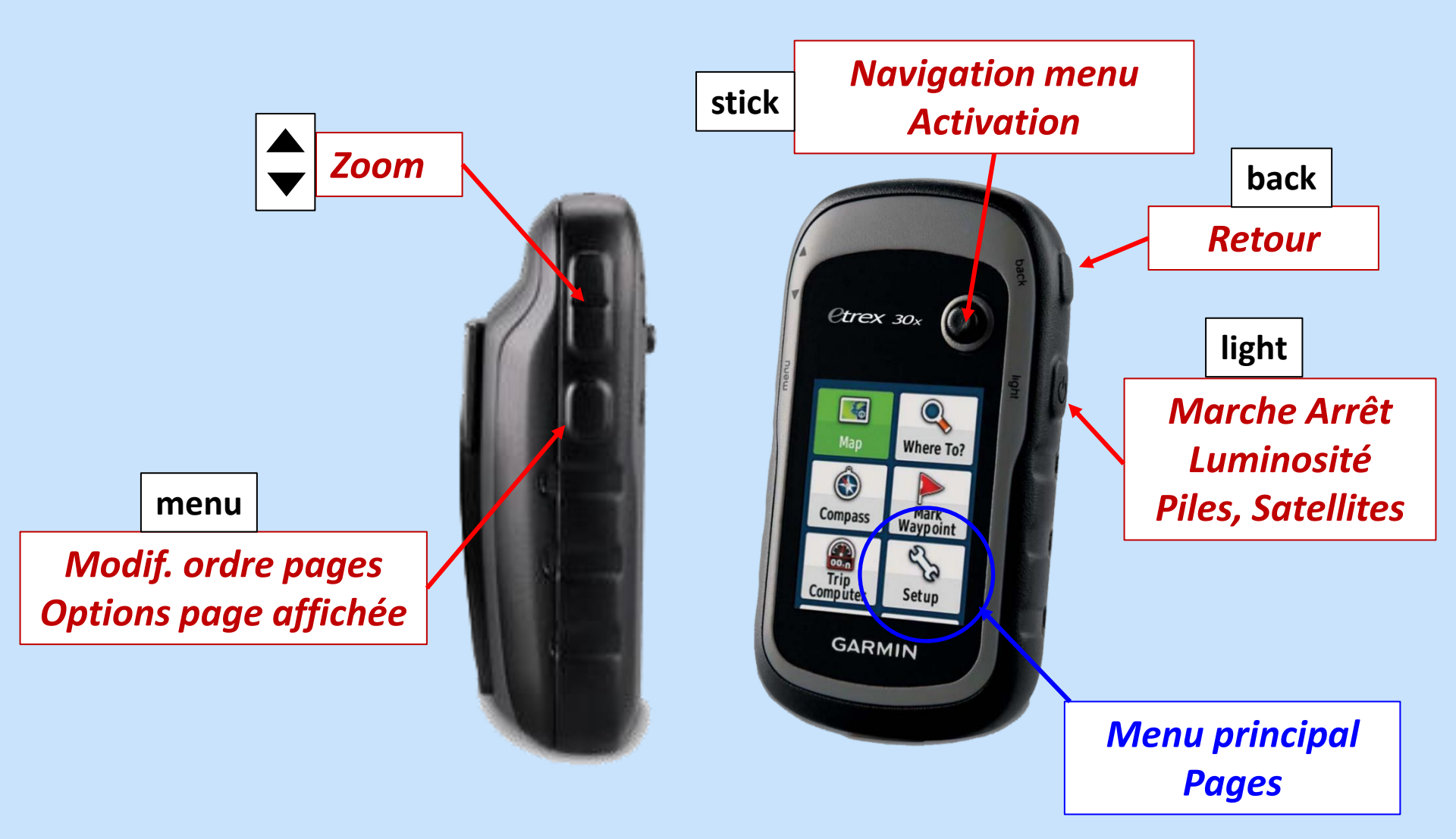

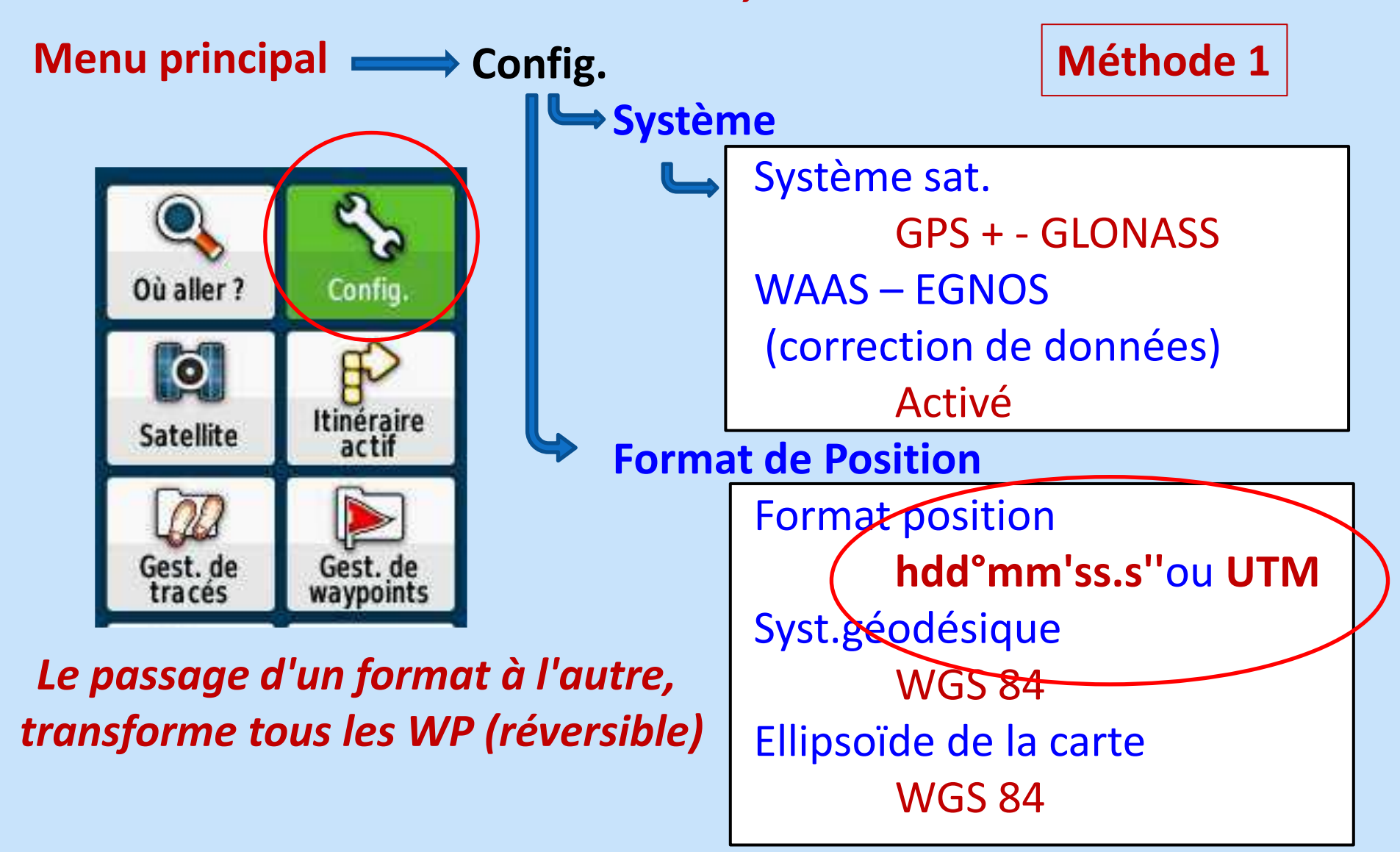

![](_page_87_Figure_1.jpeg)

Attention au format

![](_page_88_Figure_1.jpeg)

![](_page_89_Picture_1.jpeg)

![](_page_90_Figure_1.jpeg)

Le passage d'un format à l'autre, transforme tous les WP (réversible)

![](_page_91_Figure_1.jpeg)

![](_page_92_Figure_1.jpeg)

# **Avec un smartphone ?** I phone – Application boussole

![](_page_93_Picture_1.jpeg)

![](_page_93_Figure_2.jpeg)

## **APPEL DES**

## **SECOURS**

## APPEL DES SECOURS: 15, 18, 112

112-Appel d'Urgence de la Communauté Européenne. **France:** disponible 2000, gratuit, portables, fixes prioritaire, bascule 15 ou 18 objectif: plate-forme unique *remplacer 12,15,17,18...* localisation par "trilatération" équivalent 114 avec SMS Le 112 devient international: Norvège, Islande, Israël, Suisse, USA (partiel) Afrique, Asie, Australie, New-Zel etc... Les problèmes: réseau encore incomplet, hétérogène, langue... localisation: lat/lon officiel, parfois UTM

![](_page_96_Picture_0.jpeg)

#### Appel 15, 18, 112 **UN SEUL TELEPHONE !** Qui suis-je? Où suis-je? Coordonnées géographiques ou UTM WP enregistré et noté Nom de lieu ? Centre régulateur parfois très éloigné Pourquoi j'appelle ? Description simple et précise: malaise, chute, hémorragie...

Etat de conscience

## Suivre instructions: rester en communication

Localisation par "trilatération"

raccrocher sur ordre répondre nouvel appel accepter géolocalisation Et si pas de réseau ?

Après avoir enregistré / noté les coordonnées GPS

Atteindre un point haut

et/ou

Atteindre le "point téléphone" le plus proche

*Le repérage du "point téléphone" le plus proche (village, cabine, maison isolée...) devrait être fait lors de la reconnaissance de toute randonnée.* 

# Et en attendant...

![](_page_98_Picture_1.jpeg)

![](_page_98_Picture_2.jpeg)

# **Protection de l'accidenté** Isoler du sol, déplacement minimum

#### Position confortable

allongé, tête basse, pieds surélevés dos appuyé, jambes allongées discussion PLS

Réchauffer: vêtements, couverture survie

stress = sensation de froid

Gestes à faire et ne pas faire A suivre !

GESTION DES COORDONNEES

## Notation Sexagésimale (60) ou Décimale ((100)

**Degrés - Minutes – Secondes. (DMS)** 43° 41' 25" 03° 48' 26" Saint Gély (coopérative): 43° 41' 25" N 03° 48' 26" E

**Degrés - Minutes - Secondes Décimales.(DDD MM SS,S ou h ddd°mm'ss.s")** 043° 41' **25,0"** 003° 48' **26,0"** 

#### Degrés - Minutes Décimales. (DDD MM,MMM ou h ddd°mm.mmm')

```
043° 41, 416' (25'' / 60) = 0,416
003° 48, 433'
```

#### Degrés Décimaux. (DDD,MMMMM ou h ddd,dddd°)

043°, **69024** 003°, **80722** 

#### **Configuration GPS: bien regarder la ponctuation !**

#### **Comment Convertir**

#### **Conversion DMS en Degrés Décimaux** degrés + (min/60) + (sec/3600) **Ex: 45° 33' 30''** 45 + (33/60) + (30/3600) 45 + 0,55000 + 0,00833 = **45.55833**

# Conversion Degrés Décimaux en DMS Ex: 45.55833 avant le point = degrés $45^{\circ}$ $60 \times 0.55833 =$ 33,49998 33' $60 \times 0.4998 =$ 29,998 30''

## Exemple 1

## Conversion DMS en Degrès Décimaux: calcul ou GPS

degrés + (min/60) + (sec/3600)

*Ex: 43° 41' 25''* 43 + (41/60) + (25/3600) 43 + 0,6833 + 0,00694 = **43.69024**  Saint Gély (coopérative): 43° 41' 25" N 03° 48' 26" E

## Exemple 2

## Conversion Degrès Décimaux en DMS: calcul ou GPS

degrés + (décim X 60) + (décim X 60)

*Ex: 43.69024 Avant le point: degrés 0,69024 X 60 = 41,4144* 0,4144 X 60 = 24,86

43 41'

25" arrondi

Saint Gély (coopérative): 43° 41' 25" N 03° 48' 26" E